# 「Chukaiインターネット」サービス ご利用の手引き

本書にはメール設定・無線LAN設定方法などを記載しています。

# Chukaiインターネット ご利用者様用冊子 【全エリア共通】

中海テレビ放送では、ご利用者様用のサポート窓口(カスタマーサポートセンター)を開設しております。

インターネットの各種サービスや設定等に関するご質問について、お電話またはEメールにて 承っておりますので、ご利用下さい。

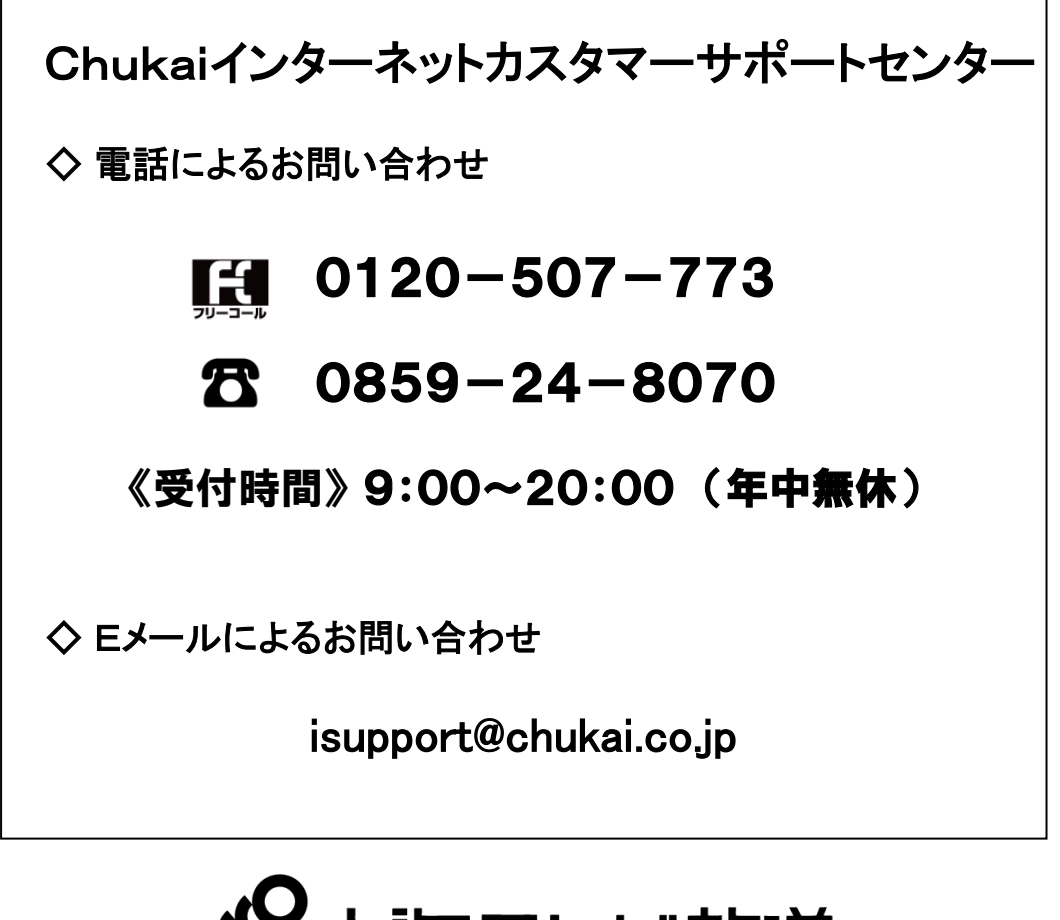

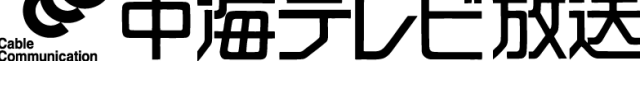

https://www.chukai.co.jp/

# はじめに

この度は「Chukaiインターネット」へお申し込みいただき、誠にありがとうございます。 ご利用にあたって、本書をご覧いただき、パソコンの設定等を行っていただきますよう お願い申し上げます。

また、電話によるサポート窓口を開設しておりますので、そちらもご利用ください。

# よくあるお問い合わせ

インターネットサービスのよくあるお問い合せを中海テレビ放送ホームページに掲載して おります。ご参照ください。

●インターネットQ&Aページ https://www.chukai.co.jp/qa\_type/internet/

- ●中海テレビホームページからのアクセス方法
- **手順** 1 │ 中海テレビ放送ホームページを表示します。
  - 【方法1】「中海テレビ放送」 でインターネット検索 > 中海テレビ サービスサイト をクリック。
- 【方法2】アドレスを直接入力。 https://www.chukai.co.jp/
- <u>手順 2</u> 中海テレビ放送トップ > サポート > Q&A > インターネットサービス の順に進みます。

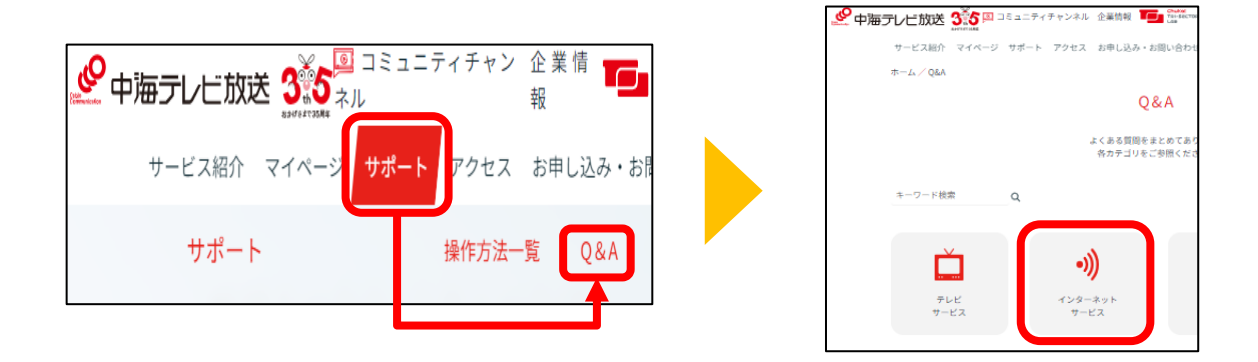

※上の画像のような表示がない場合、次のページをご参照ください。

※前ページで画像のように表示がない場合、下の画像をご参照ください。

手順 1 HPの画面より、右上の「≡」をクリックします。

手順 2 表示された画面を下へスクロールし「Q&A」をクリックします。

手順 3 インターネットサービスをクリックします。

| 手順 1                 |                                                       | 手                                                           | 順 2                    |
|----------------------|-------------------------------------------------------|-------------------------------------------------------------|------------------------|
| ❷ 中海テレビ放送            |                                                       |                                                             | IELEPHUNE              |
| ())) 重要なお知らせ (障害、メンテ | ナンス情報)                                                | Comment                                                     |                        |
| 地域をつなぐ 未来へつなげる       |                                                       |                                                             | $\heartsuit$           |
|                      |                                                       | 太陽光発電<br>SOLAR                                              | 生活サポート<br>LIFE SUPPORT |
| ● 提供サービス             |                                                       | サオ                                                          | パート<br>5法一覧            |
| ■ コミュニティチャンネル        |                                                       |                                                             | &A                     |
|                      | ●中海テレビ放送 350 □ □ 5 ユニラ<br>サービス紹介 マイページ サボー<br>ホーム/Q&A | 3<br>ディチャンネル 企業情報 () Contract<br>ト アクセス お申し込み・お問い合わせ<br>Q&A |                        |
|                      | キーワード検索 Q                                             | ☆くいのジョロ8000000000000000000000000000000000000                |                        |
|                      | テレビ<br>サービス                                           | •)))<br>インターネット<br>サービス                                     |                        |
|                      |                                                       |                                                             |                        |

# 目次

| 第1章 | ご利用端末のOS確認方法                                                                                                    |
|-----|----------------------------------------------------------------------------------------------------|
|     | 1−1. Windows OSのバージョン確認・・・・・・・・・・・・・・・・・・・・・・・・・・・・・・・・・・・・                                                                                                    |
| 第2章 | メールのご利用方法<br>2-1.メール設定の事前準備 - ユーザー登録証の確認・・・・・・・・・・・・・・・・・・・・・・・・・・・・・・・・・・・・                                                                                                    |
| 各種  | 『メールソフト/アプリのメール設定方法(POPS)                                                                                                    |
|     | 2-3. Outlook2019       P.15         2-4. Mozilla Thunderbird       P.23         2-5. iOS 16       P.33         2-6. Android 12       P.41                                                          |
| 各種  | 『メールソフト/アプリのメール設定方法(IMAPS)                                                                                                    |
|     | 2-7. Outlook2019• P.44<br>2-8. Mozilla Thunderbird P.51<br>2-9. iOS 16 P.61<br>2-10. Android 12 P.69                                                                                               |
| 第3章 | 各種OSの無線接続設定<br>3-1. 無線設定の事前準備 - SSIDと暗号キーの確認方法 ····· P.73<br>3-2. Windows 11 ···· P.77<br>3-3. Windows 10 ···· P.79<br>3-4. iOS 16 ( iPhone / iPad / iPod ) ···· P.80<br>3-5. Android 12 ···· P.82 |
| 第4章 | インターネット関連のオプションについて                                                                                                    |
|     | 4-1. セキュリティサービス「J-SAFE」のご案内 ・・・・・・・・・・・・・・・・・・・・・・・・・・・・・・・・・・・・                                                                                                    |
| 第5章 | インターネットにつながらないと思ったら                                                                                                    |
| ひか  | りChukaiインターネットご利用の場合(光回線インターネット)                                                                                                    |
|     | 5-1. 事前確認 — ひかりChukaiインターネット用機器(D-ONU)の確認P.90<br>5-2. D-ONUのリセット方法 — ひかりChukaiインターネット用機器P.91                                                                                                    |
| Chu | kaiインターネットご利用の場合(同軸回線インターネット)                                                                                                    |
|     | 5-3. ケーブルモデムのリセット方法 - 同軸インターネット用機器P.93                                                                                                    |
| Chu | kaiインターネットAirご利用の場合(地域BWA)                                                                                                    |

# 注意事項

#### ●本手引きが対象とする接続方法

本手引きは、D-ONU、ケーブルモデム、およびChukaiインターネットAir機器と パソコン等を直接接続する方法を対象としています。

【市販のルータをご利用いただく場合について】 有線ルータ、無線ルータ等をご利用になる場合、ルータへの接続設定は、お手持ちの ルータマニュアルもご参照ください。

#### ●有線LANでのChukaiインターネットご利用について

初期状態のWindows パソコン(Windows10以降)では、利用可能な環境であれば特に 設定をしなくても有線LANで接続することによってインターネットに接続することができます。

●メンテナンス工事等に伴うサービスの一時休止について

Chukaiインターネットは、ケーブルテレビと同じ光ファイバー・同軸ケーブルなどを用いて サービスを行っています。このため、ケーブルテレビのメンテナンス、下水・道路工事 等での切替工事により、サービスを一時休止させていただく場合があります。 また、インターネットサービス用のセンターシステムについても、ネットワーク環境の充実や 新しいサービスへの対応等のため、システム切替時にサービスを一時休止させていただく 場合があります。このようなサービスの一時休止に伴うメンテナンス工事を実施する時は、 ホームページ等で事前にご案内いたしますので、ご理解・ご協力をお願い申し 上げます。

Chukaiインターネットを営業目的でのご利用並びにオンライントレード・オークション等、利害関係 が関わるサービスにご利用いただく場合、メンテナンス工事及び機器故障・事故等不測の障害で のサービス休止・通信障害により生じた損害等については弊社では一切の責任を負いません。 ご利用にあたってご注意いただきますよう、よろしくお願い申し上げます。

#### ●集合住宅(アパート・マンション)でのご利用について

同軸ケーブルを用いてChukaiインターネットをご利用いただく場合、安定した通信品質を確保する ため、保安器からケーブルモデムまで単独配線を原則としております。しかし、アパート・マンション 等の集合住宅では、この方法では対応できないため、建物建築時に設置されたTV用ケーブルや ブースター(増幅器)等の設備を利用する方法での工事となる場合があります。この場合、既存の TV用ケーブルやブースターに故障が生じると、インターネットがご利用いただけなくなることがあり ますが、点検・修理等は弊社工事担当にて対応させていただきますので、ご理解・ご協力お願い 申し上げます。

# 第1章 ご利用端末のOS確認方法

ご利用端末のOSによって操作・設定方法が異なりますのでまずは、ご利用されているパソコン端末のOSをご確認下さい。

お電話、メールでのお問い合わせの際も、OSをお伝え頂くと スムーズなご案内が可能です。

1-1. Windows OSのバージョン確認 ·····P.6

# 1-1. Windows OSのバージョン確認

設定の際、Windowsのバージョンにより、操作方法が異なる為、まずご利用のOSを確認します。

手順 1 ファイル名を指定して実行 を表示します。

キーボードの「Windows」キーを押しながら「R」キーを 押すと「ファイル名を指定して実行」 画面が開きます。

手順 2 名前(O):欄に「winver」と入力し「OK」をクリックします。

| 📨 ファイル名を指定して実行                                            | × |
|-----------------------------------------------------------|---|
| 実行するプログラム名、または開くフォルダーやドキュメント名、インター<br>ネット リソース名を入力してください。 |   |
| 名前( <u>O</u> ): winver ~                                  | · |
| OK キャンセル 参照(B)                                            |   |

### 手順 3 表示されたダイアログボックスを確認し、OSのバージョンを確認します。

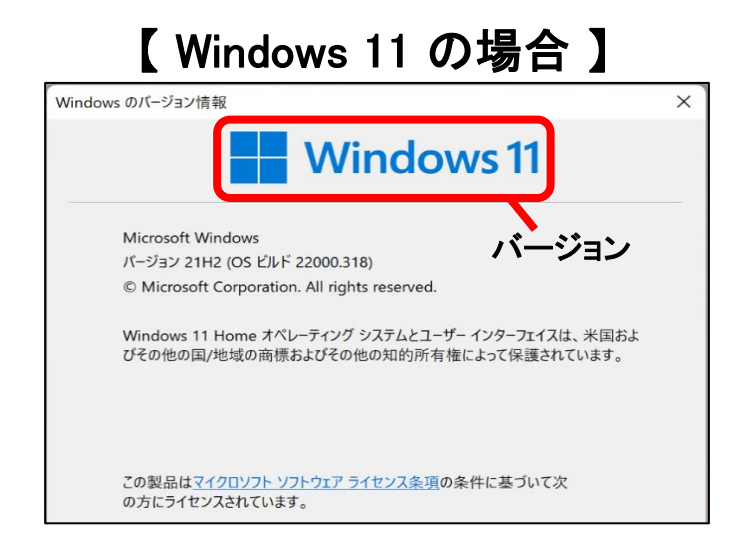

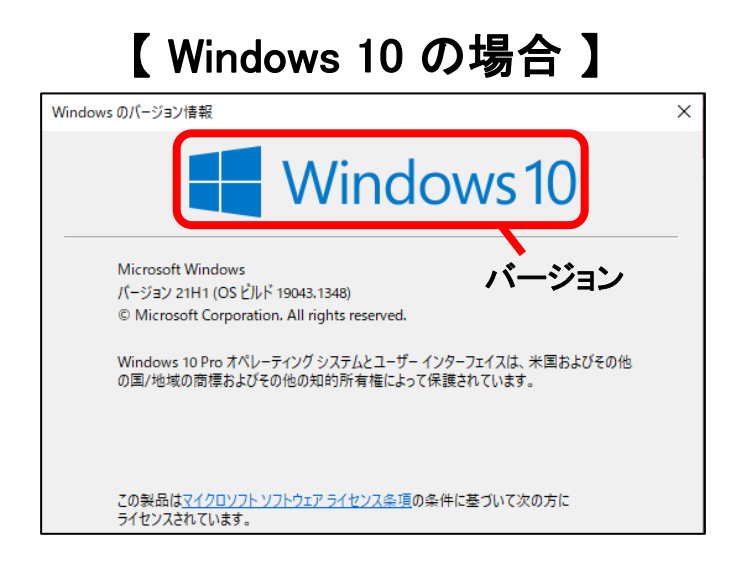

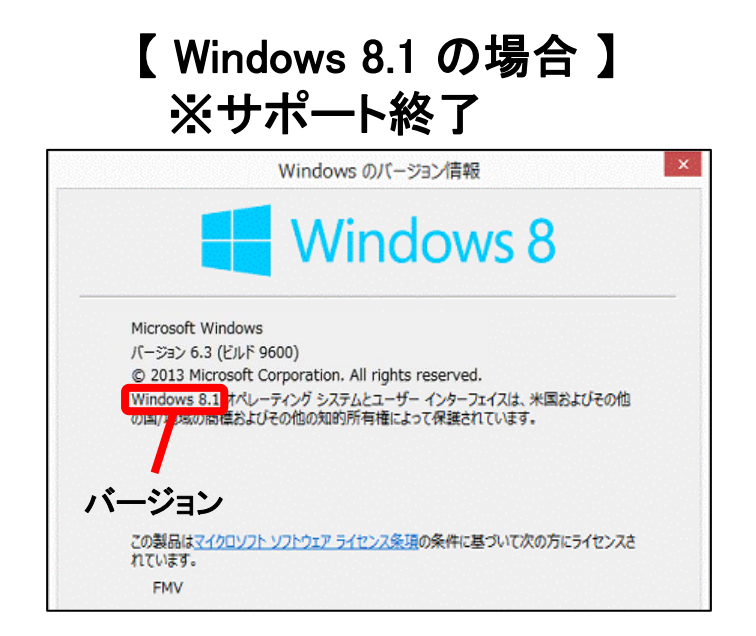

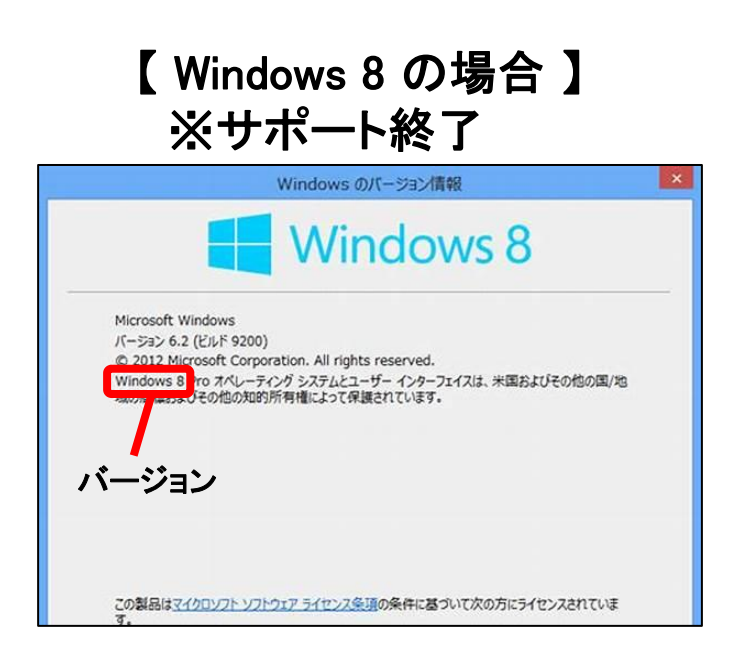

#### Windowsバージョンの注意点 ➡

Microsoft社のOSサポート状況は2024年月時点のものです。
Windows 8.1のサポートは終了しています。Windows 10にバージョンアップすることで サポートされたOSをご利用頂けます。
サポートが終了しているOSをご利用の場合、お使いのコンピューターがセキュリティやウイ ルスのリスクに晒される可能性が高くなる場合があります。
またWindows8.1をご利用の場合、標準搭載されているブラウザのサポートも終了している 為、表示されないページが存在する可能性があります。
サポートが終了しているOSをご利用の場合、標準搭載されているメールソフトなどもサポート 対応が終了しています。その場合動作の保証ができない為、サポート対応致しかねます。

# 第2章 メールのご利用方法

お使いのメールソフトによって設定方法が異なりますので、 メールソフトをご確認のうえ、各ページへお進みください。

- 2-1. メール設定の事前準備 ·····P.11
- 2-2. Webメール ログイン方法 ·····P.12

各種メールソフト/アプリのメール設定方法(POPS)

※基本こちらを設定してください。

| 2–3. | Outlook2019 •••••••P.15        |
|------|--------------------------------|
| 2-4. | Mozilla Thunderbird ••••••P.23 |
| 2–5. | iOS16 ••••••P.33               |
| 2-6. | Android 12 ·····P.41           |

# 各種メールソフト/アプリのメール設定方法(IMAPS)

※複数の機器でメールをご利用する際は、こちらを設定してください。

| 2–7. | Outlook2019 · · · · · P.44     |
|------|--------------------------------|
| 2-8. | Mozilla Thunderbird ••••••P.51 |
| 2–9. | iOS16 ·····P.61                |
| 2-10 | . Android 12 ••••••P.69        |

# 2-1. メール設定の事前準備 - ユーザー登録証の確認

メール設定を行う際、お手元にユーザー登録証をご準備下さい。 『ユーザー登録証』は、ご加入時にお渡ししている書類です。 メールアドレスを追加された場合もアカウントの数だけ発行されています。

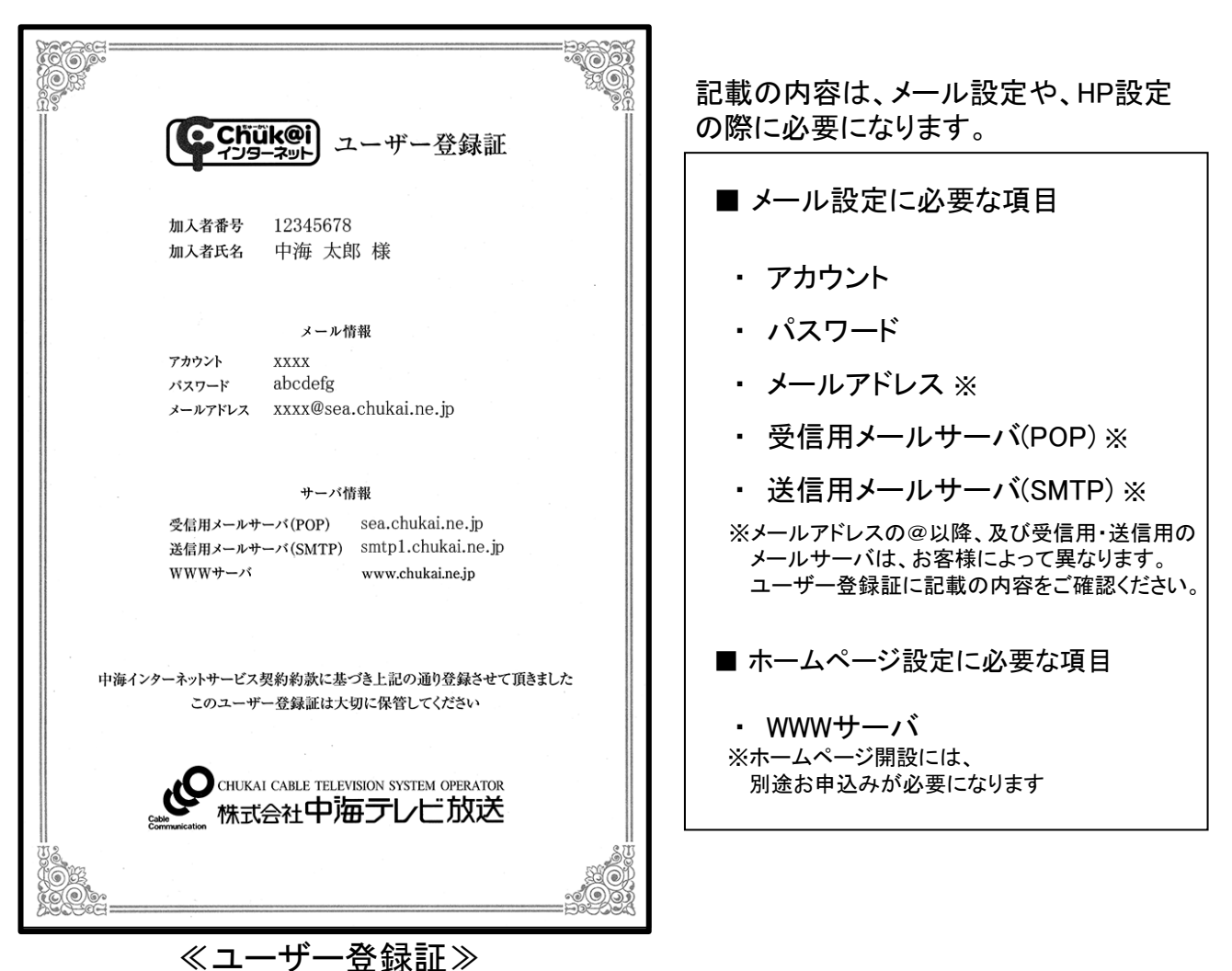

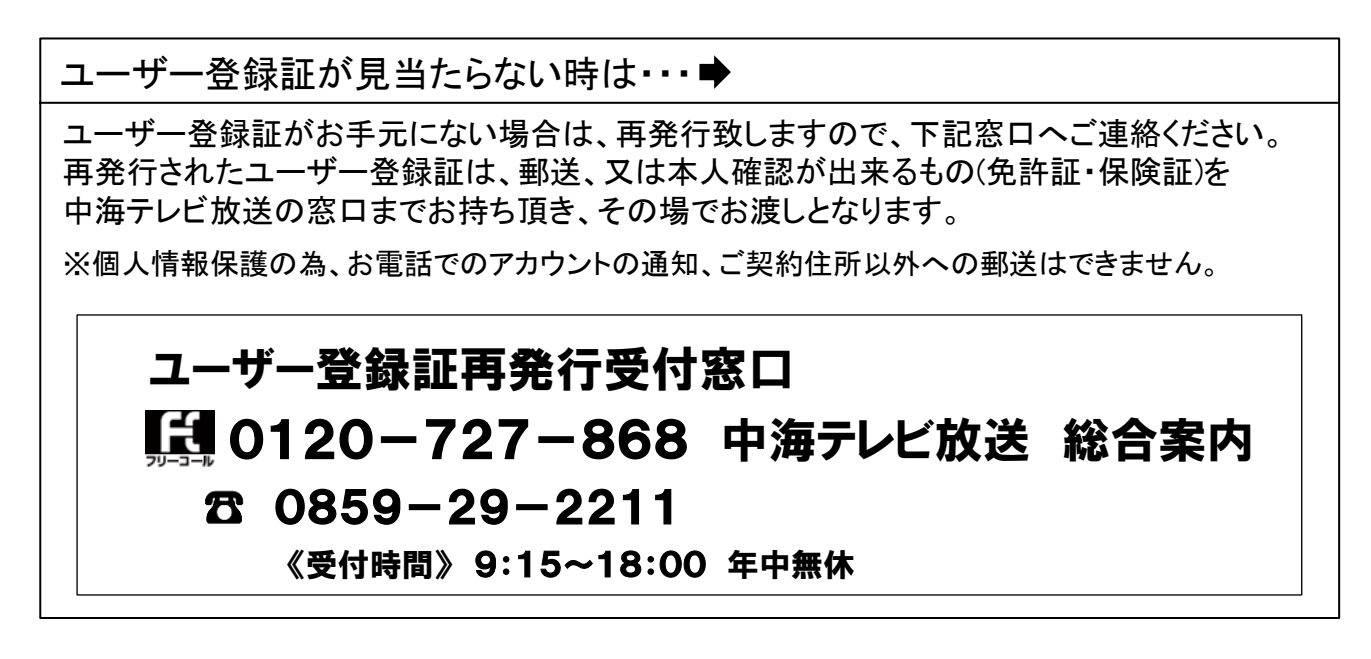

# 2-2. Webメール - ログイン方法

中海テレビ放送では、インターネットに接続可能な環境であれば、いつでも、どこからでも メールの送受信、確認ができる、Webメールサービスを提供しています。 中海テレビ放送のメールアドレスであれば、登録やメール設定なしでご利用が可能です。

#### **手順** 1 中海テレビ放送ホームページを表示します。

- 【方法1】「中海テレビ放送」でインターネット検索 > 中海テレビ放送サービスサイト をクリック。
- 【方法2】アドレスを直接入力。 https://www.chukai.co.jp/
- <u>手順 2</u> 中海テレビ放送トップ > サービス紹介> インターネット> オプション一覧> Webメールの順に進みます。

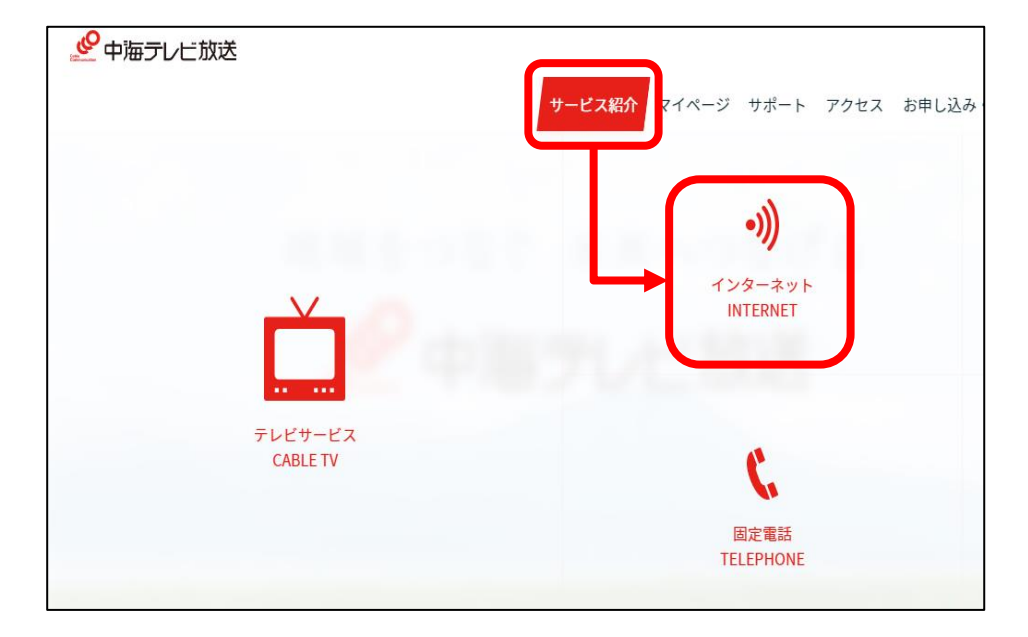

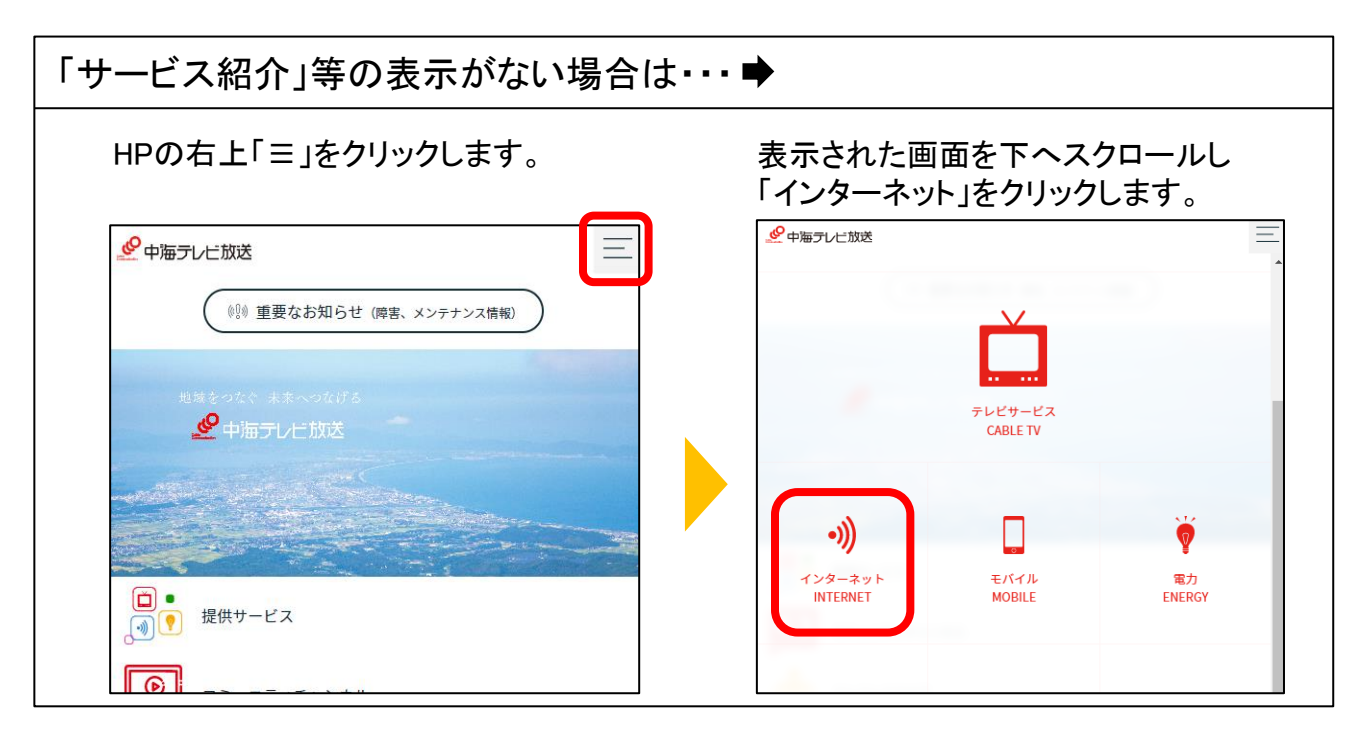

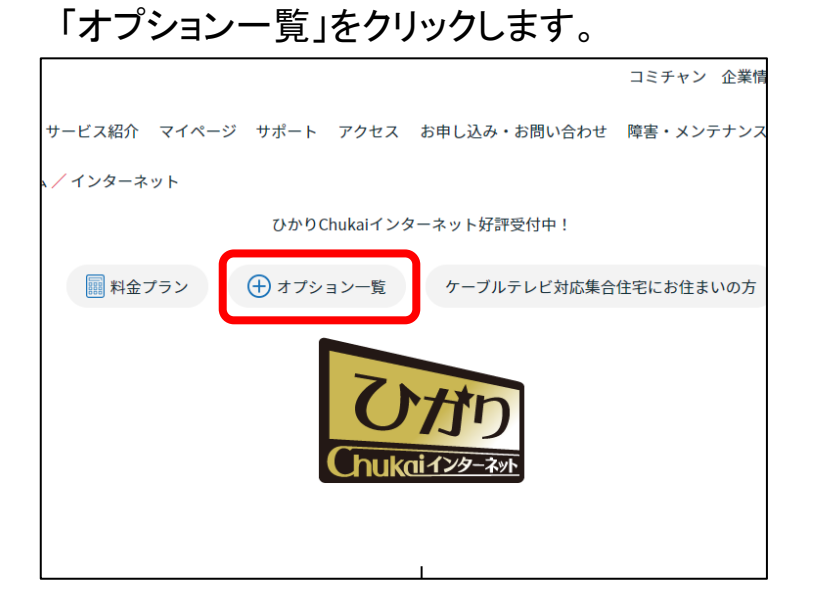

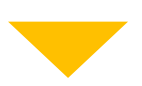

### 「WebMail」をクリックします。

| サービス内容                                                | 手数料・月額利用料                                      | お申し込み方法  |
|-------------------------------------------------------|------------------------------------------------|----------|
| コース(速度)変更<br>※1                                       | 無料<br>月額利用料はこちらから                              | お申し込み >  |
| メールアカウント【追加/削除】                                       | 500円/件<br>(税込550円)<br>5つ目以降 月額200円<br>(税込220円) | お申し込み >  |
| セキュリティサービス「J-SAFE」                                    | 500円/件<br>(税込550円)<br>月額300円(税込330円)           | お申し込み >  |
| えんかくサポートサービス                                          | 無料<br>月額500円 (税込550円)                          | お申し込み >  |
| サポートセット(セキュリティサービス「J-SAFE」<br>+えんかくサポート+Chukaiモアサポート) | 月額800円 (税込880円)                                | お申し込み >  |
| ワイヤレスゲートサービス【解約】<br>※新規受付は終了しました                      | 500円/件(税込550円)                                 | お申し込み >  |
| ローミングサービス 【削除】<br>※新規受付は終了しました                        | 500円/件<br>(税込550円)                             | お申し込み >  |
| 迷惑メール対策 「SpamCut」                                     | 無料                                             | Spam Cut |
| HP開設                                                  | 無料                                             | お申し込み >  |
| メールパスワードの変更                                           | 無料                                             | 変更手続き    |
| WebMailサービス                                           | 無料                                             | WebMail  |
| パーチャル<br>ドメインサービス                                     | 加入料3,000円~<br>(税込3,300円)<br>月額別途               | お申し込み >  |
| 無線LANモデム交換                                            | 3,000円~<br>(税込3,300円)                          | お申し込み >  |
| Webフィルタリングサービス<br>「i-フィルター for プロバイダー」                | 無料                                             | ダウンロード   |

#### 手順 3 Webメール のログイン画面が表示されます。

ユーザー登録証のメールアドレスと パスワードを入力して、ログインをクリックします。 ≪ユーザー登録証≫ ユーザ名 xxxx@sea.chukai.ne.jp 1 **(Chúk祭)** ユーザー登録証 パスワード ..... (2) 加入着季号 12345678 加入量乐名 中期 太郎 儀 7#991 xxxx /xx9=F abcdefg /=#74-x xxxxRaat.abakti.ma.jp 自動 サーバ #use-n+-synes sauchdainc.p 2009-n+-synes antelshokine.p WWW+-β verschokine.p POP3 Server 言語 パサービス構成の際に基づきたたの語りを紹うせ このユーザーを読述は大切に発行してくだか。 Japanese (日本語) ~ の株式会社中海テレビ放送 ログイン 🔒 メール情報 アカウント xxxx パスワード abcdefg メールアドレス xxxx@sea.chukai.ne.jp

手順 4 Webメール画面が表示されます。

「新規メール」でメールの作成、「INBOX」で受信メールの 確認が可能です。

| <b>horde</b> Groupware 5,2,20<br>2024年04月02日 | א–זר <b>ב</b> | アドレス帳 ▼   | ¢          |    |       |
|----------------------------------------------|---------------|-----------|------------|----|-------|
| ● 新規メール                                      | ○ 再表:         | 汞         |            | -  | その他 ▼ |
| INBOX                                        |               | From      | 件名         | 日付 | サイズ   |
|                                              | <b>ල</b> දත.  | メールボックスには | メールはありません。 |    |       |

以上で、Webメールのログインは完了です。

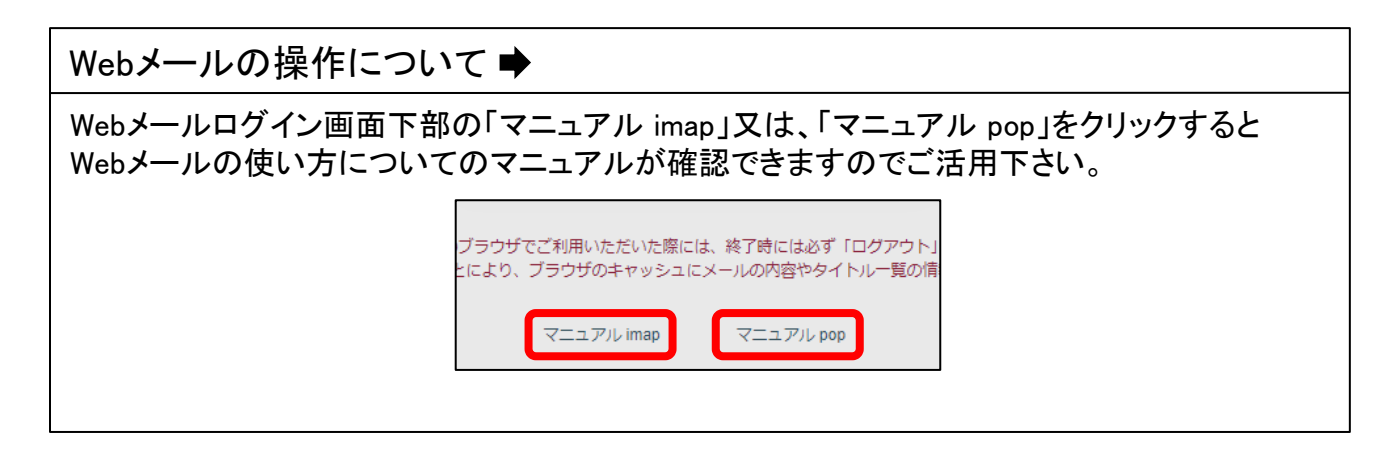

# 2-3. Outlook2019 - POPSメール設定方法

### 手順 1 コントロールパネルを起動します。

検索欄から「コントロールパネル」と入力し、表示された 「コントロールパネル」をクリックします。

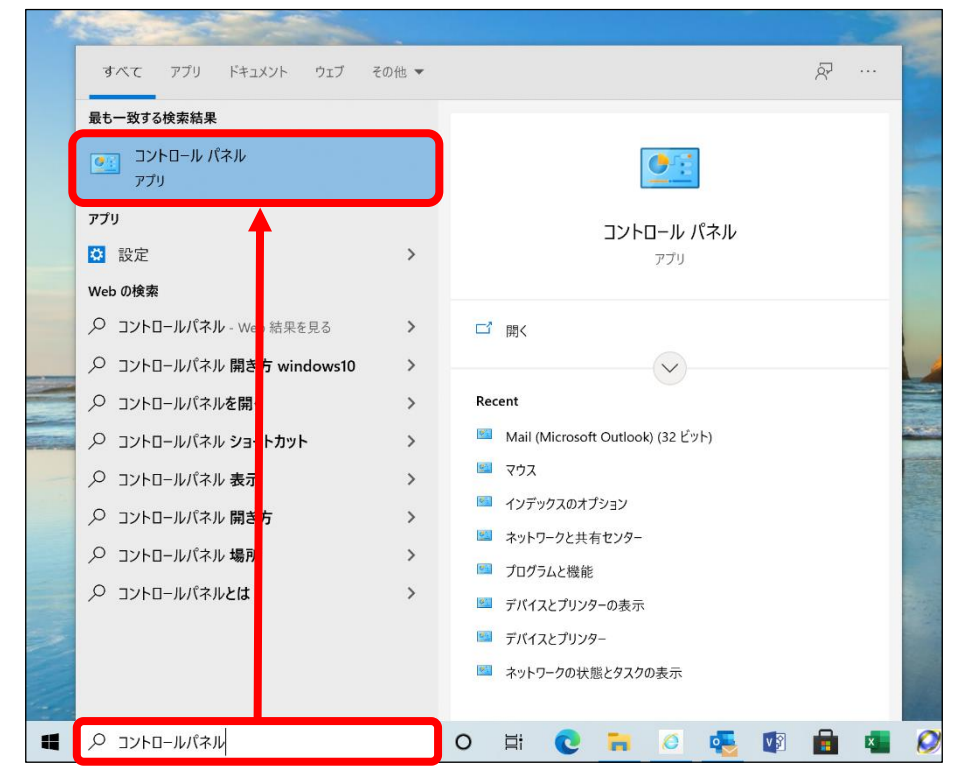

手順 2 コントロールパネルの項目が表示されます。

#### 表示方法を「大きいアイコン」に変更して「Mail(Microsoft Outlook)」を クリックします。

| 💹 すべてのコ                       | レトロール パネル項目              |                      |                               |           | - 0                      | ×  |
|-------------------------------|--------------------------|----------------------|-------------------------------|-----------|--------------------------|----|
| $\leftarrow \rightarrow \neg$ | ◇ ↑ 📴 > コントロール パネル > す/  | べてのコントロール パネル項目      | ~ ⋶                           |           |                          | Q, |
| בשעב-                         | ターの設定を調整します              |                      |                               |           | 表示方法:大きいアイコン・            |    |
| N                             | Iail (Microsoft Outlook) | RemoteApp とデスクトップ接続  | Windows Defender ファイア<br>ウォール |           | Windows モビリティ センター       |    |
| ۲                             | インターネット オプション            | 😞 インデックスのオプション       | エクスプローラーのオプション                | $\langle$ | キーボード                    |    |
| 🚱 🍃                           | コンピューターの簡単操作セン<br>1-     | 🌒 サウンド               | 🧕 ୬ <b>ス</b> テム               | P         | セキュリティとメンテナンス            |    |
| <u>9</u>                      | マスク バーとナビゲーション           | <b>●</b> タブレット PC 設定 | 🗦 デバイス マネージャー                 |           | デバイスとプリンター               |    |
|                               | 「バイスの暗号化                 | 📜 トラブルシューティング        | ジャットワークと共有センター                | Ŀ         | バックアップと復元<br>(Windows 7) |    |
| 7 🌄                           | アイル履歴                    | 🗼 フォント               | 🧃 プログラムと機能                    | L         | ペンとタッチ                   |    |
| 🥏 २                           | ?ウス                      | 🎎 ユーザー アカウント         | 🍺 ワーク フォルダー                   | Q         | 音声認識                     |    |
|                               | 回復                       | 🍋 管理ツール              | ■ 既定のプログラム                    | S         | 記憶域                      |    |

**手順 3** メール設定画面が表示されます。

「電子メール アカウント」クリックします。

| 🥘 メール設定 - Outlook                                               | ×              |
|-----------------------------------------------------------------|----------------|
| 電子メール アカウント                                                     |                |
| 電子メール アカウントとディレクトリを設定します。                                       | 電子メール アカウント(E) |
| データ ファイル                                                        |                |
| 電子メール メッセージとドキュメントを保存するために使用す<br>るファイルの設定を変更します。                | データ ファイル(F)    |
| วื่อวุราน                                                       |                |
| 電子メール アカウントとデータ ファイルの複数のプロファイルを<br>設定します。通常は、1 つのプロファイルだけが必要です。 | プロファイルの表示(S)   |
|                                                                 |                |
|                                                                 | 閉じる(C)         |

# 手順 4 アカウント設定画面が表示されます。

「新規」をクリックします。

| 🔊 アカウン | 小設定                                                    | Х |
|--------|--------------------------------------------------------|---|
| 電子メー   | -ル アカウント                                               |   |
| アカウン   | ントを追加または削除できます。また、アカウントを選択してその設定を変更できます。               |   |
|        |                                                        |   |
| メール    | データファイル RSS フィード SharePoint リスト インターネット予定表 公開予定表 アドレス帳 |   |
| ◎新規(   | N)☆修復(R) ■変更(A) ◎既定に設定(D) ×削除(M) * *                   |   |
| 名前     | 種類                                                     |   |
|        |                                                        |   |
|        |                                                        |   |
|        |                                                        |   |
|        |                                                        |   |
|        |                                                        |   |
|        |                                                        |   |
|        |                                                        |   |
|        | 閉じる(C                                                  | ) |

#### **手順 5** 自動アカウントセットアップ画面が表示されます。

# 電子メールアカウントを選択し、ユーザー登録証を参照しながら下記のような設定をして「次へ」をクリックします。

| ⑦ アカウントの追加<br>自動アカウント セットアップ<br>多くの電子メール アカウントを自動的に設定できます。                                                                                                    |                                                                                                    | ≪ユーザー登録証≫                                                                                                    |
|----------------------------------------------------------------------------------------------------|----------------------------------------------------------------------------------------------------|----------------------------------------------------------------------------------------------------|
| <ul> <li>●電子メールアカウント(A<br/>名前(Y):</li> <li>中海太郎<br/>例: Daiki Matsun<br/>電子メールアドレス(E):</li> <li>xxxx@sea.chukai<br/>例: daiki@conto<br/>パスワード(P):</li> <li>パスワード(P):</li> <li>パスワードの確認入力(T):</li> <li>********</li> <li>インターネットサーと</li> <li>○ 自分で電子メールやその他のサービスを使うための</li> </ul> | moto<br>.ne.jp<br>.so.com<br>3<br>4<br>な<br>プロバイダーから提供されたパスワードを入力してください。<br>D設定をする (手動設定)(M:<br>< 戻る(B) 次へ(N) > | μετου         Α.Κ.Κά         Α.Κ.Κά         Φ.Κ.Κά         Φ.Κ.Κά         Φ.Κ.Κά         Φ.Κ.Κά         Φ.Κ.Κά         Φ.Κ.Κά         Φ.Κ.Κά         Φ.Κ.Κά         Φ.Κ.Κά         Φ.Κ.Κά         Φ.Κ.Κά         Φ.Κ.Κά         Φ.Κ.Κ.Κά         Φ.Κ.Κ.Κά         Φ.Κ.Κ.Κά         Φ.Κ.Κ.Κά         Φ.Κ.Κ.Κ.Κά         Φ.Κ.Κ.Κ.Κ.Κά         Φ.Κ.Κ.Κ.Κ.Κά         Φ.Κ.Κ.Κ.Κ.Κ.Κ.Κά |
| <ol> <li>名前(Y)</li> <li>電子オールマドレス(E)</li> </ol>                                                                                                    | 任意の名前を入力。(ここで設定した名前が、<br>※全角文字のかな・漢字も使用可能ですが、<br>しく表示されない可能性があります。<br>ユーザー登録証記載のメールアドレス半角で                      | メールの送信者名として表示されます)<br>ー部の文字は海外等に送信する際、正<br>入力。                                                                                                    |
| ② 電ナメールアトレス(E)     ③ パスワード(P)     ④ パスワードの確認入力(T)                                                                                                    | [0000@sea.chukai.ne.jp] 又は[0000@<br>ユーザー登録証記載のパスワードを入力。<br>パスワードを再入力。                                           | @chukai.ne.jp]                                                                                                    |

#### **手順 6** 自動で設定を行なわれますが、設定を一部変更します。

### 処理が終わるまで待機します。

| 🧼 アカウントの追加<br>メール サーバーの設定を探しています    |                  |         |       | ×<br>炎 |
|-------------------------------------|------------------|---------|-------|--------|
| 橫成中                                 |                  |         |       |        |
| アカウントの設定を行っています。この処理には数分かかることがあります。 |                  |         |       |        |
| ✓ ネットワーク接続を確立しています                  |                  |         |       |        |
| → @sea.chukai.ne.jp の設定を探しています      |                  |         |       |        |
| メール サーバーにログオン                       |                  |         |       |        |
|                                     |                  |         |       |        |
|                                     |                  |         |       |        |
|                                     |                  |         |       |        |
|                                     |                  |         |       |        |
|                                     |                  |         |       |        |
|                                     |                  |         |       |        |
|                                     |                  |         |       |        |
|                                     |                  |         |       |        |
|                                     |                  |         |       |        |
|                                     |                  |         |       |        |
|                                     | < 戻る( <u>B</u> ) | 次へ(N) > | キャンセル | ヘルプ    |

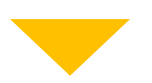

#### セットアップが完了しましたら「アカウント設定を変更する」に チェックを入れ「次へ」をクリックします。

| 🥝 アカウントの追加                          | ×   |
|-------------------------------------|-----|
| セットアップの完了                           | ×   |
| 構成中                                 |     |
| アカウントの設定を行っています。この処理には数分かかることがあります。 |     |
| ✓ ネットワーク接続を確立しています                  |     |
| ✓ @sea.chukai.ne.jp の設定を探しています      |     |
| ✓ サーバーにログオンしてテストの電子メール メッセージを送信     |     |
|                                     |     |
| IMAP 電子メール アカウントが設定されました。           |     |
|                                     |     |
|                                     |     |
| アカウント設定を変更する(C)                     |     |
| 次へ(N) > キャンセル                       | ヘルプ |

**手順 7** アカウント設定画面に戻ります。

#### ユーザー登録証を参照しながら下記のような設定をして 「詳細設定」をクリックします。

| 🧼 アカウントの追加                                                                                                    | X                                                                                                    |  |  |
|----------------------------------------------------------------------------------------------------|----------------------------------------------------------------------------------------------------|--|--|
| POP と IMAP のアカウント設定<br>お使いのアカウントのメール サーバーの設定を入力してください。                                                                                                    | ※ ≪ユーザー登録証≫                                                                                                    |  |  |
| ユーザー情報     中海太郎       電子メール アドレス(E):     xxxx@sea.chukai.ne.jp       サーバー情報     アカウントの理類(A):     POP3       受信メール サーバー(I):     sea.chukai.ne.jp       送信 メール サーバー (SMTP)(O):     smtp1.chukai.ne.jp       メール サーバーへのログオン情報     アカウント名(U):     xxxxx       ノ(スワード(P):     エージャック・パークのログオン情報       アカウント名(U):     xxxx     3       ノ(スワード(P):     エージャック・パークの日グネン情報       ワリウント・パーパード(キュリティで保護された)(パワード認証(SPA ている場合には、チェック ポックスをオンにしてください(Q)       □ Outlook Mobile     エスマートフォンにも設定する(S) | アカウト協定のFX         1       アカウト協定のFX(T)         2       アカウト協定のFX(T)         3       アカウト協定のFX(T)         3       アカウト協定のFX(T)         3       アカウト協定のFX(T)         5       RUMANCE - 70 PT/U(W)         5       RUMANCE - 70 PT/U(W)         5       RUMANCE - 70 PT/U(W)         5       RUMANCE - 70 PT/U(W)         5       RUMANCE - 70 PT/U(W)         5       RUMANCE - 70 PT/U(W)         5       RUMANCE - 70 PT/U(W)         5       RUMANCE - 70 PT/U(W)         5       RUMANCE - 70 PT/U(W)         5       RUMANCE - 70 PT/U(W)         5       RUMANCE - 70 PT/U(W)         5       RUMANCE - 70 PT/U(W)         6       PT/PT/MEXERS         7       PT/PT/MEXERS         7       RUMANCE - 70 PT/U(W)         6       PT/PT/MEXERS         7       RUMANCE - 70 PT/U(W)         7       RUMANCE - 70 PT/U(W)         6       PT/PT/MEXERS         7       RUMANCE - 70 PT/U(W)         7       RUMANCE - 70 PT/U(W)         7       RUMANCE - 70 PT/U(W)         7       RUMANCE - 70 PT/U(W)         7       RUMANCE |  |  |
| ① 名前(Y)                                                                                                    | 任意の名前を入力。(ここで設定した名前が、メールの送信者名として表示されます)<br>※全角文字のかな・漢字も使用可能ですが、一部の文字は海外等に送信する際、<br>正しく表示されない可能性があります。                                                                                                    |  |  |
| ② 電子メールアドレス(E)                                                                                                    | ユーザー登録証記載のメールアドレス半角で入力。<br>[〇〇〇〇@sea.chukai.ne.jp] 又は[〇〇〇〇@chukai.ne.jp]                                                                                                    |  |  |
| ③ アカウントの種類(A)                                                                                                    | POP3を選択。                                                                                                    |  |  |
| ④ 受信メールサーバー(1)                                                                                                    | ユーザー登録証記載の受信メールサーバ(POP)を入力。                                                                                                    |  |  |
| ⑤ 送信メールサーバー<br>(SMTP)(O)                                                                                                    | ユーザー登録証記載の <mark>送信メールサーバ(SMTP</mark> )を入力。                                                                                                    |  |  |
| ⑥ アカウント名                                                                                                    | ユーザー登録証記載のアカウントを入力。                                                                                                    |  |  |
| ⑦ パスワード(P)                                                                                                    | ユーザー登録証記載のパスワードを入力。                                                                                                    |  |  |

手順 8 電子メール設定画面が表示されます。

「送信サーバー」のタブをクリックします。 「送信サーバー(SMTP)は認証が必要」にチェックを入れ 「受信メールサーバーと同じ設定を使用する」を選択します。

| 🥔 インターネット電子メール | 没定            |              | ×     |  |  |
|----------------|---------------|--------------|-------|--|--|
| 全般 送信サーバー 詳細設定 |               |              |       |  |  |
| ☑送信サーバー (SMTP) | は認証が必要(O)     |              |       |  |  |
| ◎ 受信メール サーバ-   | と同じ設定を使用する    | (U)          |       |  |  |
| ○次のアカウントとパス    | ワードでログオンする(L) |              |       |  |  |
| アカウント名(N):     |               |              |       |  |  |
| パスワード(P):      |               |              |       |  |  |
|                |               | 5(R)         |       |  |  |
| □ セキュリティで保     | 護されたパスワード認証   | (SPA) に対応(Q) |       |  |  |
| ○ メールを送信する前    | に受信メール サーバーほ  | :ログオンする(I)   |       |  |  |
|                |               |              |       |  |  |
|                |               |              |       |  |  |
|                |               |              |       |  |  |
|                |               |              |       |  |  |
|                |               |              |       |  |  |
|                |               |              |       |  |  |
|                |               |              |       |  |  |
| L              |               |              |       |  |  |
|                |               | ОК           | キャンセル |  |  |

**手順 9** サーバーの詳細設定をします。

「詳細設定」のタブをクリックします。 受信サーバーのポート番号を「995」と入力し「このサーバーでは 暗号化された接続(SSL/TLS)が必要」にチェックを入れます。 送信サーバーのポート番号を「465」と入力し「使用する暗号化の 種類」を「SSL/TLS」を選択して「OK」をクリックします。

| <ul> <li>         ○ イソターネット電子メール設定         &gt;&gt; 「詳細設定         &gt;&gt; 「「のボート番号         受信サーバー(POP3)(1): 995 標準設定(D)         ○ のサーバーでは暗号化された接続(SSL/TLS)が必要(E)         送信サーバー(SMTP)(O): 465         使用する暗号化接続の理想(C): SSL/TLS         &gt;&gt; 「「のタイムアウト(T)         短い         ● 反(-のタイムアウト(T)         反い         1 分         ● 「「「ーから剤除する(R)]         14 ● 日後         ○ 日後         ○(「剤除済みアイテム]から剤除されたち、サーバーから剤除(M)         ○K      </li> </ul> |
|----------------------------------------------------------------------------------------------------|
|----------------------------------------------------------------------------------------------------|

### 手順 10 電子メール設定画面が表示されます。

#### 手順7の画面に戻ります。 「完了」をクリックします。

| 🧼 アカウントの追加                                                                                                    | ×                                                                                                    |
|----------------------------------------------------------------------------------------------------|----------------------------------------------------------------------------------------------------|
| POPとIMAPのアカウント設定<br>お使いのアカウントのメールサーバーの設定で                                                                                                    | カレてください。                                                                                                    |
| ユーザー情報           名前(Y):         中海太倉           電子メール アドレス(E):         xxxx@s           サーバー情報         アカウントの種類(A):           空信メール サーバー(I):         sea.chu           送信メール サーバー(SMTP)(O):         smtpl.4 | アカウント設定のテスト         アカウントをテストして、入力内容が正しいかどうかを確認することをお勧めします。         .chukai.ne.jp         アカウント設定のテスト(T)         .ne.jp         (S)         新しいメッセージの配信先:              |
| メールサーバーへのログオン情報<br>アカウント名(U): XXXX<br>パスワード(P): ******<br>ジパスワードを保存<br>ンチールサーバーがセキュリティで保護されたが<br>ている場合には、チェックボックスをオンにしてく<br>Outlook Mobile をスマートフォンにも設定す                                                   | <ul> <li>● 新しい Outlook データファイル(W)</li> <li>○ 既存の Outlook データファイル(X)</li> <li>参照(S)</li> <li>5(R)</li> <li>- ド認証 (SPA) に対応しい(Q)</li> <li>詳細設定(M)</li> <li>S)</li> </ul> |
|                                                                                                    | < 戻る(B) 完了 キャンセル ヘルプ                                                                                                    |

#### アカウントが利用できるかテストされます。 正常にチェックマークがついたら「閉じる」をクリックしてください。

| 🧼 アカウントの追加                                                            |                |    |       | ×      |
|-----------------------------------------------------------------------|----------------|----|-------|--------|
| POP と IMAP のアカウント設定<br>お使いのアカウントのメール サーバーの設定を入力してください。                |                |    |       | ×      |
| ユーザー情報<br>名前(Y):<br>電子メール<br>すべてのテストが完了しました。 [閉じる] をクリックして続           | マキウト しつぼう      |    | 中止(S  | お勧め    |
| <b>サーバー値</b><br>アカウントの<br>受信メール タスク エラー                               |                |    | 閉じる(の |        |
| 送信メール<br>メールサ-<br>アカウントネ グラ信メールサーバー (POP3) へのログオン<br>テスト電子メールメッセージの送信 | 状況<br>完了<br>完了 |    |       | 5)     |
| メール ている場合には、チェックボックスをオンにしてください(Q) □ Outlook Mobile をスマートフォンにも設定する(S)  |                |    | 詳細    | 细設定(M) |
|                                                                       | < 戻る(B)        | 完了 | キャンセル | ヘルプ    |

#### ※エラーが発生した場合、手順6、7、8を見直して設定が誤っていないか 確認して下さい。

| 🥝 アカウントの追加                                                                         | ×    |
|------------------------------------------------------------------------------------|------|
| POP と IMAP のアカウント設定<br>お使いのアカウントのメール サーバーの設定を入力してください。                             | ×    |
|                                                                                    |      |
| ユーサー語 ー<br>名前(Y): テスト アカウント設定                                                      | お勧め  |
| 電子メール<br>テストの処理中にいくつかのエラーが発生しました。詳細についてはエラーの一覧を参照してくださ<br>中止(S)                    |      |
| り。推奨する解決方法を行っても問題が解決しない場合は、お使いのインターネットサービス<br>プロバイダーに連絡してください。 閉じる(C)              |      |
| アカウント0<br>データー・・・・・・・・・・・・・・・・・・・・・・・・・・・・・・・・・・・                                  | -    |
| 交信メール フハフ = 2<br>送信メール ● テフト東子 Vール Vv/セージの洋信・ サーバーが広答しました。 554.5.7.1 × 002/0/20104 |      |
|                                                                                    |      |
| אלכלת?                                                                             |      |
| 1927-6(                                                                            | 5)   |
|                                                                                    |      |
|                                                                                    | ±(M) |
| □ Outlook Mobile をスマートフォンにも設定する(S)                                                 | E(M) |
|                                                                                    |      |
| < 戻る(B) <b>完了 キャンセル</b>                                                            | ヘルプ  |

### 手順 11 確認画面が表示されます。

#### 「完了」をクリックして、完了です。

| 🧼 アカウントの変更                     | ×   |
|--------------------------------|-----|
|                                |     |
| すべて完了しました                      |     |
| アカウントのセットアップに必要な情報がすべて入力されました。 |     |
|                                |     |
|                                |     |
|                                |     |
|                                |     |
|                                |     |
|                                |     |
|                                |     |
|                                |     |
| < 戻る(B) <b>完了</b>              | ヘルプ |

# 2-4. Mozilla Thunderbird - POPSメール設定方法

手順 1 「Mozilla Thunderbird」 をインストールします。 ※「Mozilla Thunderbird」をインストール済みの方は、手順2へ お進みください。

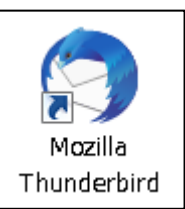

#### ブラウザより「Mozilla Thunderbird」と入力し、検索します。

| レスを入力                                            |                                                                                                    |
|--------------------------------------------------|----------------------------------------------------------------------------------------------------|
| Mozilla T                                        | hunderbird                                                                                                    |
|                                                  |                                                                                                    |
|                                                  |                                                                                                    |
|                                                  |                                                                                                    |
|                                                  |                                                                                                    |
| やまく                                              |                                                                                                    |
| TE DO                                            |                                                                                                    |
| 快光                                               | 結果より Thunderbird - Thunderbirdをタワンロート                                                                                                    |
| 使系すを探し                                           | 結果より「hunderbird - Thunderbirdをタワンロート<br>ノ、クリックします。変                                                                                                    |
| 検系で<br>を探し<br>ozilla Th                          | 結果より「hunderbird - Thunderbirdをタワンロート<br>ノ、クリックします。変<br>underbird - Search x +                                                                                                    |
| 使系で<br>を探し<br>ozilla Th<br>C                     | 結果より「hunderbird - Thunderbirdをタワンロート<br>、クリックします。変<br>underbird - Search × +<br>☆ https://www.bing.com/search?q=Mozilla+Thunderbird&filte                                                                                                    |
| 使系で<br>を探し<br>ozilla Th<br>C                     | 結果より「I hunderbird - Thunderbirdをタワンロート<br>、クリックします。変<br>underbird - Search × +<br>① https://www.bing.com/search?q=Mozilla+Thunderbird&filte<br>oundation. Portions of this content are ©1998-2021 by individual contributors. Content                                                                                                    |
| 使系で<br>を探し<br>ozilla Th<br>C                     | 結果より「hunderbird - Thunderbirdをタワンロート<br>、クリックします。変<br>underbird - Search × +<br>① https://www.bing.com/search?q=Mozilla+Thunderbird&filte<br>oundation. Portions of this content are ©1998-2021 by individual contributors. Content<br>coftware Version: 91.1.2                                                                                                    |
| 夜茶で<br>を探し<br>ozilla Th<br>C                     | 結果より「hunderbird - Thunderbirdをタワンロート<br>、クリックします。変<br>underbird - Search × +<br>① https://www.bing.com/search?q=Mozilla+Thunderbird&filte<br>oundation. Portions of this content are ©1998-2021 by individual contributors. Content<br>coftware Version: 91.1.2<br>Thunderbird 機能概要 Release Notes                                                                                                    |
|                                                  | 結果より「hunderbird - Thunderbirdをタワンロート<br>、クリックします。変<br>underbird - Search × +<br>① https://www.bing.com/search?q=Mozilla+Thunderbird&filte<br>oundation. Portions of this content are ©1998-2021 by individual contributors. Content<br>Software Version: 91.1.2<br>Thunderbird 機能概要 - Thunderbird - メー<br>Log 簡単に、 - Thunderbird - メー<br>Thunderbird 機能概要 - Thunderbird - メー                                                                                                    |
| 夜茶<br>を探U<br>ozilla Th<br>C                      | 結果より「hunderbird - Thunderbirdをタワンロート<br>、クリックします。変<br>underbird - Search × +<br>① https://www.bing.com/search?q=Mozilla+Thunderbird&filte<br>oundation. Portions of this content are ©1998-2021 by individual contributors. Content<br>contact of the content are ©1998-2021 by individual contributors. Content<br>contact of the content are ©1998-2021 by individual contributors. Content<br>content of the content are ©1998-2021 by individual contributors. Content<br>content of the content are ©1998-2021 by individual contributors. Content<br>content of the content of the content are ©1998-2021 by individual contributors. Content<br>content of the content of the content are ©1998-2021 by individual contributors. Content<br>content of the content of the content of the content of the content of the content of the content of the content of the content of the content of the content of the content of the content of the content of the content of the content of the content of the content of the content of the con                                                                                                    |
| 使来で<br>を探し<br>ozilla Th<br>C                     | 結果より I hunderbird - Thunderbirdをタワンロート<br>、クリックします。変<br>underbird - Search × +<br>① https://www.bing.com/search?q=Mozilla+Thunderbird&filte<br>oundation. Portions of this content are ©1998-2021 by individual contributors. Content<br>coftware Version: 91.1.2<br>Thunderbird 機能概要 - Thunderbird - メー<br>いを簡単に。 - Thunderbird - メー<br>いを簡単に。 - Thunderbird **<br>**                                                                                                    |
| 使来で<br>を探し<br>ozilla Th<br>C<br>「<br>「           | 結果より Thunderbird - Thunderbirdをタワンロート<br>、クリックします。変<br>underbird - Search × +<br>① https://www.bing.com/search?q=Mozilla+Thunderbird&filte<br>oundation. Portions of this content are ©1998-2021 by individual contributors. Content<br>fortware Version: 91.1.2<br>Thunderbird 機能概要<br>hunderbird 機能概要 - Thunderbird - メー<br>レを簡単に。 - Thunderbird をダウンロード - Thunderbird &<br>toffered to channel users on April 8,<br>toffered to channel users on April 8,<br>toffered to ch |
| 使来で<br>を探し<br>ozilla Th<br>C<br>「<br>「<br>」<br>」 | 結果より「hunderbird - Thunderbirdをタワンロート<br>、クリックします。変<br>underbird - Search × +<br>① https://www.bing.com/search?q=Mozilla+Thunderbird&filte<br>oundation. Portions of this content are ©1998-2021 by individual contributors. Content<br>coftware Version: 91.1.2<br>Thunderbird 機能概要 - Thunderbird - メー<br>いを簡単に。 - Thunderbird - メー<br>いを簡単に。 - Thunderbird - メー<br>いを意味 マ<br>Thunderbird - Thunderbird をダウンロード - Thunderbird<br>ttps://www.thunderbird.net/ja/download マ                                                                                                    |
|                                                  | 結果より「hunderbird - Thunderbirdをタワンロート<br>、クリックします。変<br>underbird - Search × +<br>① https://www.bing.com/search?q=Mozilla+Thunderbird&filte<br>oundation. Portions of this content are ©1998-2021 by individual contributors. Content<br>Software Version: 91.1.2<br>Thunderbird 機能概要 - Thunderbird - メー<br>いを簡単に。 - Thunderbird - メー<br>いを簡単に。 - Thunderbird をダウンロード - Thunderbird 8.<br>first offered to channel users on April 8.<br>Soft&示 マ<br>Thunderbird の商標の悪用を報告する Thunderbird is now part of MZLA Technologies<br>Comparison a wholly owned subsidiary of Mozilla Example to the context are a subsidiary of Mozilla Example to the context are a su                                                                                |

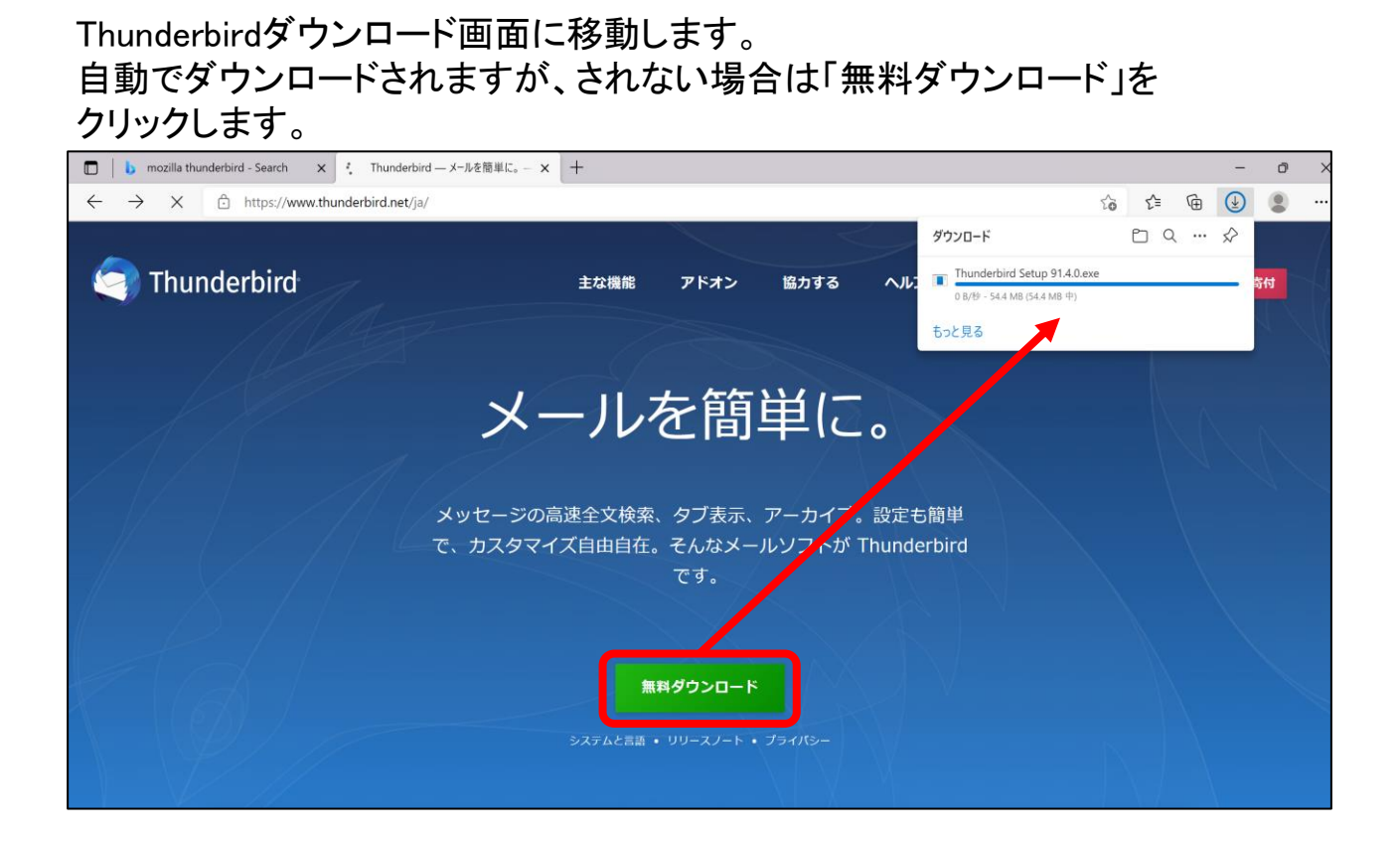

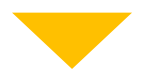

#### ダウンロードが完了したら「ファイルを開く」をクリックします。

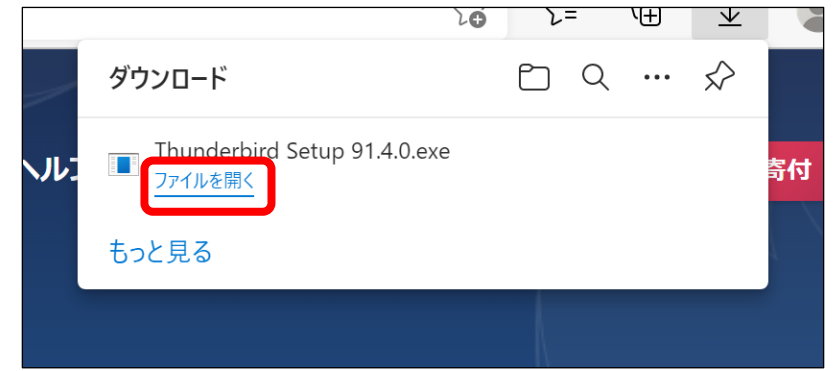

Mozilla Thunderbirdのセットアップ画面が表示されます。 「次へ」をクリックします。

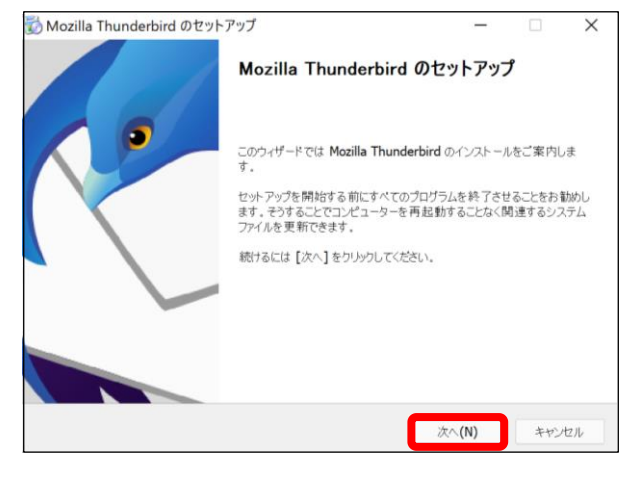

「Thunderbirdを既定の…」にチェックが入っていることを確認し 「更新」をクリックします。

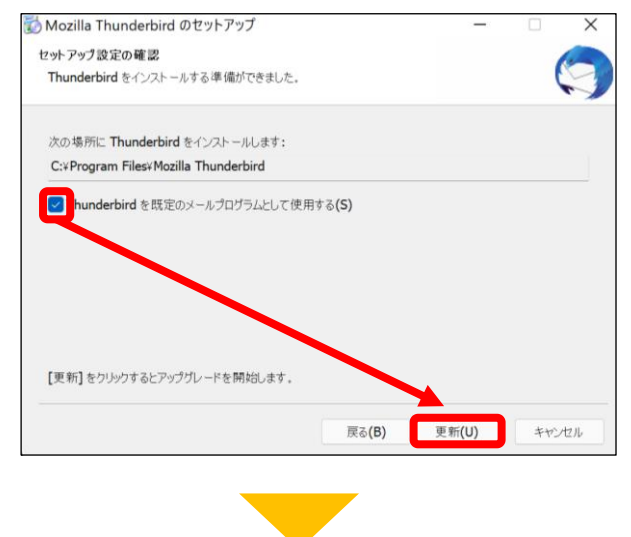

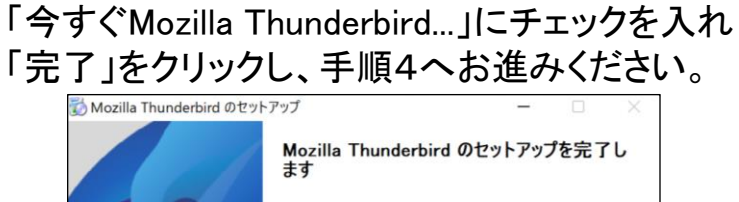

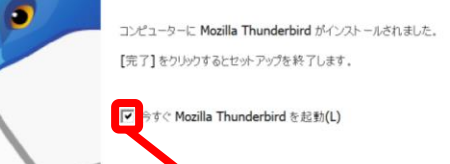

戻る(B)

完了(F)

手順 2 「 Mozilla Thunderbird 」を起動します。

●Windows 11の場合

【方法1】タスクバーの「検索」ボタンをクリックし、検索欄に「Thunderbird」と入力。 表示されたアプリをクリックします。

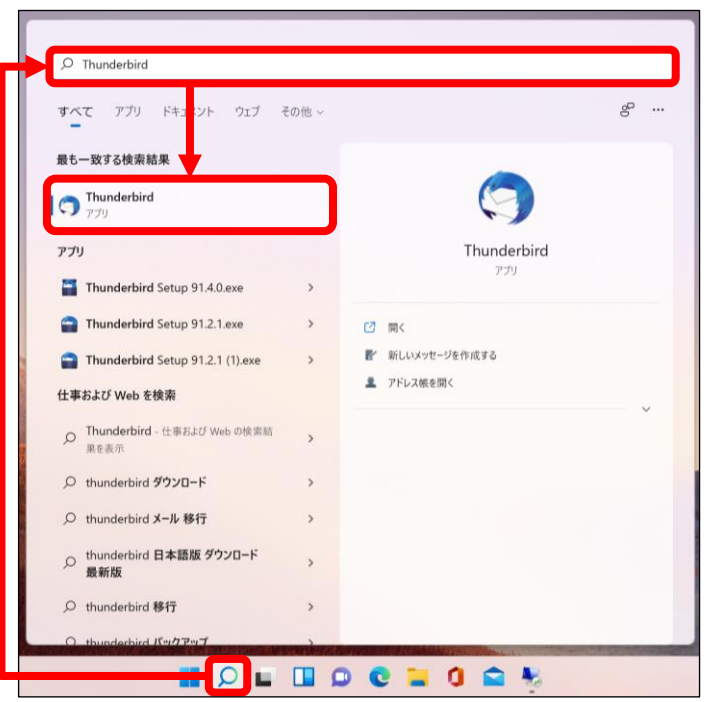

【方法2】 「スタート」ボタン >「すべてのアプリ」>「M」の欄までスクロール > 「Mozilla Thunderbird」をクリックします。

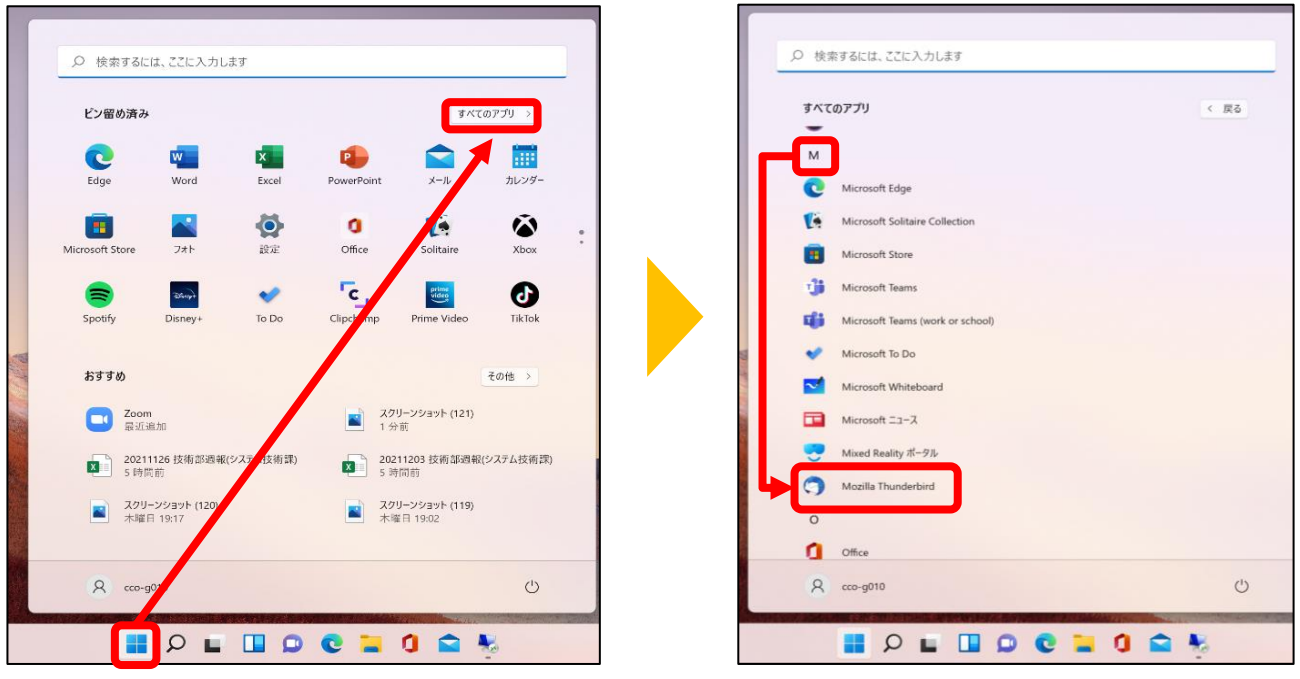

●Windows 10の場合

【方法1】 左下の検索欄から「Thunderbird」と入力。 表示されたアプリをクリックします。

|   | すべて アブリ ドキュメント ウェブ その                                                                                                    | D他 <del>、</del> | R                                                   |
|---|----------------------------------------------------------------------------------------------------|-----------------|-----------------------------------------------------|
|   | 最も一致する検索結果                                                                                                    |                 |                                                     |
|   | <b>Mozilla Thunderbird</b><br>アプリ                                                                                                    |                 | ( )                                                 |
|   | アプリ<br>Thunderbird Se up 78.11.0.exe                                                                                                    | >               | Mozilla Thunderbird<br>アプリ                          |
|   | <ul> <li>Thunderbird Se up 78.11.0 (1).exe</li> <li>Thunderbird Se up 78.11.0 (2).exe</li> </ul>                                                                                                    | ><br>>          |                                                     |
|   | Thunderbird Se up 78.7.1.exe Web の検索                                                                                                    | >               | <ul> <li>新しいメッセージを作成する</li> <li>アドレス根を開く</li> </ul> |
|   | <ul> <li>P Thunderbird - W b 結果を見る</li> <li>P thunderbird ダウ ノロード</li> </ul>                                                                                                    | ><br>>          | V                                                   |
|   | <ul> <li>C thunderbird メー シ移行</li> <li>C thunderbird 日2 語版 ダウンロード 最</li> </ul>                                                                                                    | ><br>>          |                                                     |
|   | の<br>かれな<br>かれな<br>かれな<br>や<br>かれる<br>や<br>し<br>い<br>の<br>で<br>し<br>い<br>の<br>で<br>し<br>い<br>の<br>し<br>い<br>の<br>し<br>い<br>し<br>い<br>い<br>し<br>い<br>し<br>い<br>し<br>い<br>し<br>い<br>し<br>い<br>い<br>し<br>い<br>し<br>い<br>し<br>い<br>し<br>い<br>し<br>い<br>し<br>い<br>し<br>い<br>し<br>い<br>し<br>い<br>し<br>い<br>し<br>い<br>し<br>い<br>し<br>い<br>し<br>い<br>し<br>い<br>し<br>い<br>し<br>い<br>し<br>い<br>し<br>い<br>し<br>い<br>し<br>い<br>し<br>い<br>し<br>い<br>し<br>い<br>し<br>い<br>し<br>い<br>し<br>い<br>し<br>い<br>し<br>い | >               |                                                     |
|   | <ul> <li>A thunderbird バッフアップ</li> <li>A thunderbird out ook 移行</li> </ul>                                                                                                    | ><br>>          |                                                     |
| - | P Ibunderkird                                                                                                    |                 | o 🛱 💽 👬 🧟 🖪 💁 🕼 4 🖉                                 |

【方法2】「スタート」ボタン >「M」の欄までスクロール > 「Mozilla Thunderbird」をクリックします。

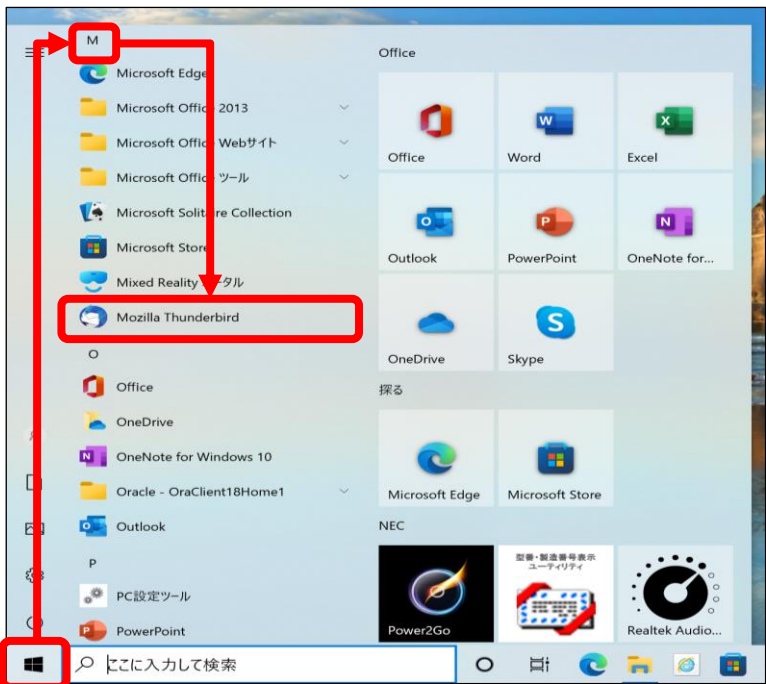

# 手順 3 「ローカルフォルダ」が表示されます。

# 「メール」をクリックします。

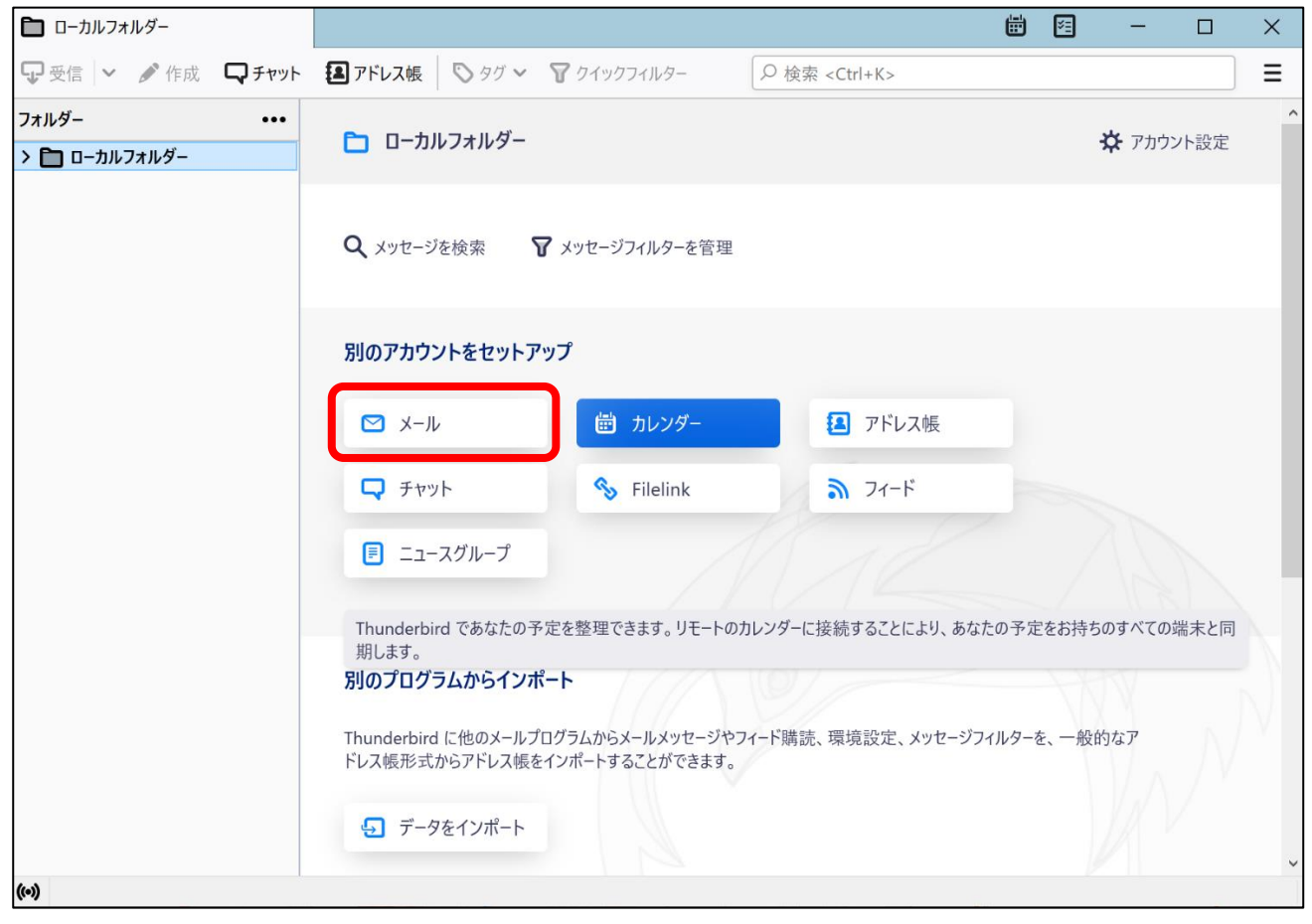

③ パスワード

④ パスワードを記憶する

**手順 4** [既存のメールアドレスのセットアップ]画面が表示されます。

| 그-               | -ザー登録証を参照                                                                                                    | ノ、各項目を入力して「続ける」をクリックします。                                                                                                    |
|------------------|----------------------------------------------------------------------------------------------------|----------------------------------------------------------------------------------------------------|
| <b>D</b> 0-      | -カルフォルダー 🕀 アカウントのセ                                                                                                    | <sup>▶アッフ</sup> × ≪ユーザー登録証≫                                                                                                    |
| 1<br>2<br>3<br>4 | 既存のメールアドレスのセ<br>現在のメールアドレスを使用するには、そのア<br>Thunderbird が自動的に有効なサーバー設;<br>あなたのお名前<br>中海太郎<br>メールアドレス<br>xxxx@sea.chukai.ne.jp<br>パスワード<br>●●●●●●●●<br>✓ パスワードを記憶する<br>手動設定<br>本<br>なたの認証情報はローカルのあなたのコンピュータにで | <ul> <li>トアップ</li> <li>シント情報を記入してください。</li> <li>注検索します。</li> <li>①</li> <li>②</li> <li>②</li> <li>②</li> <li>ジセル 施力る</li> <li>次保存されます。</li> </ul> |
|                  |                                                                                                    |                                                                                                    |
| (*)              | <ol> <li>あなたのお名前</li> </ol>                                                                                                    | 任意の名前を入力。(ここで設定した名前が、メールの送信者名として表示されます。)<br>※全角文字のかな・漢字も使用可能ですが、一部の文字は海外等に送信する際、正しく                                                               |
|                  |                                                                                                    | 表示されない可能性があります。                                                                                                    |
|                  | ② メールアドレス                                                                                                    | ユーザー登録証記載の <b>メールアドレス</b> を半角で入力。 [〇〇〇〇@sea.chukai.ne.jp]                                                                                         |

ユーザー登録証記載の<mark>パスワード</mark>を入力。

チェックを入れる。

「利用可能な設定」に表示された内容と、ユーザー登録証に記載の受信用メール サーバ及び、送信用メールサーバが同じ内容であることを確認して「完了」を クリックします。

※異なる内容が表示されている場合、次ページを参照してください。

| □ □-カルフォルダー                                                                                                    | ≪ユーザー登録証≫                                                                                                    |
|----------------------------------------------------------------------------------------------------|----------------------------------------------------------------------------------------------------|
| パスワード<br>●●●●●●●●●<br>✓ パスワードを記憶する                                                                                                    |                                                                                                    |
| ✓ アカウント設定がメールプロバイダーから見つかりました。                                                                                                    |                                                                                                    |
| 利用可能な設定                                                                                                    | Aligner-ex-volume         executable output           Aligner-ex-volume         aligner-expected and aligner by |
| <ul> <li>POP3</li> <li>フォルダーとメールがあなたのコンピュータに保存されます</li> <li>ご 受信</li> <li>POP3 sea.chukai.ne.jp SSL/TLS 1</li> <li>SMTP smtp1.chukai.ne.jp SSL/TLS 2</li> <li>スーザー名</li> </ul> | ロインターキングを行われていません。<br>このユーターをお出すンロビを用しています。<br>そのコング のとしていたのないでは、ロースので<br>株式会社中海ラレビ放送                           |
|                                                                                                    | メール情報                                                                                                    |
| 手動設定 キャンセル 完了                                                                                                    | アカウント xxxx 3<br>パスワード abcdefg                                                                                   |
| あなたの認証情報はローカルのあなたのコンピュータにのみ保存されます。                                                                                                    | メールアドレス xxxx@sea.chukai.ne.jp                                                                                   |
| どれを選択したらよいか分からないときは?                                                                                                    | サーバ情報                                                                                                    |
| セットアップのドキュメント - サポートフォーラム - プライバシーボリシー                                                                                                    | 受信用メールサーバ(POP) sea.chukai.ne.jp 1                                                                               |

#### ※「手順4」で、異なる内容が表示されている場合、手動設定をクリックします。 ユーザー登録証を参照して、各項目を入力し「完了」をクリックします。

|              |                                     | 利用可能な設定                                                                                                    |
|--------------|-------------------------------------|----------------------------------------------------------------------------------------------------|
|              |                                     | <ul> <li>▶ POP3</li> <li>フォルダーとメールがあなたのコンピュータに保存されます</li> <li>▶ 受信 № P3 mail.chukai.ne.jp STARTTLS</li> <li>1 送信 SMTP mail.chukai.ne.jp STARTTLS</li> <li>▲ ユーザー名</li> </ul> |
|              |                                     | 手動設定     キャンセル     完了       あなたの認証情報はローカルのあなたのコンピュータにのみ保存されます。                                                                                                    |
|              | 手動設定                                | ≪ユーザー登録証≫                                                                                                    |
|              | プロトコル:<br>ホスト名:<br>ポートチモー           | 1     POP3        2     sea.chukai.ne.jp     3.2497       3     pags へ                                                                                                    |
| ( <b>A</b> ) | 接続の保護:<br>認証方式:                     | 4     SSL/TLS     *       5     通常のパスワード認証     *       ************************************                                                                                  |
|              | ユーサー名:<br>送信サーバー<br>ホスト名:<br>ポート番号: | <ul> <li>xxxx</li> <li>(2) smtp1.chukai.ne.jp</li> <li>③ 465 文</li> </ul>                                                                                                    |
| B            | 接続の保護:<br>認証方式:<br>ユーザー名:           | 4       ssl/TLS       メール情報         5       通常のパスワード認証       アカウント       XXXX         6       xxxx       パスワード       abcdefg         メールアドレス       XXXX@sea.chukai.ne.jp     |
|              | 再テスト                                | キャンセル 完了<br>◆ サーバ情報                                                                                                    |
|              |                                     | 受信用メールサーバ(POP) sea.chukai.ne.jp<br>送信用メールサーバ(SMTP) smtp1.chukai.ne.jp                                                                                                    |

|                                           | ①プロトコル           | ②サーバのホスト名                                                                                         | ③ポート番号        | ④接続の保護            | ⑤認証方式                    | ⑥ユーザー名                                    |
|-------------------------------------------|------------------|---------------------------------------------------------------------------------------------------|---------------|-------------------|--------------------------|-------------------------------------------|
| <ol> <li>         ④受信サーバー     </li> </ol> | - 「POP3」<br>を選択。 | ユーザー登録証記載の<br><del>受信用メールサーバ<br/>(POP)を入力。<br/>[sea.chukai.ne.jp]<br/>又は[mail.chukai.ne.jp]</del> | 「995」<br>を選択。 | 「SSL/TLS」<br>を選択。 | 「通常のパス<br>ワード認証」<br>を選択。 | ユーザー登録証<br>記載の<br><mark>アカウント</mark> を入力。 |
| ⑧送信サーバー                                   | · _              | ユーザー登録証記載の<br><mark>送信用メールサーバ</mark><br>(SMTP)を入力。<br>[smtp1.chukai.ne.jp]                        | 「465」<br>を選択。 | 「SSL/TLS」<br>を選択。 | 「通常のパス<br>ワード認証」<br>を選択。 | ユーザー登録証<br>記載の<br><mark>アカウント</mark> を入力。 |

手順 5 メール設定確認画面が表示されます。

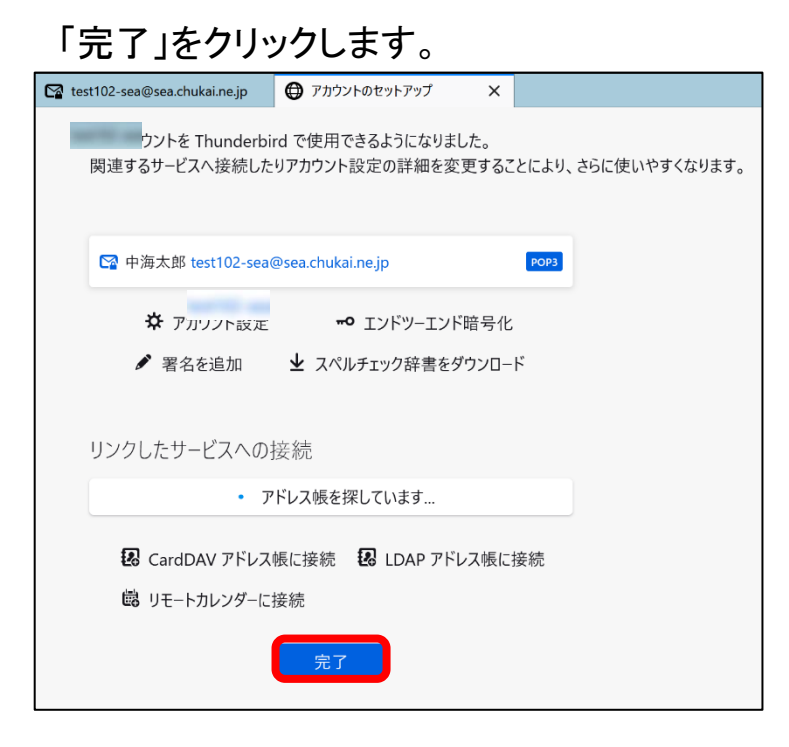

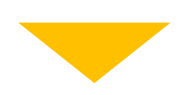

追加したアカウントが表示されていることを確認して完了となります。

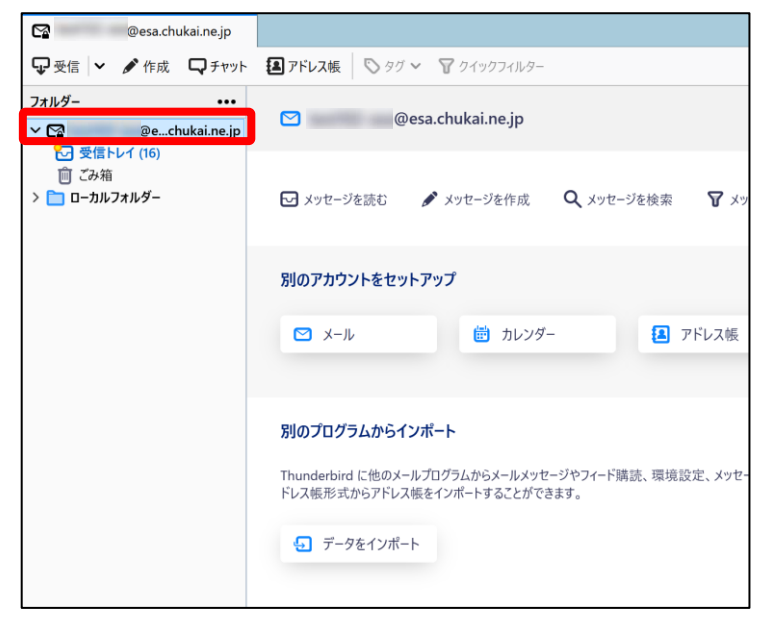

※表示がない場合や、メールの送受信ができない等ありましたら設定を見直し てください。それでも改善しない場合は、中海テレビ放送までご連絡ください。

# 2-5. iOS 16 (iPhone / iPad / iPod) - POPSメール設定方法

iOSのメール設定は、iPhone、iPad、iPod で共通ですが、画面サイズによって表示が異なります。 本書の設定ではiPhone(iOS16.3.1)の表示画面で手順を記載しています。

手順 1 iPhone (iPad / iPod) を起動します。

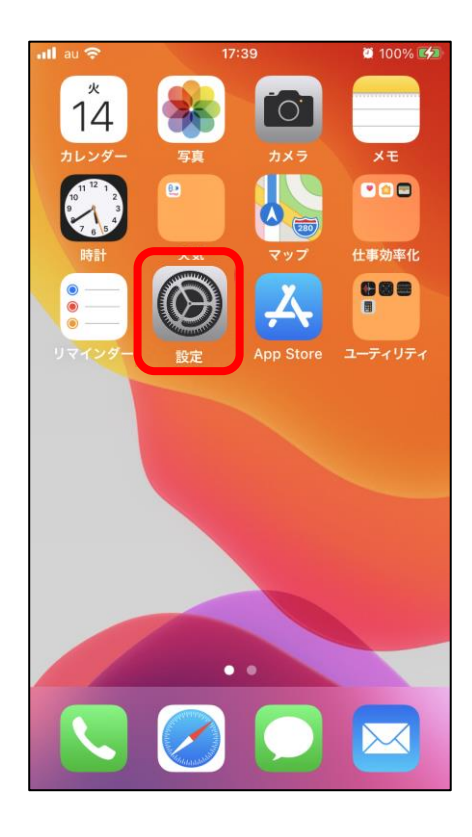

手順 2 設定画面が表示されます。

#### 「メール」をタップします。

| 📲 au 🕈 | € 14:10 | <b>2</b> 46% <b>-</b> |
|--------|---------|-----------------------|
|        | 設定      |                       |
|        |         |                       |
| Ŷ      | パスワード   | >                     |
|        | メール     | >                     |
|        | 連絡先     | >                     |
|        | カレンダー   | >                     |
|        | メモ      | >                     |
|        | リマインダー  | >                     |
| •      | ボイスメモ   | >                     |
|        | 電話      | >                     |

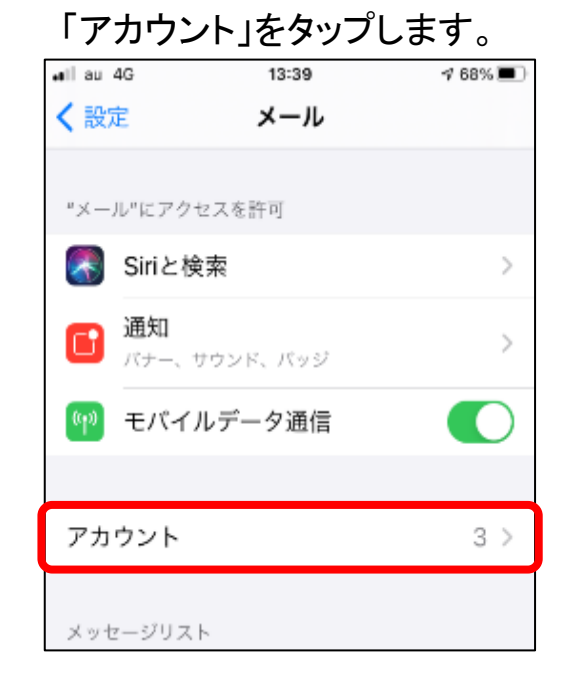

「設定」アプリのアイコンをタップします。

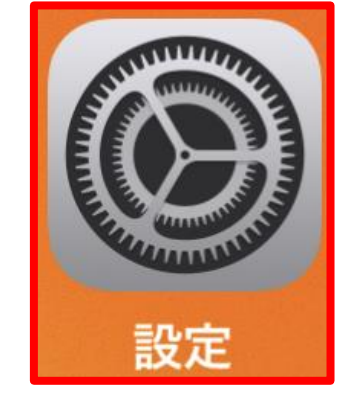

#### **手順 3** メールアカウント情報画面が表示されます。

| 「アカウント       | -追加」をタップ | します。    | 「その他       | 也」をタップします。          |         |
|--------------|----------|---------|------------|---------------------|---------|
| ∎ll au 4G    | 13:39    | 7 68% 🔳 | •ill au 4G | 13:39               | ∮ 68% 🔳 |
| <b>く</b> メール | アカウント    |         | < 戻る       | アカウントを追加            |         |
|              |          |         |            |                     |         |
| アカウント        |          |         |            | lCloud 🍊            |         |
| -            |          |         | P          | Microsoft Exchange  |         |
|              |          |         |            | Google <sup>.</sup> |         |
| 75511        | - \44    |         |            | yahoo!              |         |
| アカウシトを       | ビルロ      | ,       |            | Aol.                |         |
| データの取得       | 身方法      | プッシュ >  |            | Outlook.com         | ı       |
|              |          |         |            | その他                 |         |

#### **手順 4**メールアカウント追加画面が表示されます。

| ∎l au 4G    | 13:40    | 1 67% 🔳 |
|-------------|----------|---------|
| <b>く</b> 戻る | アカウントを追加 |         |
|             |          |         |
| メール         |          |         |
| メールアカ       | コウントを追加  | >       |
|             |          |         |
| 連絡先         |          |         |
| LDAPアカ      | ウントを追加   | >       |
| CardDAV     | アカウントを追加 | >       |
|             |          |         |
| カレンダー       |          |         |
| CalDAVア     | カウントを追加  | >       |

#### 「メールアカウント追加」をタップします。

手順 5 新規メールアカウント作成画面が表示されます。

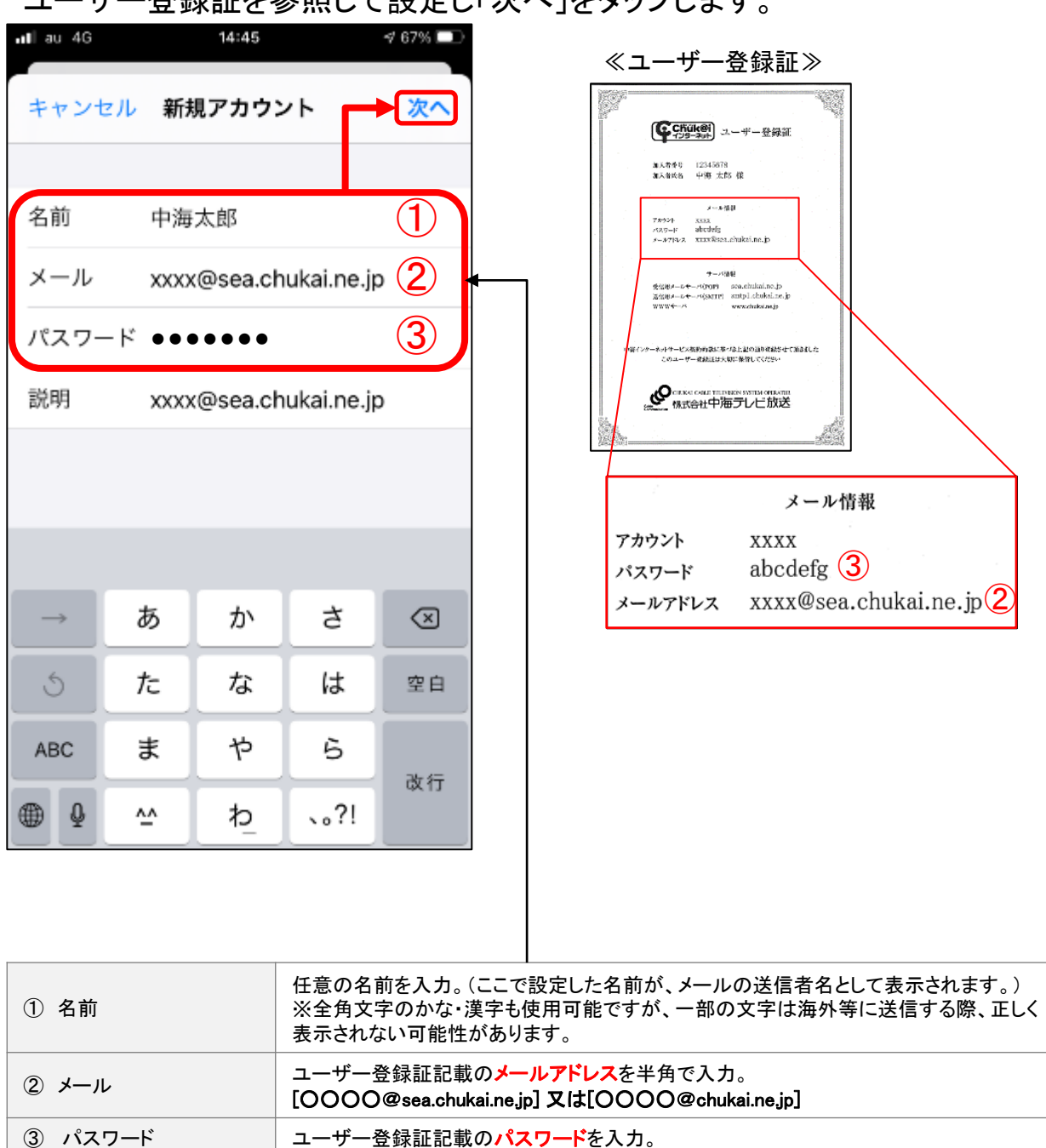

#### ユーザー登録証を参照して設定し「次へ」をタップします。
#### **手順 6** 新規メールアカウント設定画面が表示されます。

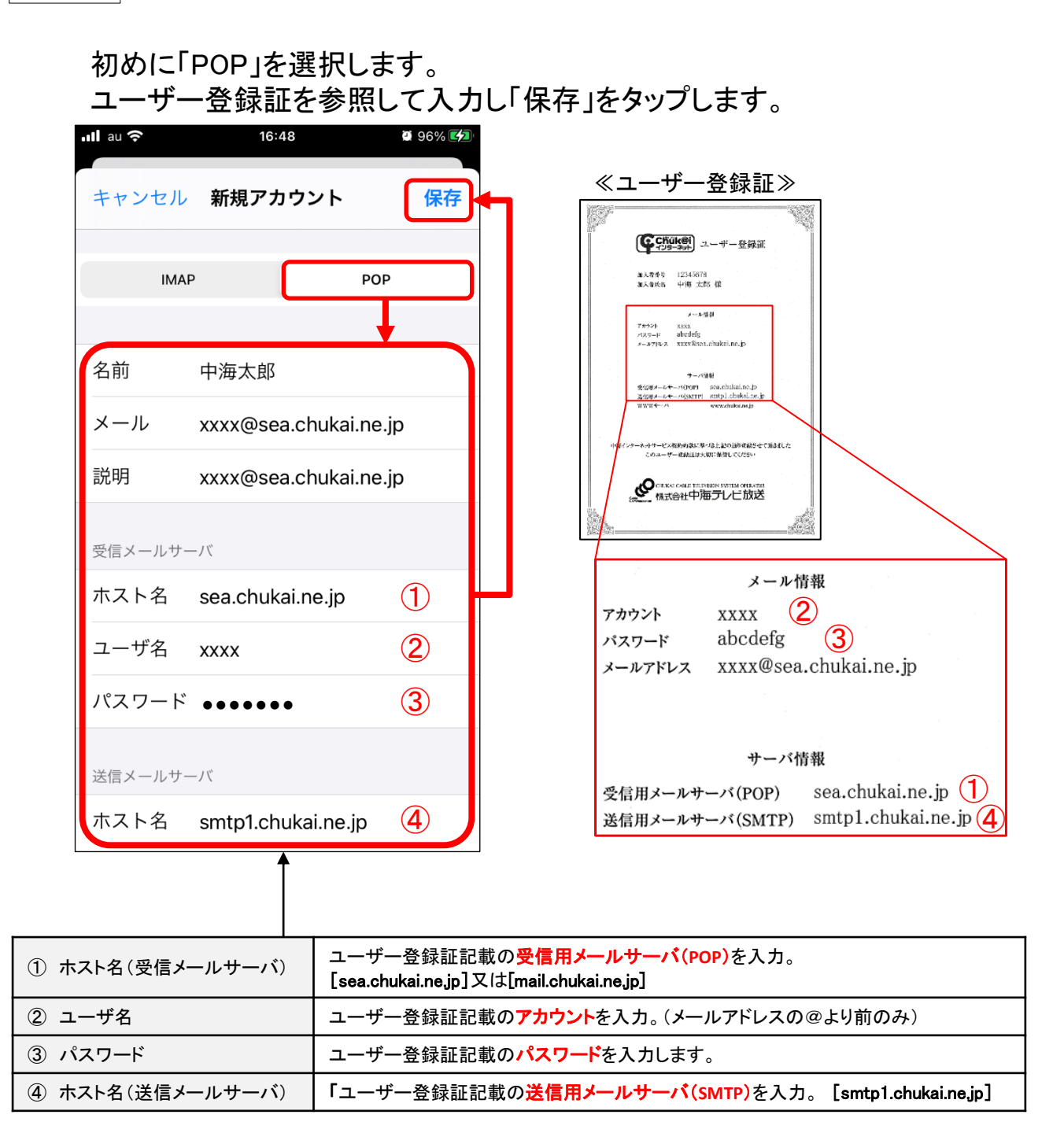

手順 7 先ほど設定したメールアカウントが追加されます。

作成したアカウントが追加されていることを確認して、 そのアカウントをタップします。

| 📶 au 4G | 13:28          | <b>√</b> 43% |   |
|---------|----------------|--------------|---|
| くメール    | アカウント          |              |   |
|         |                |              |   |
| アカウント   |                |              |   |
|         |                |              |   |
|         |                |              |   |
|         |                |              |   |
|         |                |              |   |
| メール     | @sea.chukai.ne | e.jp         | > |
| アカウント   | を追加            |              | > |
|         |                |              |   |
| データの取得  | 得方法            | プッシュ         | > |
|         |                |              |   |

## **手順 8** メールアカウント設定画面が表示されます。

### アカウントの設定画面が表示 されるので「詳細」をタップします。

| ull au 奈 | <b>16:49 2</b> 97% 💋 |
|----------|----------------------|
| キャンセル    | @sea.ch 完了           |
| 説明       | @sea.chukai.ne.jp    |
| 受信メールサ   | <i>۲</i> –۱۴         |
| ホスト名     | sea.chukai.ne.jp     |
| ユーザ名     | test102-sea          |
| パスワート    | *                    |
| 送信メールサ   | <i>۲</i> ۲.—.        |
| SMTP     | smtp1.chukai.ne.jp > |
|          |                      |
| 詳細       | >                    |
|          |                      |
|          | アカウントを削除             |
|          |                      |

#### 「SSLを使用」が「オン」 「サーバポート」が「995」になっている ことを確認し「戻る」をタップします。

| ull au 奈                | 16:49                    | 97%                              |
|-------------------------|--------------------------|----------------------------------|
| <b>く</b> 戻る             | 詳細                       |                                  |
| 削除したメッセー                | ジの移動先:                   |                                  |
| 削除済メールオ                 | ベックス                     | ✓                                |
| アーカイブメー                 | -ルボックス                   |                                  |
| 削除したメッセー                | Э́                       |                                  |
| 削除                      |                          | 1週間後 >                           |
| 受信設定                    |                          |                                  |
| SSLを使用                  |                          |                                  |
| 認証                      |                          | パスワード >                          |
| サーバから削除                 | Ŕ                        | しない >                            |
| サーバポート                  | 995                      |                                  |
|                         |                          |                                  |
| ※表示が異<br>「サーバオ<br>のように変 | しなる場合<br>ペート」の記<br>を更してく | ↓<br>「SSLを使用」<br>設定を上記画像<br>ださい。 |

## 手順 9 手順8の画面に戻ります。

| 「送信メールサーバ」の<br>「SMTP」をタップします。 |                      |  |
|-------------------------------|----------------------|--|
| ııl au 奈                      | <b>16:49</b> 🔅 97% 🛃 |  |
| キャンセル                         | @sea.ch 完了           |  |
| 説明                            | @sea.chukai.ne.jp    |  |
| 受信メールサーバ                      |                      |  |
| ホスト名 sea.                     | .chukai.ne.jp        |  |
| ユーザ名                          | 1000 - 1000          |  |
| パスワード                         |                      |  |
| 送信メールサーバ                      |                      |  |
| SMTP                          | smtp1.chukai.ne.jp > |  |
|                               |                      |  |
| 詳細                            | >                    |  |
|                               |                      |  |
| アカ                            | ウントを削除               |  |
|                               |                      |  |

## 「smtp1.chukai.ne.jp」をタップします。

| <b>.ıll</b> au 奈 | 16:49          | 🖸 97% 🛃 |
|------------------|----------------|---------|
| く戻る              | SMTP           |         |
| プライマリサーバ         |                |         |
| smtp1.chukai.    | ne.jp          | オン >    |
| ほかのSMTPサー        | $\sqrt{l_{e}}$ |         |
| 10.17785.234     | 1              | 1723    |
| emplication      |                | #2 >    |
| emphaneles       | n (r           | #2.5    |
| angl chatal      | nip.           | 117 >   |
| サーバを追加.          |                | >       |
| "メール"は、プラ        | イマリサーバを使用      | できない場合は |
|                  |                | 0       |
|                  |                |         |
|                  |                |         |

## 手順10 送信メールサーバ設定画面に戻ります。

| II au 穼          | 17:46              | 100% |
|------------------|--------------------|------|
| キャンセル            | smtp1.chukai.ne.jp | 完了   |
| #/\ <sup>°</sup> |                    |      |
|                  |                    |      |
| 送信メールサー          | -/\`               |      |
| ホスト名             | smtp1.chukai.ne.jp |      |
| ユーザ名             | オプション              |      |
| パスワード            | オプション              |      |
| SSLを使用           |                    |      |
| 認証               |                    | >    |
| サーバポー            | ⊦ 465              |      |
|                  |                    |      |

※表示が異なる場合「SSLを使用」 「サーバポート」の設定を上記画像 のように変更してください。 「戻る」をタップし、設定は完了です。

| <b>.ııl</b> au 🗢 16:4            | <b>19</b> 🔮 97% 🛃      |
|----------------------------------|------------------------|
| く<br>戻る<br>SM                    | ТР                     |
| プライマリサーバ                         |                        |
| smtp1.chukai.ne.jp               | オン >                   |
| ほかのSMTPサーバ                       |                        |
| 18.177.85.234                    | 82.1                   |
| untp01au.com                     | 82.5                   |
| emphahalaine ja                  | #2.)                   |
| entplichulative (p               | 177)                   |
| サーバを追加                           | >                      |
| "メール"は、プライマリサー<br>ほかのSMTPサーバを順番に | -バを使用できない場合は<br>-試します。 |

本書のメール設定はChukaiモバイル・AQUOS sense6 モデル (OS:Android 12)に基づき操作説明 を記載しています。ご利用中のAndroidのバージョン、Gmailアプリのバージョンによっては、ご案内 している内容と表示名が異なる場合があります。

<u>手順 1</u>「設定」のアプリをタップし、設定が表示されたら 「パスワードとアカウント」までスクロールし、タップします。

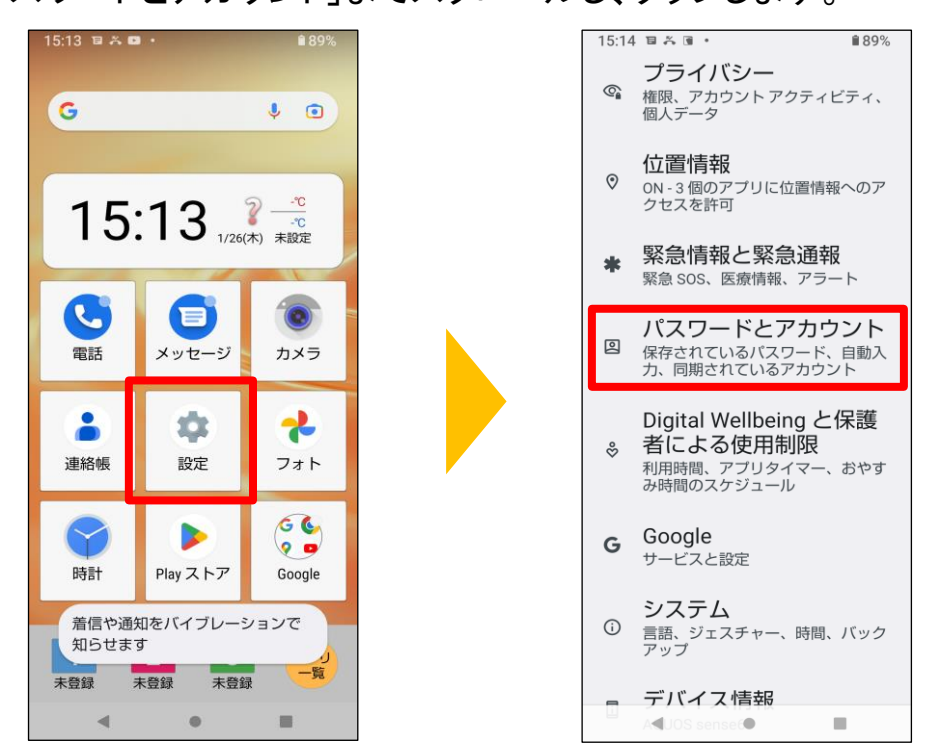

手順 2

「アカウントを追加」をタップし「個人用(POP3)」をタップします。

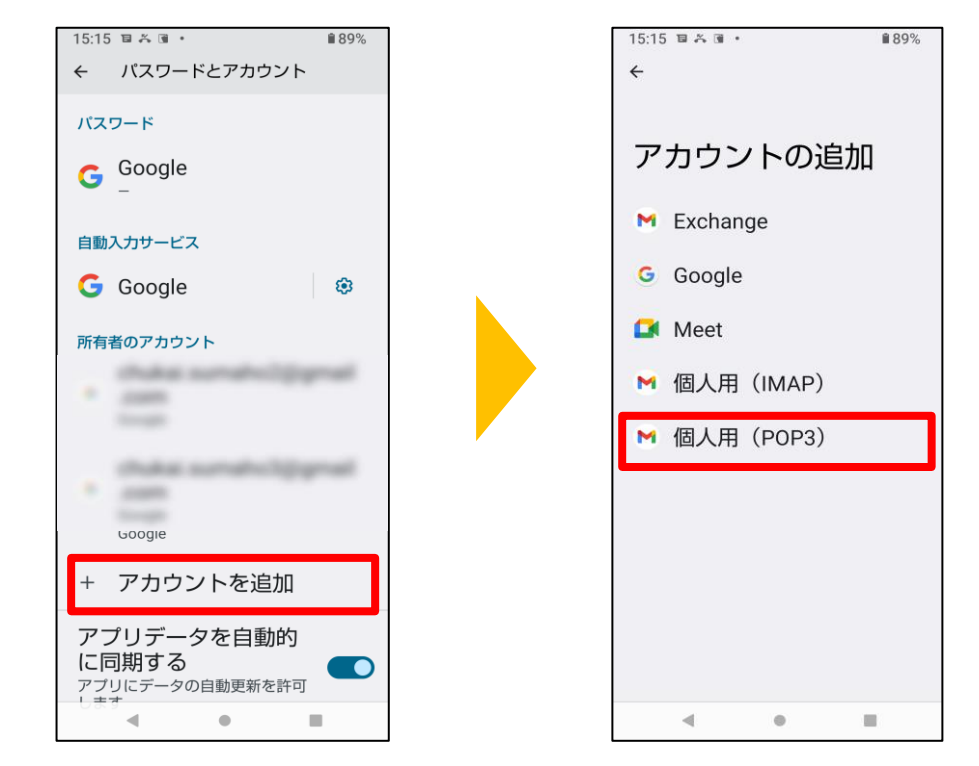

### <u>手順 3</u> ユーザー登録証記載の①「メールアドレス」を入力し「次へ」をタップした後、 続けて②「パスワード」を入力し「次へ」をタップします。

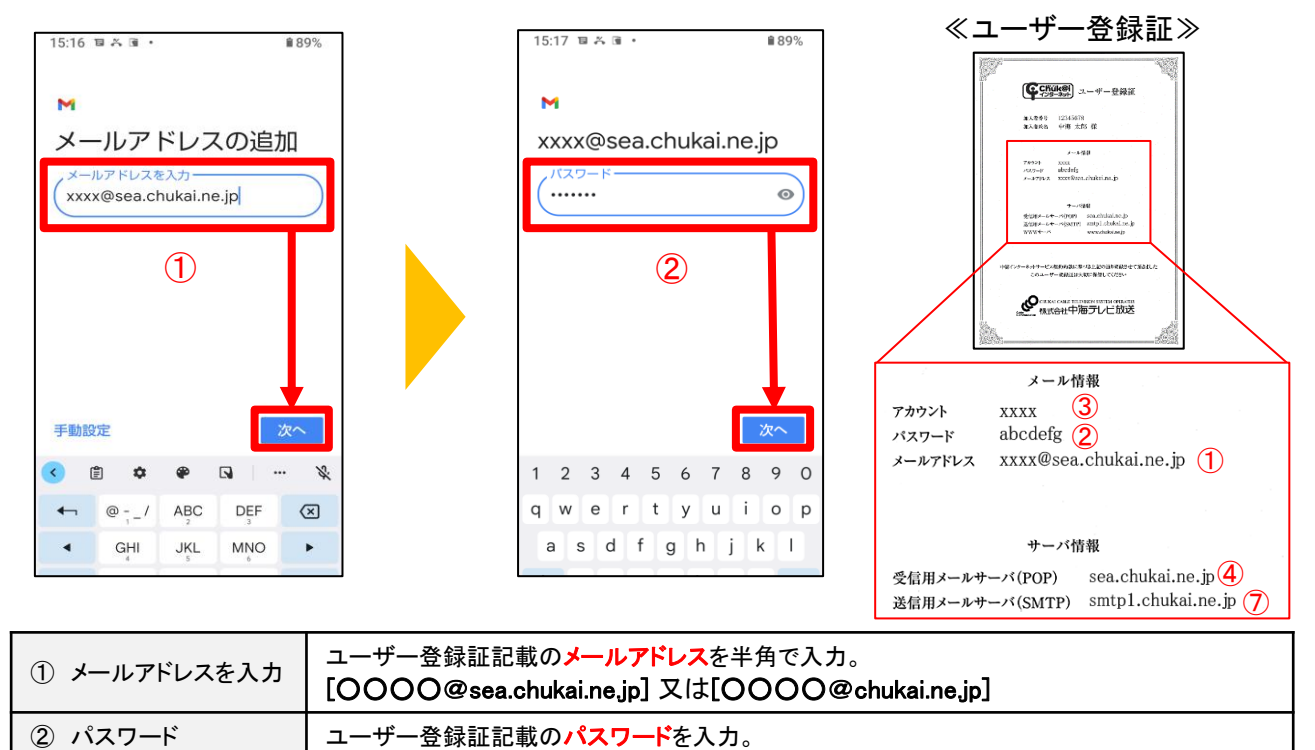

## **手順 4** ユーザー登録証を参照し、受信サーバーと送信サーバーの設定をします。

| 15:19 🗉 🆧 🗃 • 🔒 89% | 15:27 ■ ▲ ③・ ● ● ● 88% 《ユーザー登録証》                                                 |  |  |
|---------------------|----------------------------------------------------------------------------------|--|--|
| ►<br>受信サーバーの設定      | M $C = C + C + C + C + C + C + C + C + C +$                                      |  |  |
| ③ ユーザー名             | ユーザー登録証記載のアカウントを入力。(メールアドレスの@より前のみ)                                              |  |  |
| ④ サーバー              | ユーザー登録証記載の <b>受信用メールサーパ(POP)</b> を入力。<br>[sea.chukai.ne.jp]又は[mail.chukai.ne.jp] |  |  |
| ⑤ サーバーからメールを削除      | 「削除しない」を選択。                                                                      |  |  |
| ⑥ ログインが必要           | スイッチコントロールが緑で、オンになっていることを確認して下さい。                                                |  |  |
| ⑦ SMTPサーバ           | 「ユーザー登録証記載の <mark>送信用メールサーバ(SMTP</mark> )を入力。 [smtp1.chukai.ne.jp]               |  |  |

<u>手順 5</u> アカウントのオプションとメール利用時の送信者名などを任意で 設定します。

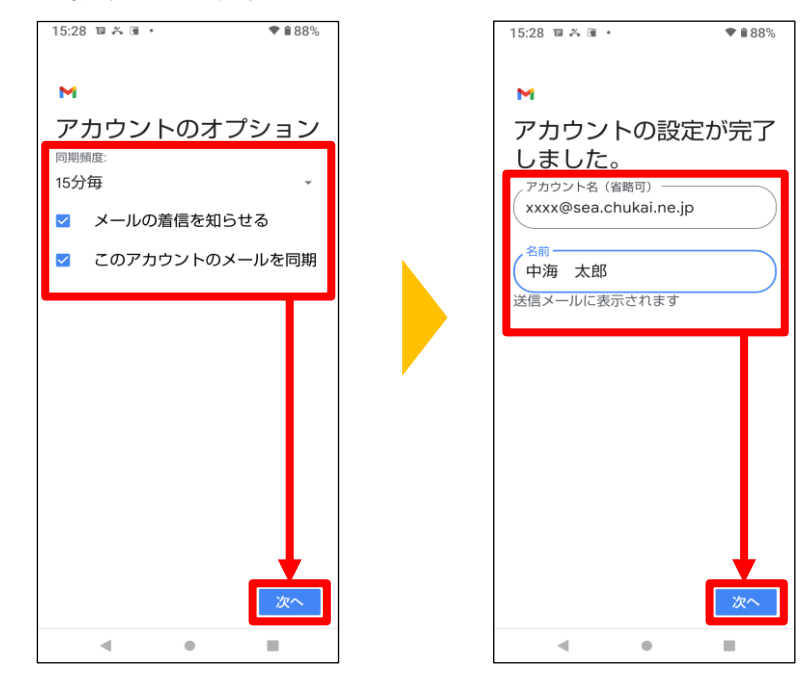

以上で、Android 11 Gmailアプリのメール設定は完了です。

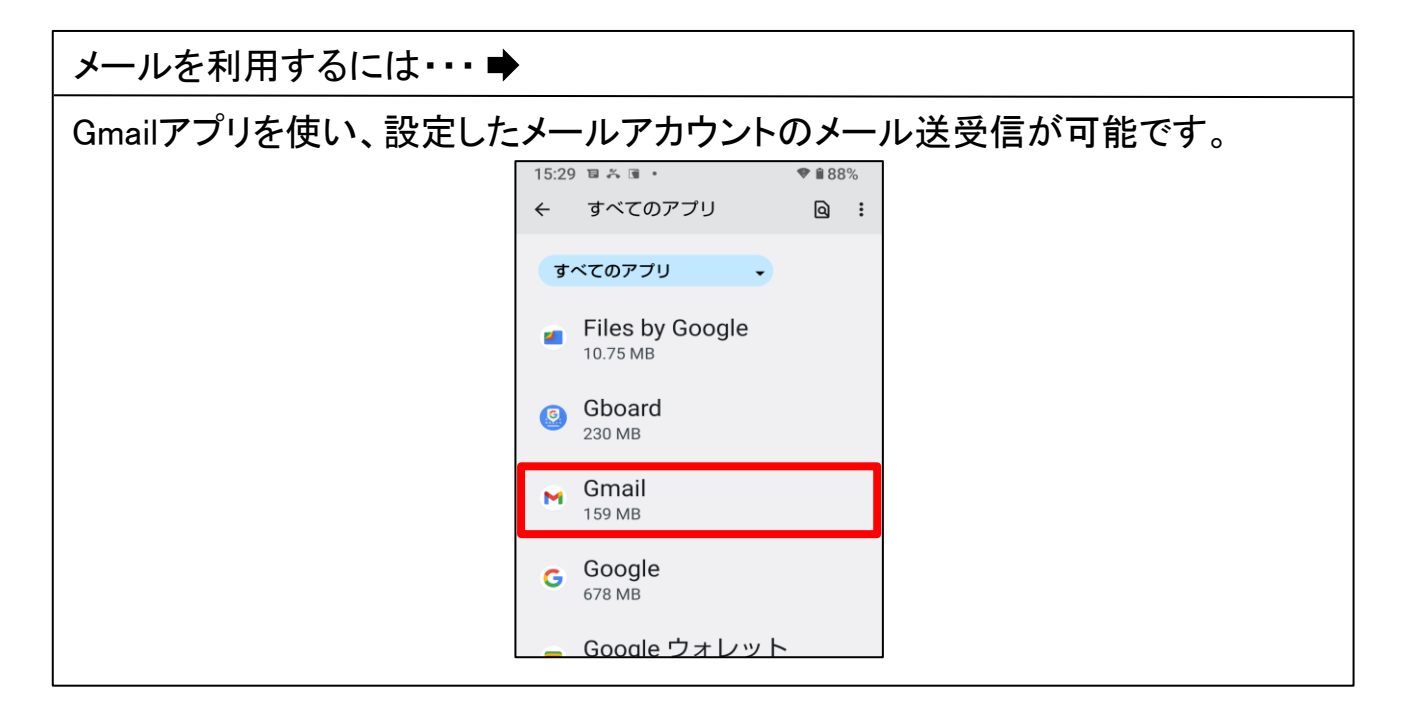

# 2-7. Outlook2019 - IMAPSメール設定方法

### 手順 1 コントロールパネルを起動します。

検索欄から「コントロールパネル」と入力し、表示された 「コントロールパネル」をクリックします。

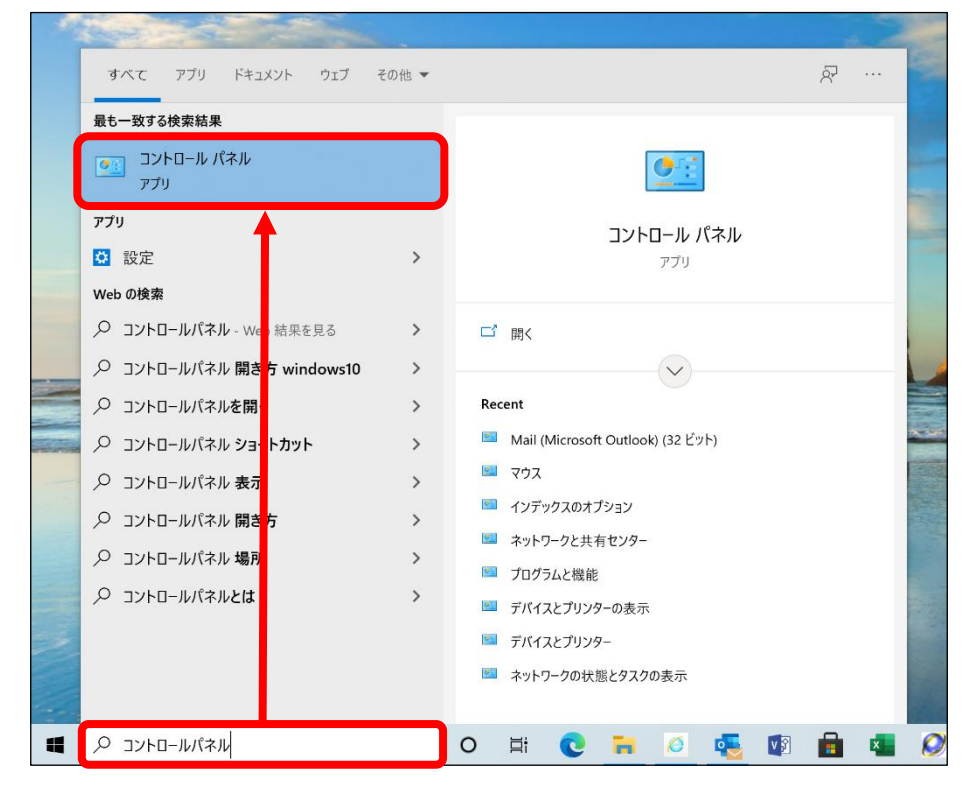

手順 2 コントロールパネルの項目が表示されます。

#### 表示方法を「大きいアイコン」に変更して「Mail(Microsoft Outlook)」を クリックします。

| 📴 すべて                    | のコントロール パネル項目             |                     |                               | - 🗆 X                    |
|--------------------------|---------------------------|---------------------|-------------------------------|--------------------------|
| $\leftarrow \rightarrow$ | ◇ ↑ 💴 > コントロール パネル > す    | べてのコントロール パネル項目     | ٽ ~                           | م                        |
| コンピ                      | ューターの設定 <del>を調整します</del> |                     |                               | 表示方法:大きいアイコン・            |
|                          | Mail (Microsoft Outlook)  | RemoteApp とデスクトップ接続 | Windows Defender ファイア<br>ウォール | Windows モビリティ センター       |
|                          | インターネット オプション             | - 😞 インデックスのオプション    | エクスプローラーのオプション                | <i>→ キーボード</i>           |
| ٩                        | コンピューターの簡単操作セン<br>ター      | 🌖 サウンド              | المحرد 😒                      | 陀 セキュリティとメンテナンス          |
| 5                        | タスク バーとナビゲーション            | 🧃 タブレット PC 設定       | 🗦 デバイス マネージャー                 | 薪 デバイスとプリンター             |
|                          | デバイスの暗号化                  | ▶ トラブルシューティング       | 糞 ネットワークと共有センター               | びックアップと復元<br>(Windows 7) |
|                          | ファイル履歴                    | 🗼 フォント              | 🟹 プログラムと機能                    | ペンとタッチ                   |
| 9                        | マウス                       | 🎎 ユーザー アカウント        |                               | ● 音声認識                   |
|                          | 回復                        | 🍋 管理ツール             | 既定のプログラム                      | 😂 記憶域                    |

**手順 3** メール設定画面が表示されます。

「電子メール アカウント」クリックします。

| 🥥 メール設定 - Outlook                                               | ×              |
|-----------------------------------------------------------------|----------------|
| 電子メール アカウント                                                     |                |
| 電子メール アカウントとディレクトリを設定します。                                       | 電子メール アカウント(E) |
| データ ファイル                                                        |                |
| 電子メール メッセージとドキュメントを保存するために使用す<br>るファイルの設定を変更します。                | データ ファイル(F)    |
| ว้อวะว่าน                                                       |                |
| 電子メール アカウントとデータ ファイルの複数のプロファイルを<br>設定します。通常は、1 つのプロファイルだけが必要です。 | プロファイルの表示(S)   |
|                                                                 |                |
|                                                                 | 閉じる(C)         |

## 手順 4 アカウント設定画面が表示されます。

「新規」をクリックします。

| ×              |
|----------------|
|                |
|                |
|                |
|                |
|                |
|                |
|                |
|                |
|                |
|                |
|                |
|                |
|                |
| 閉じる <b>(C)</b> |
|                |

## 手順 5 自動アカウントセットアップ画面が表示されます。

### 電子メールアカウントを選択し、ユーザー登録証を参照しながら 下記のような設定をして「次へ」をクリックします。

| <ul> <li>アカウントの追加</li> <li>自動アカウント セットアップ</li> <li>多くの電子メール アカウントを自動的に設定できます。</li> </ul>                                                                                           |                                                                       | ≪ユーザー登録証≫<br>「 <b>☞</b> 5550000 ユーザー登録証                                                                                                    |
|----------------------------------------------------------------------------------------------------|-----------------------------------------------------------------------|----------------------------------------------------------------------------------------------------|
| <ul> <li>●電子メールアカウント(A)</li> <li>名前(Y):</li> <li>中海太郎</li> <li>例: Daiki Matsu</li> <li>電子メールアドレス(E):</li> <li>xxxx@sea.chuka</li> <li>例: daiki@contu</li> <li>パスワード(P):</li> </ul> | i.ne.jp (2)<br>pso.com                                                | ■ A A 特々ち 1234 5673<br>■ A A Set 4 中市 太古5 住<br>アイマネ (A A A Set 5 - A A A A A A A A A A A A A A A A A A                                                                                                    |
| パスワードの確認入力(T): *******<br>インターネット サー<br>〇 自分で電子メールやその他のサービスを使うため                                                                                                    | ビス プロバイダーから提供されたパスワードを入力してください。<br>の設定をする (手動設定)(M<br>< 戻る(B) 次へ(N) > | $y = -\nu - \frac{1}{2} \frac{1}{2} $ |
| ① 名前(Y)                                                                                                    | 任意の名前を入力。(ここで設定した名前が、メ<br>※全角文字のかな・漢字も使用可能ですが、一                       | 」<br>ールの送信者名として表示されます)<br>・部の文字は海外等に送信する際、正                                                                                                    |
| しく表示されない可能性があります。         ② 電子メールアドレス(E)         ユーザー登録証記載のメールアドレス半角で入力。<br>[OOOO@sea.chukai.ne.jp]又は[OOOO@chukai.ne.jp]         ③ パスワード(P)         ユーザー登録証記載のパスワードを入力             |                                                                       | אליין אין אין אין אין אין אין אין אין אין                                                                                                    |
| ④ パスワードの確認入力(T)     パスワードを再入力。                                                                                                    |                                                                       |                                                                                                    |

手順 6 自動で設定を行います。

#### 処理が終わるまで待機します。

| 🧼 アカウントの追加                          |                  |         |       | Х   |
|-------------------------------------|------------------|---------|-------|-----|
| メール サーバーの設定を探しています                  |                  |         |       | Ť   |
| 構成中                                 |                  |         |       |     |
| アカウントの設定を行っています。この処理には数分かかることがあります。 |                  |         |       |     |
| ✓ ネットワーク接続を確立しています                  |                  |         |       |     |
| → @sea.chukai.ne.jp の設定を探しています      |                  |         |       |     |
| メール サーバーにログオン                       |                  |         |       |     |
|                                     |                  |         |       |     |
|                                     |                  |         |       |     |
|                                     |                  |         |       |     |
|                                     |                  |         |       |     |
|                                     |                  |         |       |     |
|                                     |                  |         |       |     |
|                                     |                  |         |       |     |
|                                     |                  |         |       |     |
|                                     |                  |         |       |     |
|                                     |                  |         |       |     |
|                                     | < 戻る( <u>B</u> ) | 次へ(凶) > | キャンセル | ヘルプ |

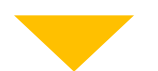

### セットアップが完了しましたら「完了」をクリックします。

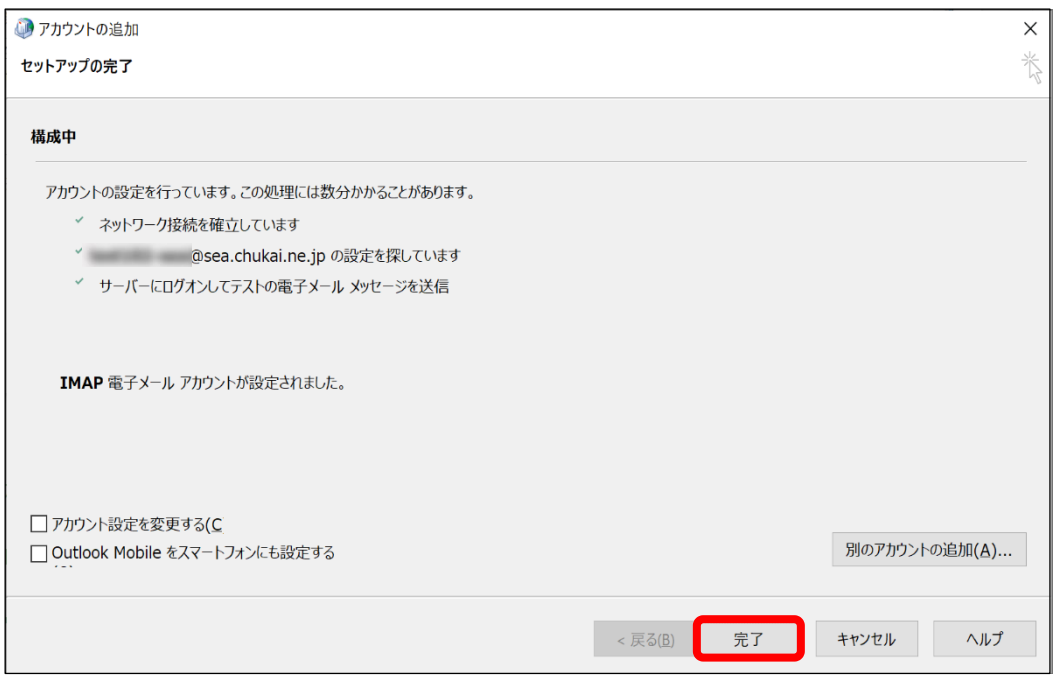

手順 7 アカウント設定画面に戻ります。

#### 追加したアカウントを選択して「変更」をクリックします。

| 🧼 アカウント設定                                                                                                 | ×              |
|----------------------------------------------------------------------------------------------------|----------------|
| 電子メール アカウント<br>アカウントを追加または削除できます。また、アカウントを選択してその設定を変更できます。                                                |                |
| メール データファイル RSS フィード SharePoint リスト インターネット予定表 公開予定表 アドレス帳                                                |                |
| ◎新規(N) *修復(*)→ ■変更(A) <sup>◎</sup> 既定に設定(D) ×削除(M) * *<br><u> 名</u>                                       |                |
| ● @sea.chukai.ne.jp (2) IMAP/SMTP (送信で使用する既定のアカウント)                                                       |                |
| 選択したアカウントでは、新しいメッセージを次の場所に配信します:<br>@sea.chukai.ne.jp (2)¥受信トレイ<br>データ ファイル: C: @sea.chukai.ne.jp (2).ost |                |
|                                                                                                    | 閉じる <b>(C)</b> |

#### <u>手順</u>8 メール設定画面が表示されます。 ※「送信メールサーバー」が『sea.chukai.ne.jp』の場合、 『smtp1.chukai.ne.jp』へ変更します。

「詳細設定」をクリックします。

| 🧼 アカウントの変更                                                                                                    |                                                                                  | ×                                                                                                    |
|----------------------------------------------------------------------------------------------------|----------------------------------------------------------------------------------|----------------------------------------------------------------------------------------------------|
| POP と IMAP のアカウント設定<br>お使いのアカウントのメール サーバー                                                                     | の設定を入力してください。                                                                    | ×                                                                                                    |
| <b>フーザー情報</b><br>名前(Y)・<br>電子メール アドレス(E):<br>サーバー情報<br>アカウントの種類(A):<br>受信メール サーバー(T)・<br>送信メール サーバー (SMTP)(O) | 中海 太郎<br>xxxx@sea.chukai.ne.jp<br>IMAP<br>sea.chukai.ne.jp<br>smtp1.chukai.ne.jp | <ul> <li>アカウント設定のテスト</li> <li>アカウントをテストして、入力内容が正しいかどうかを確認することをお勧めします。</li> <li>アカウント設定のテスト(T)</li> <li>☑ [次へ] をクリックしたらアカウント設定を自動的にテストする     </li> </ul> |
| <b>メール.サーバーへのログオン情報</b><br>アカウント名(1)・<br>パスワード(P)・                                                            | XXXX<br>******                                                                   | オフラインにしておくメール: すべて                                                                                                    |
| 🔽 パスワードを保                                                                                                    | 存する(R                                                                            |                                                                                                    |
| メール サーバーがセキュリティでも<br>いる場合には、チェック ボックスを                                                                        | 保護されたパスワード認証 (SPA) に対応して<br>オンにしてください(Q)                                         | 詳細設定(M)                                                                                                    |
|                                                                                                    |                                                                                  | < 戻る(B) 次へ(N) > キャンセル ヘルプ                                                                                                    |

## 手順 9 電子メール設定画面が表示されます。

「詳細設定」のタブをクリックし、送信サーバのポート番号を「465」 暗号化接続の種類を「SSL/TLS」に変更して「OK」をクリックします。

| 🧼 インターネット電子メール設定                               | ×     |
|------------------------------------------------|-------|
| 全般 送信サーバー 詳細設定                                 |       |
| サーバーのポート番号                                     |       |
| 受信サーバー (IMAP)(I): 993 標準設定(D)                  |       |
| 使用する暗号化接続の種類(E): SSL/TLS ~                     |       |
| 送信サーバー (SMTP)(O): 465                          |       |
| 使用する暗号化接続の種類(C): SSL/TLS ~                     |       |
| サーバーのタイムアウト(T)                                 |       |
| 短い 長い 1 分                                      |       |
|                                                |       |
| ルート ノオルターのハス(F):                               |       |
|                                                |       |
| □ 达信済めアイテムのJEーを保存しない(D                         |       |
| 門际府がパイナム<br>□ パイナムを削防対家くししく=ツ9 るが、日期的には移動しない   |       |
| ◎ 200、<br>削除対象としてマークされたアイテムは、メールボックス内のアイテムが消去さ |       |
| れたときに完全に削除されます。                                |       |
| ✓ オンライン中にフォルターを切り替えたらアイテムを消去する(P               |       |
|                                                |       |
|                                                |       |
| ОК                                             | キャンセル |

手順 10 メール設定画面に戻ります。

### 「次へ」をクリックします。

| 🧼 アカウントの変更                                                                                                    |                                                                                  | ×                                                                                                    |
|----------------------------------------------------------------------------------------------------|----------------------------------------------------------------------------------|----------------------------------------------------------------------------------------------------|
| POP と IMAP のアカウント設定<br>お使いのアカウントのメール サーバーの                                                                     | 設定を入力してください。                                                                     | 卷                                                                                                    |
| <b>フーザー機報</b><br>冬前(Y)・<br>電子メール アドレス(E):<br>サーバー構報<br>アカウントの種類(A):<br>受信メール サーバー(T)・<br>送信メール サーバー (SMTP)(O): | 中海 太郎<br>xxxx@sea.chukai.ne.jp<br>IMAP<br>sea.chukai.ne.jp<br>smtp1.chukai.ne.jp | <ul> <li>アカウント設定のテスト</li> <li>アカウントをテストして、入力内容が正しいかどうかを確認することをお勧めします。</li> <li>アカウント設定のテスト(T)</li> <li>☑ [次へ] をクリックしたらアカウント設定を自動的にテストする     </li> </ul> |
| <b>メール. サーバーへのログオン情報</b><br>アカウントタ(い)・<br>パスワード(P)・                                                            | XXXX<br>*******                                                                  | オフラインにしておくメール: すべて                                                                                                    |
| <ul> <li>パスワードを保有</li> <li>メール サーバーがセキュリティで保<br/>いる場合には、チェック ボックスをフ</li> </ul>                                 | する(R<br>護されたパスワード認証 (SPA) に対応して<br>こンにしてください(Q)                                  | 詳細設定(M)                                                                                                    |
|                                                                                                    |                                                                                  | < 戻る(B) 次へ(N) > キャンセル ヘルプ                                                                                                    |

### 手順 11 アカウントが正常に利用できるかテストします。

テストが完了し、問題がなければ「閉じる」をクリックします。

| テスト アカウント設定                                |        |
|--------------------------------------------|--------|
| すべてのテストが完了しました。[閉じる]をクリックして続行してください。       | 中止(S)  |
|                                            | 閉じる(C) |
| 977 II-                                    |        |
| タスク 状況<br>✓受信メールサーバー 完了<br>✓テスト電子メール メッ 完了 |        |
|                                            |        |
|                                            |        |

## 手順 12 確認画面が表示されます。

#### 「完了」をクリックして、完了です。

| 🧼 アカウントの変更                     |         |    |   | ×   |
|--------------------------------|---------|----|---|-----|
|                                |         |    |   |     |
| すべて完了しました                      |         |    |   |     |
| アカウントのセットアップに必要な情報がすべて入力されました。 |         |    |   |     |
|                                |         |    |   |     |
|                                |         |    |   |     |
|                                |         |    |   |     |
|                                |         |    |   |     |
|                                |         |    |   |     |
|                                |         |    |   |     |
|                                |         |    |   |     |
|                                |         |    | • |     |
|                                | < 戻る(B) | 完了 |   | ヘルプ |

※表示がない場合や、メールの送受信ができない等ありましたら設定を見直し てください。それでも改善しない場合は、中海テレビ放送までご連絡ください。

## 2-8. Mozilla Thunderbird - IMAPSメール設定方法

手順 1 「Mozilla Thunderbird」 をインストールします。 ※「Mozilla Thunderbird」をインストール済みの方は、手順2へ お進みください。

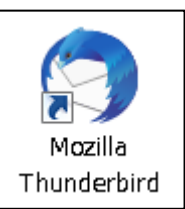

ブラウザより「Mozilla Thunderbird」と入力し、検索します。

| Mozilla T                              | hunderbird Q Q                                                                                                    |
|----------------------------------------|----------------------------------------------------------------------------------------------------|
|                                        | and the second second second second second second second second second second second second second second second                                                                                                    |
|                                        |                                                                                                    |
|                                        |                                                                                                    |
|                                        |                                                                                                    |
|                                        | · · · · · · · · · · · · · · · · · · ·                                                                                                    |
|                                        |                                                                                                    |
|                                        |                                                                                                    |
|                                        |                                                                                                    |
| 榆索                                     | 結果より「Thunderbird – Thunderbirdをダウンロート                                                                                                    |
| 検索                                     | 結果より「Thunderbird - Thunderbirdをダウンロート                                                                                                    |
| 検索<br>を探l                              | 結果より「Thunderbird - Thunderbirdをダウンロート<br>ノ、クリックします。                                                                                                    |
| 検索<br>を探し<br><sup>ozilla Th</sup>      | 結果より「Thunderbird - Thunderbirdをダウンロート<br>し、クリックします。<br>underbird - Search x +                                                                                                    |
| 検索<br>を探し<br><sup>pzilla Th</sup>      | 結果より「Thunderbird - Thunderbirdをダウンロート<br>し、クリックします。<br>underbird - Search x +                                                                                                    |
| 検索<br>を探し<br><sup>zzilla Th</sup>      | 結果より「Thunderbird - Thunderbirdをダウンロート<br>、クリックします。<br>underbird - Search × +<br>① https://www.bing.com/search?q=Mozilla+Thunderbird&filte                                                                                                    |
| 検索<br>を探し<br><sup>zilla Th</sup>       | 結果より「Thunderbird - Thunderbirdをダウンロート<br>、クリックします。<br>underbird - Search × +<br>① https://www.bing.com/search?q=Mozilla+Thunderbird&filte<br>Foundation. Portions of this content are ©1998-2021 by individual contributors. Content                                                                                                    |
| 検索<br>を探し<br><sup>vzilla Th</sup><br>C | 結果より「Thunderbird - Thunderbirdをダウンロート<br>し、クリックします。<br>underbird - Search × +<br>① https://www.bing.com/search?q=Mozilla+Thunderbird&filte<br>Goundation. Portions of this content are ©1998-2021 by individual contributors. Content<br>Software Version: 91.1.2                                                                                                    |
| 検索<br>を探し<br>zilla Th<br>C             | 結果より「Thunderbird - Thunderbirdをダウンロート<br>、クリックします。<br>underbird - Search × +<br>① https://www.bing.com/search?q=Mozilla+Thunderbird&filte<br>Goundation. Portions of this content are ©1998-2021 by individual contributors. Content<br>Software Version: 91.1.2<br>Thunderbird 機能概要 Release Notes                                                                                                    |
| 検索<br>を探U<br>ozilla Th<br>C            | 結果より「Thunderbird - Thunderbirdをダウンロート<br>、クリックします。<br>underbird - Search × +<br>① https://www.bing.com/search?q=Mozilla+Thunderbird&filte<br>coundation. Portions of this content are ©1998-2021 by individual contributors. Content<br>coftware Version: 91.1.2<br>Thunderbird 機能概要 Notes<br>Thunderbird 機能概要 Thunderbird - メー Thunderbird Release Notes Version 68<br>Thunderbird 機能概要 - Thunderbird - メー Thunderbird Release Notes Version 68                                                                                                    |
| 検索<br>を探U<br>pzilla Th<br>C            | 結果より「Thunderbird - Thunderbirdをダウンロート<br>、クリックします。<br>underbird - Search × +<br>① https://www.bing.com/search?q=Mozilla+Thunderbird&filte<br>foundation. Portions of this content are ©1998-2021 by individual contributors. Content<br>foftware Version: 91.1.2<br>Thunderbird 機能概要 - Thunderbird - メー<br>レを簡単に。 - Thunderbird                                                                                                    |
| 検索<br>を探U<br>czilla Th<br>C            | 結果より「Thunderbird - Thunderbirdをダウンロート<br>、クリックします。<br>underbird - Search × +<br>① https://www.bing.com/search?q=Mozilla+Thunderbird&filte<br>coundation. Portions of this content are ©1998-2021 by individual contributors. Content<br>Software Version: 91.1.2<br>Thunderbird 機能概要 - Thunderbird - メー<br>Loam Portions of this content are ©1998-2021 by individual contributors. Content<br>Software Version: 91.1.2<br>Thunderbird 機能概要 - Thunderbird - メー<br>Loam Portions of this content are ©1998-2021 by individual contributors. Content<br>Software Version: 91.1.2<br>Thunderbird 機能概要 - Thunderbird - メー<br>Loam Portions of this content are ©1998-2021 by individual contributors. Content<br>Software Version: 91.1.2<br>Thunderbird 機能概要 - Thunderbird - メー<br>Loam Portions of this content are ©1998-2021 by individual contributors. Content<br>Software Version: 91.1.2<br>Thunderbird 機能概要 - Thunderbird - メー<br>Loam Portions of this content are ©1998-2021 by individual contributors. Content<br>Software Version: 91.1.2<br>Thunderbird 機能概要 - Thunderbird - メー<br>Loam Portions of this content are ©1998-2021 by individual contributors. Content<br>Software Version: 91.1.2<br>Thunderbird 機能概要 - Thunderbird - メー<br>Loam Portions of this content are ©1998-2021 by individual contributors. Content<br>Software Version: 91.1.2<br>Thunderbird 機能概要 - Thunderbird - メー<br>Loam Portions of this content are ©1998-2021 by individual contributors. Content<br>Software Version: 91.1.2<br>Thunderbird 大会 Thunderbird - メー                                                                                                    |
| 検索<br>を探し<br>zzilla Th<br>C            | 結果より「Thunderbird - Thunderbirdをダウンロート<br>、クリックします。<br>underbird - Search × +<br>① https://www.bing.com/search?q=Mozilla+Thunderbird&filte<br>ioundation. Portions of this content are ©1998-2021 by individual contributors. Content<br>ioftware Version: 91.1.2<br>Thunderbird 機能概要<br>ihunderbird 機能概要 - Thunderbird - メー<br>befire Content are ©1998-2021 by individual contributors. Content<br>if the search are ©1998-2021 by individual contributors. Content<br>inderbird 機能概要<br>ihunderbird 機能概要 - Thunderbird - メー<br>befire Content are ©1998-2021 by individual contributors. Content<br>if the search are content are ©1998-2021 by individual contributors. Content<br>if the search are content are content are cont |
| 検索<br>を探し<br>zzilla Th<br>C<br>・<br>う  | 結果より「Thunderbird - Thunderbirdをダウンロート<br>、クリックします。<br>underbird - Search × +<br>① https://www.bing.com/search?q=Mozilla+Thunderbird&filte<br>foundation. Portions of this content are ©1998-2021 by individual contributors. Content<br>foftware Version: 91.1.2<br>Thunderbird 機能概要 - Thunderbird - メー<br>レを簡単に。 - Thunderbird<br>を感に表示 ~<br>Thunderbird たダウンロード - Thunderbird                                                                                                    |

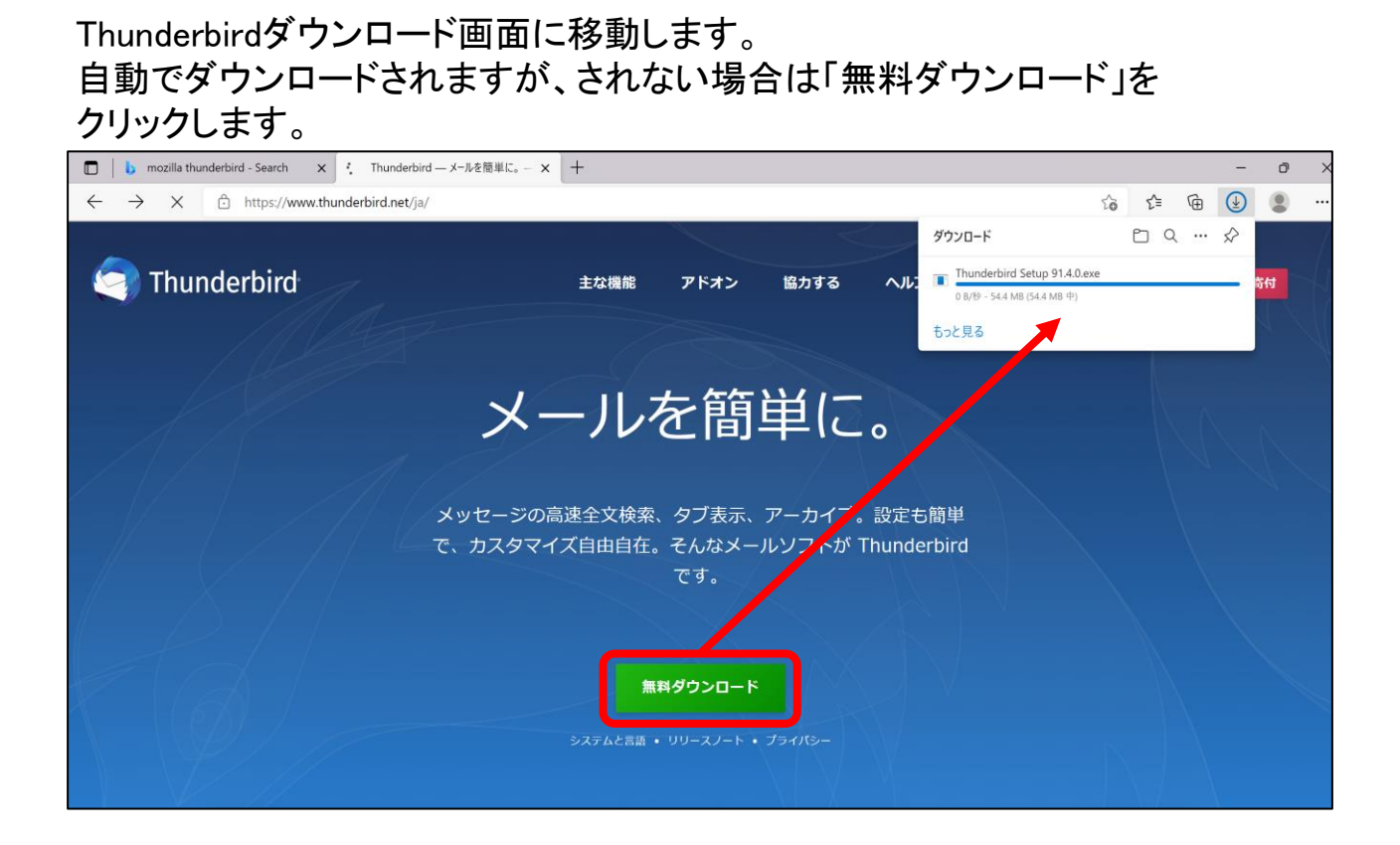

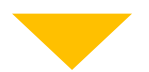

### ダウンロードが完了したら「ファイルを開く」をクリックします。

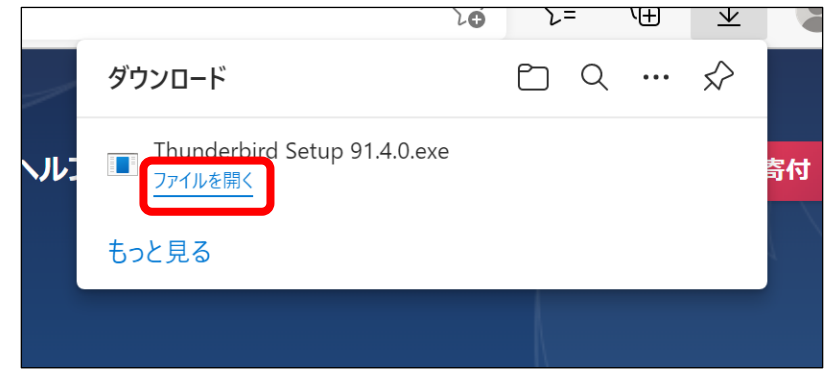

Mozilla Thunderbirdのセットアップ画面が表示されます。 「次へ」をクリックします。

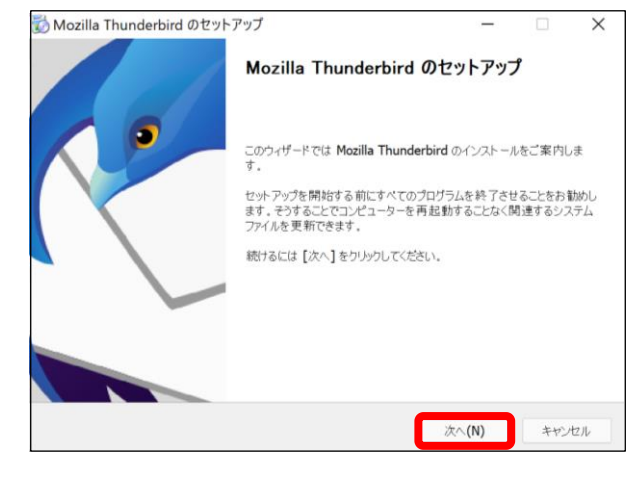

「Thunderbirdを既定の…」にチェックが入っていることを確認し 「更新」をクリックします。

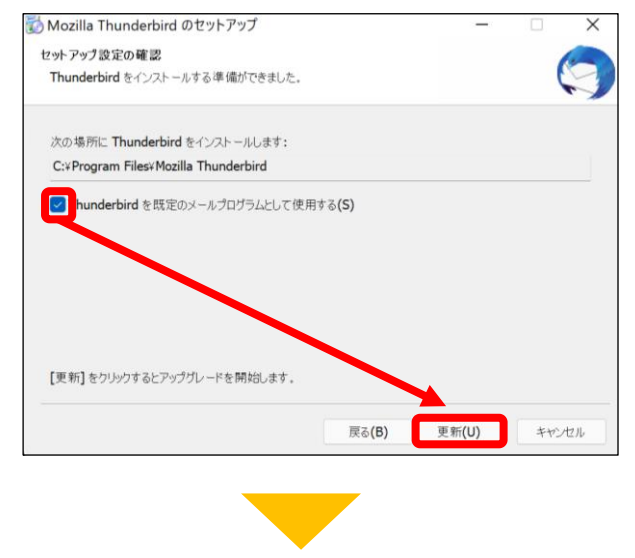

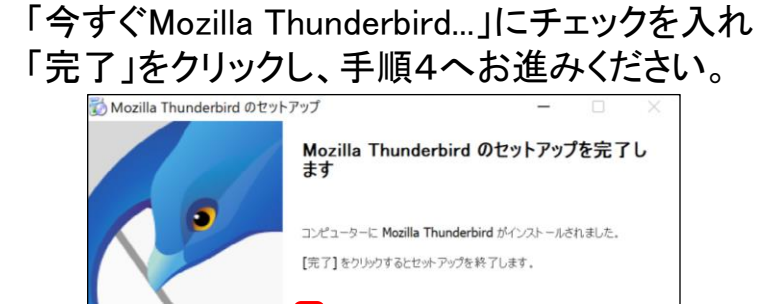

今すぐ Mozilla Thunderbird を起動(L)

戻る(B)

完了(F)

۲

手順 2 「 Mozilla Thunderbird 」を起動します。

●Windows 11の場合

【方法1】タスクバーから「クマーク」をクリックし、検索欄に「Thunderbird」と入力。 表示されたアプリをクリックします。

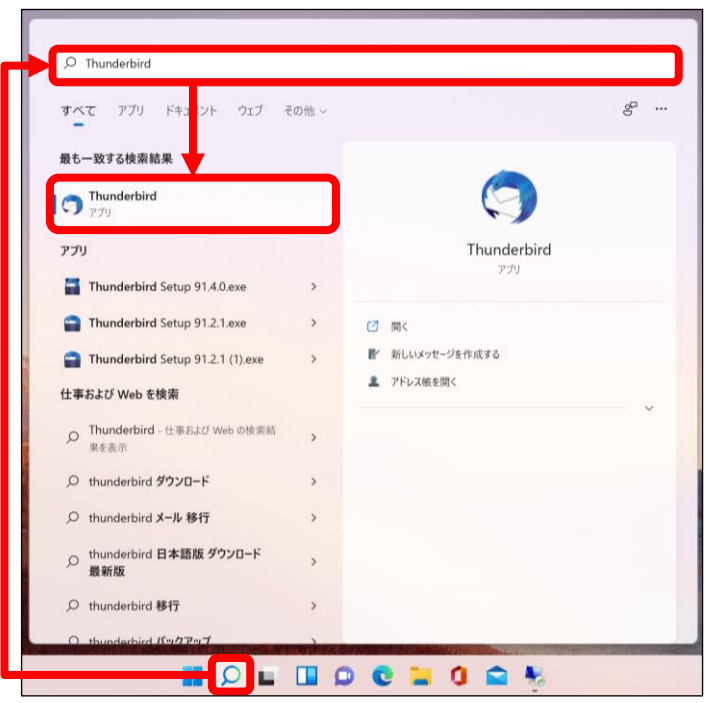

【方法2】 「スタート」ボタン >「すべてのアプリ」>「M」の欄までスクロール > 「Mozilla Thunderbird」をクリックします。

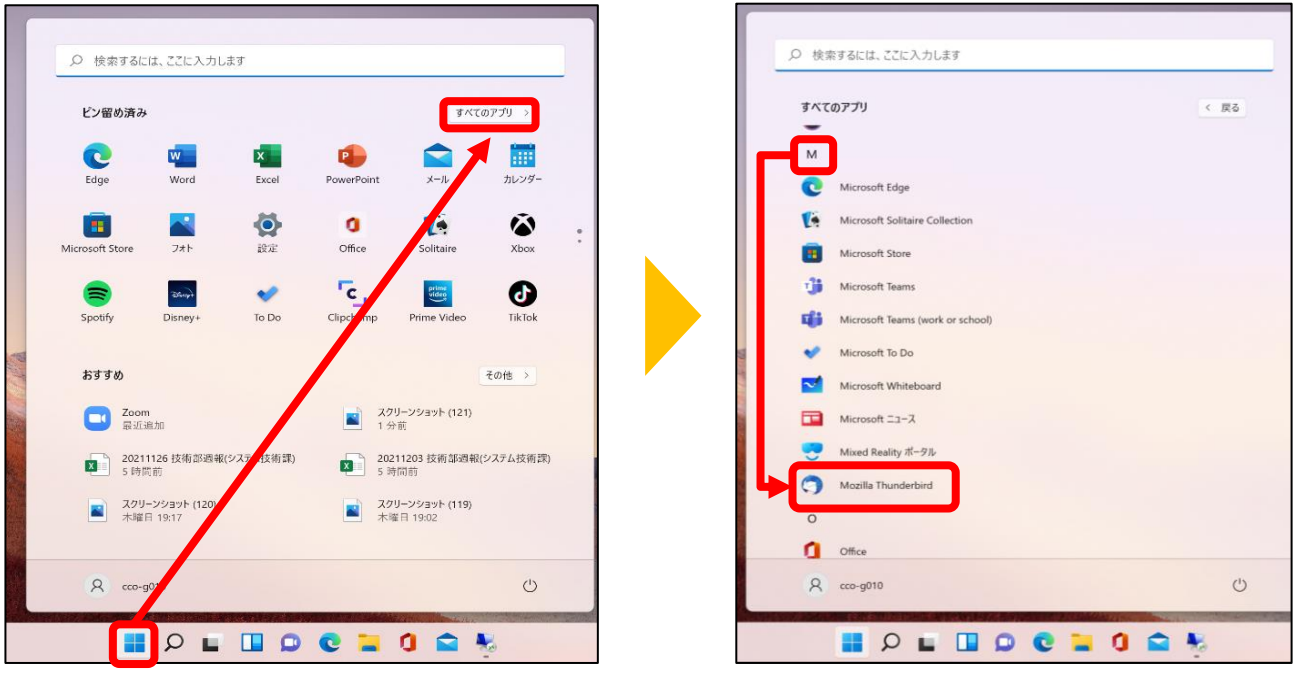

●Windows 10の場合

【方法1】 左下の検索欄から「Thunderbird」と入力。 表示されたアプリをクリックします。

|                                          | すべて アブリ ドキュメント ウェブ その                                                                                                    | )他 🔻 | R                                     |
|------------------------------------------|----------------------------------------------------------------------------------------------------|------|---------------------------------------|
|                                          | 最も一致する検索結果                                                                                                    |      |                                       |
|                                          | C Mozilla Thunderbird<br>アプリ                                                                                                    |      | $\bigcirc$                            |
|                                          | 779<br>Thunderbird Se up 78.11.0.exe                                                                                                   | >    | Mozilla Thunderbird<br>アプリ            |
|                                          | <ul> <li>Thunderbird Se up 78.11.0 (1).exe</li> <li>Thunderbird Se up 78.11.0 (2).exe</li> <li>Thunderbird Se up 78.7.1.exe</li> </ul> | >    | □ 開く<br>■ 新しいメッセージを作成する<br>■ アドレスポモック |
| an an an an an an an an an an an an an a | Web の検索<br>ク Thunderbird - W b 結果を見る                                                                                                   | >    |                                       |
| -                                        | P thunderbird ダウノロード                                                                                                    | >    |                                       |
|                                          | ◇ thunderbird メー 水移行                                                                                                    | >    |                                       |
|                                          | ✓ thunderbird 日 <sup>2</sup> 語版 ダウンロード 最<br>新版                                                                                         | >    |                                       |
|                                          |                                                                                                    | >    |                                       |
|                                          | ク thunderbird パッファップ                                                                                                    | >    |                                       |
|                                          |                                                                                                    | >    |                                       |
| -                                        | P Ibunderbird                                                                                                    |      | o 🛱 💽 🐂 🧧 💼 🌆 🕼 4 🤗 🕯                 |

【方法2】「スタート」ボタン >「M」の欄までスクロール > 「Mozilla Thunderbird」をクリックします。

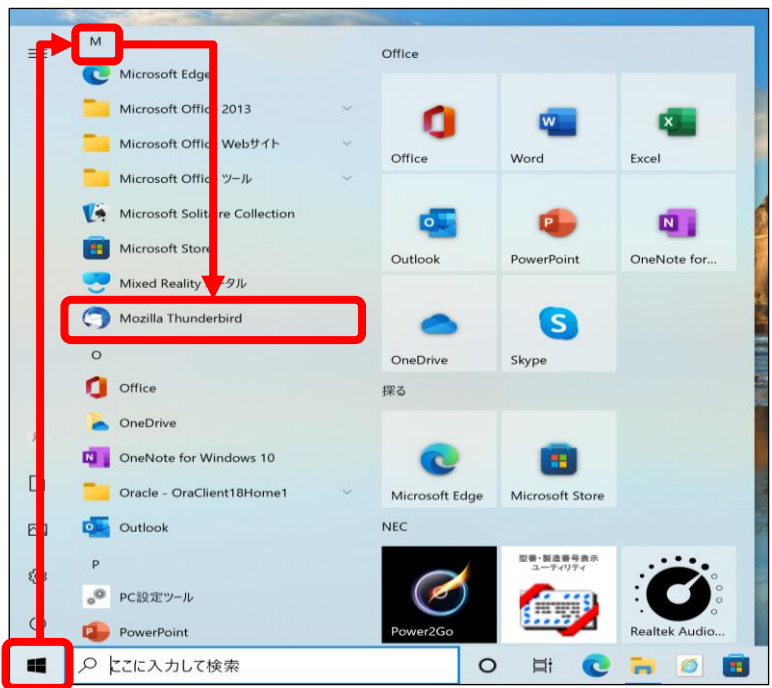

# 手順 3 「ローカルフォルダ」が表示されます。

## 「メール」をクリックします。

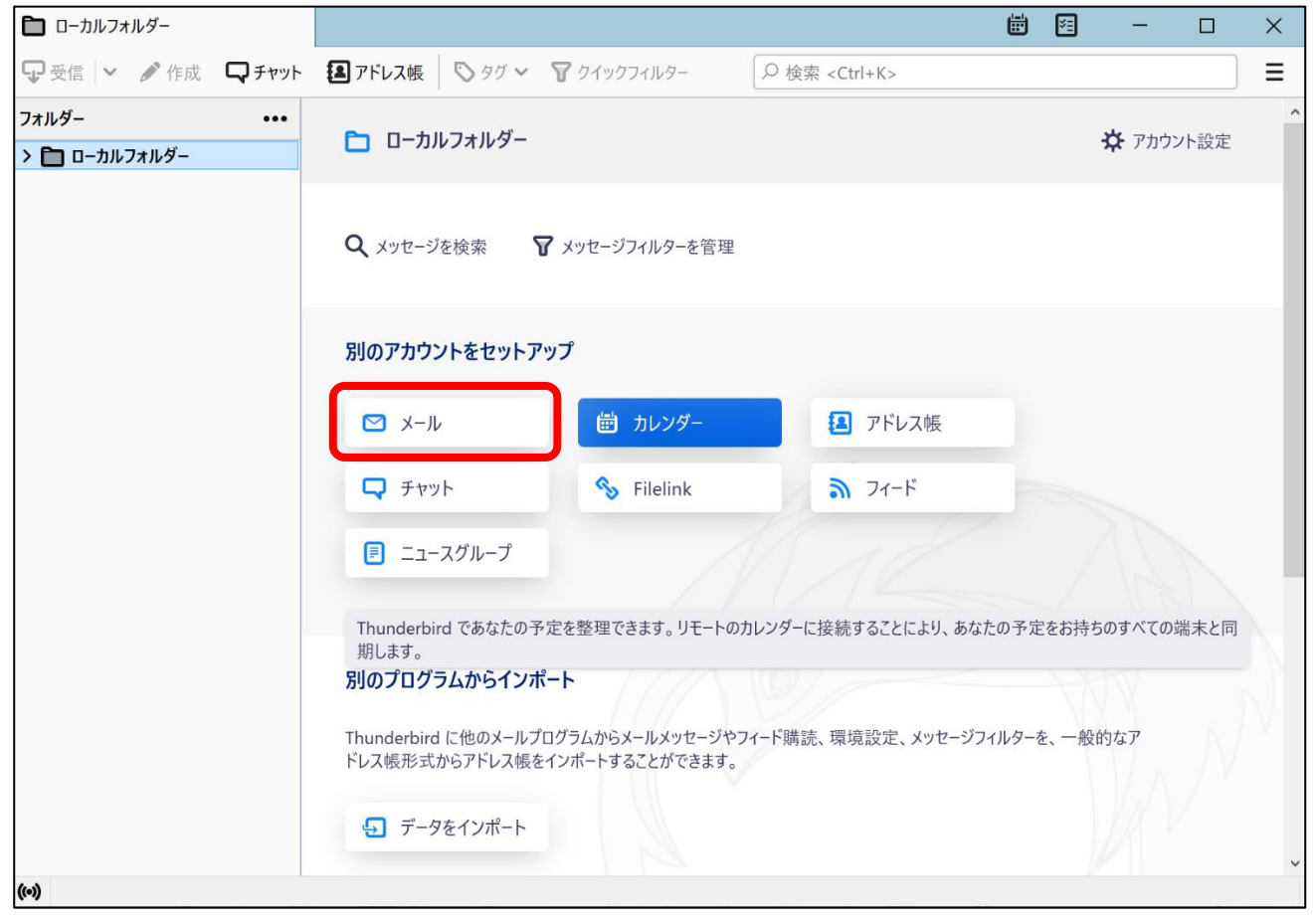

#### [既存のメールアドレスのセットアップ]画面が表示されます。 手順 4

| ユーザー登録証を                                                                 | 参照して入力し「手動設                                                 | 定」をクリックします。                                                                                                    |
|--------------------------------------------------------------------------|-------------------------------------------------------------|----------------------------------------------------------------------------------------------------|
| □ □ −カルフォルダー                                                             | หดช <sub>ิ</sub> พราช א                                     | ≪ユーザー登録証≫                                                                                                    |
| 既存のメールアドレスの<br>現在のメールアドレスを使用するには、そ<br>Thunderbird が自動的に有効なサーバ<br>あなたのお名前 | セットアップ<br>のアカウント情報を記入してください。<br>-設定を検索します。                  | <b>()</b><br>()<br>本市を歩 1234567年<br>本人を歩 1234567年<br>本人を歩 1234567年<br>本人を歩 1234567年<br>本人を歩<br>・<br>・<br>・<br>・<br>・<br>・<br>・<br>・<br>・<br>・<br>・<br>・<br>・ |
| <ul> <li>(1) (1) (4) (4) (4) (4) (4) (4) (4) (4) (4) (4</li></ul>        | ・・・・・・・・・・・・・・・・・・・・・・・・・・・・・・・・・・・・                        | $x \rightarrow x \rightarrow x = x = x = x = x = x = x = x = $                                                                                               |
| (~)                                                                      |                                                             |                                                                                                    |
| ① あなたのお名前                                                                | 任意の名前を入力。(ここで設定し<br>※全角文字のかな・漢字も使用可<br>表示されない可能性があります。      | た名前が、メールの送信者名として表示されます。)<br>能ですが、一部の文字は海外等に送信する際、正しく                                                                                                    |
| ② メールアドレス                                                                | ューザー登録証記載の <mark>メールアド</mark><br>[OOOO@sea.chukai.ne.jp] 又は | <mark>レス</mark> を半角で入力。<br>【〇〇〇〇〇@chukai.ne.jp】                                                                                                    |
| ③ パスワード                                                                  | ユーザー登録証記載の <mark>パスワード</mark>                               | を入力。                                                                                                    |
| ④ パスワードを記憶する                                                             | チェックを入れる。                                                   |                                                                                                    |

ユーザー登録証を参照し、各項目を入力して「再テスト」をクリックします。

|          | ーカルフォルタ       | ダー                 | アカウントのセットアップ ×                                                                      |                |            |                                                         |                                                             |                                           |
|----------|---------------|--------------------|-------------------------------------------------------------------------------------|----------------|------------|---------------------------------------------------------|-------------------------------------------------------------|-------------------------------------------|
|          | 手動設定          | 定                  |                                                                                     |                |            |                                                         | 兌球訨≫                                                        |                                           |
|          | 受信サー          | -/(-               |                                                                                     |                |            | * 4759-70-                                              | ザー登録証                                                       |                                           |
|          | גבאם <i>ל</i> | 14:                | IMAP                                                                                | ~              |            | 加入者成名 中海 太阳                                             | 5 様                                                         |                                           |
|          | ホスト名          | . (2               | sea.chukai.ne.jp                                                                    |                |            | メール構<br>7ホウント XXXX<br>パスワード abcdefg<br>メールプロレス XXXX第201 | ehukri.ne.io                                                |                                           |
| (A)      | ポート番          | ·号: 3              | 993 🗘                                                                               |                |            | 7-15                                                    | 62                                                          |                                           |
|          | 接続の           | 保護:                | SSL/TLS                                                                             | ~              |            | 受信用メールモーパ(POP)<br>通信用メールモーバ(SATTP)<br>WWWモーバ            | sca.ehdkai.ne.jp<br>antpil.ebuksi.ne.jp<br>www.ehukoi.ne.jp |                                           |
|          | 認証方           | <del>ی</del> ز: (5 | 通常のパスワード認証                                                                          | ~              |            | 中国「ンターネットサービス振動的数に基づ<br>このユーザー変動正は大い                    | ALMOMONANS+LCMB4U/2                                         |                                           |
|          | ユーザー          | 名: 6               | XXXX                                                                                |                |            | 「「「「「「」」」」                                              | BIN SYTH OTEXTE<br>テレビ放送                                    |                                           |
|          | 送信サー          | -/(-               |                                                                                     | 5              |            |                                                         |                                                             |                                           |
|          | ホスト名          |                    | smtp1.chukai.ne.jp                                                                  |                |            |                                                         | メール情報                                                       |                                           |
|          | ポート番          | 号:                 | 465 🗘                                                                               |                |            | アカウント                                                   | XXXX                                                        |                                           |
| Ð        | 接続の           | 保護:                | SSL/TLS                                                                             | ~              |            | パスワード                                                   | abcdefg                                                     | 1                                         |
|          | 認証方           | <u>र</u> ाः        | 通常のパスワード認証                                                                          | ~              |            | メールアドレス                                                 | xxxx@sea.ch                                                 | ukai.ne.jp                                |
|          | 7-#-          | z. (F              |                                                                                     |                |            |                                                         |                                                             |                                           |
|          | - /           |                    |                                                                                     |                |            |                                                         | サーバ情報                                                       |                                           |
|          |               |                    | 清平秋山。<br>                                                                           | 設定             |            | 受信用メールサ                                                 | ーバ(POP) se                                                  | a.chukai.ne.jp                            |
|          | 再テ            | 74                 | キャンセル 完了                                                                            | 7              |            | 送信用メールサ                                                 | ーバ(SMTP) sm                                                 | ntp1.chukai.ne.jp                         |
|          |               |                    |                                                                                     |                | 1          |                                                         |                                                             |                                           |
|          |               |                    |                                                                                     |                |            |                                                         |                                                             |                                           |
| <u> </u> |               | ①プロトコル             | 2 2 サーバのホスト名                                                                        | ③ポー            | ト番号        | ④接続の保護                                                  | ⑤認証方式                                                       | ⑥ユーザー名                                    |
| ピーサ      | ·/ Ň          | 「IMAP」<br>を選択。     | ユーザー登録証記載の<br>受信用メールサーバ<br>(POP)を入力。<br>[sea.chukai.ne.jp]<br>又は[mail.chukai.ne.jp] | )<br>「9!<br>を入 | 93」<br>、カ。 | 「SSL/TLS」<br>を選択。                                       | 「通常のパス<br>ワード認証」<br>を選択。                                    | ユーザー登録証<br>記載の<br><mark>アカウント</mark> を入力。 |
| 差信サ      | ·/            | _                  | ユーザー登録証記載の<br>送信用メールサーバ<br>(SMTP)を入力。<br>[smtp1 chukai ne in]                       | )<br>「4」<br>を入 | 65」<br>、カ。 | 「SSL/TLS」<br>を選択。                                       | 「通常のパス<br>ワード認証」<br>を選択。                                    | ユーザー登録証<br>記載の<br><mark>アカウント</mark> を入力。 |

**手順 5** 利用できるサーバーが存在するのか検索し、テストします。

「次のアカウント設定が、表示されたサーバを調べることにより 見つかりました。」と表示されたら「完了」をクリックします。

| 🛅 ローカルフォルダー            | アカウントのセットアップ ×        |
|------------------------|-----------------------|
| ✓ 次のアカウント設定が<br>かりました: | 、指定されたサーバーを調べることにより見つ |
| 手動設定                   |                       |
| 受信サーバー                 |                       |
| プロトコル:                 | IMAP ~                |
| ホスト名:                  | sea.chukii.ne.jp      |
| ポート番号:                 | 993 🖍                 |
| 接続の保護:                 | SSL/TLS Y             |
| 認証方式:                  | 通常のパスワード認証 >          |
| ユーザー名:                 | ХХХХ                  |
| 送信サーバー                 |                       |
| ホスト名:                  | smtp1.chukai.ne.jp    |
| ポート番号:                 | 465 🖍                 |
| 接続の保護:                 | SSL/TLS Y             |
| 認証方式:                  | 通常のパスワード認証 ~          |
| ユーザー名:                 | ХХХХ                  |
|                        | 1 把設定                 |
| 再テスト                   | キャンセル 完了              |

手順 6 メール設定確認画面が表示されます。

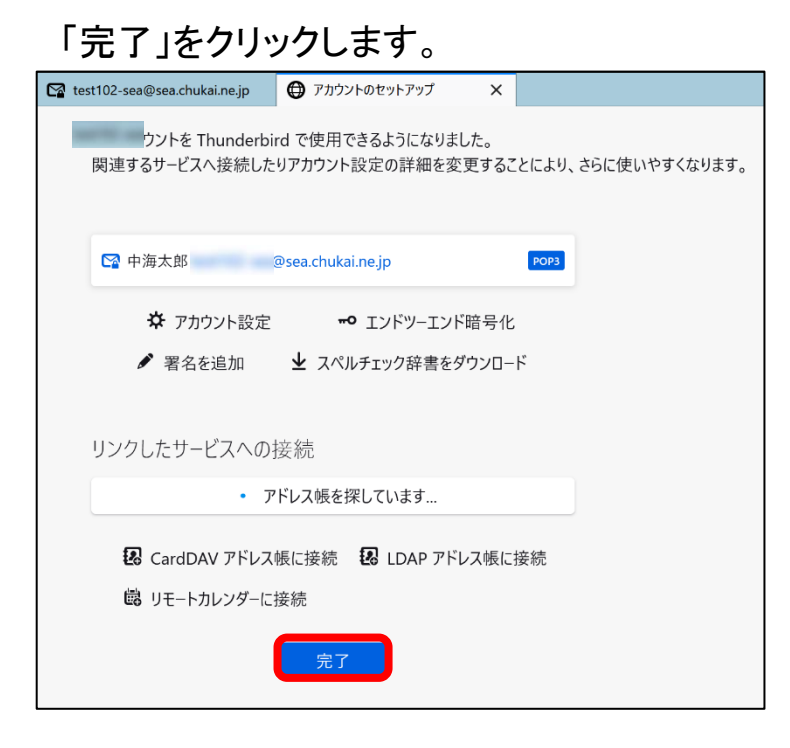

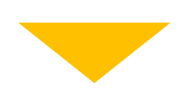

追加したアカウントが表示されていることを確認して完了となります。

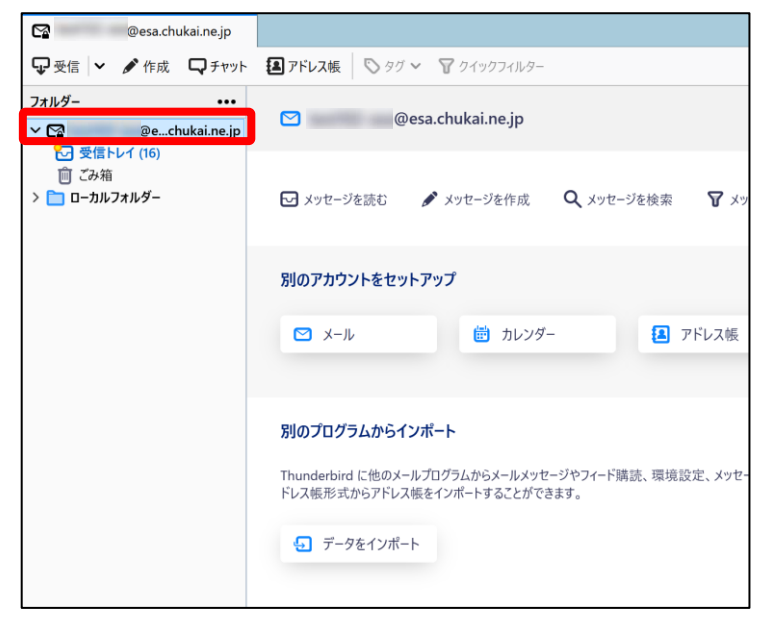

※表示がない場合や、メールの送受信ができない等ありましたら設定を見直し てください。それでも改善しない場合は、中海テレビ放送までご連絡ください。

## 2-9. iOS 16 (iPhone / iPad / iPod) - IMAPSメール設定方法

iOSのメール設定は、iPhone、iPad、iPod で共通ですが、画面サイズによって表示が異なります。 本書の設定ではiPhone(iOS16.3.1)の表示画面で手順を記載しています。

手順 1 iPhone (iPad / iPod)を起動します。

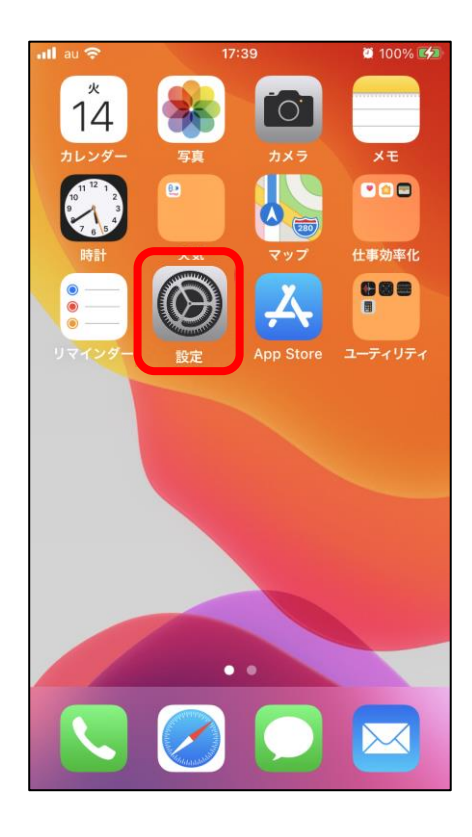

手順 2 設定画面が表示されます。

#### 「メール」をタップします。

| 📶 au 🕯 | <b>?</b> 14:10 | <b>9</b> 46% 🗲 |
|--------|----------------|----------------|
|        | 設定             |                |
|        |                |                |
| Ŷ      | パスワード          | >              |
|        | メール            | >              |
|        | 連絡先            | >              |
|        | カレンダー          | >              |
|        | メモ             | >              |
|        | リマインダー         | >              |
| •      | ボイスメモ          | >              |
|        | 電話             | >              |

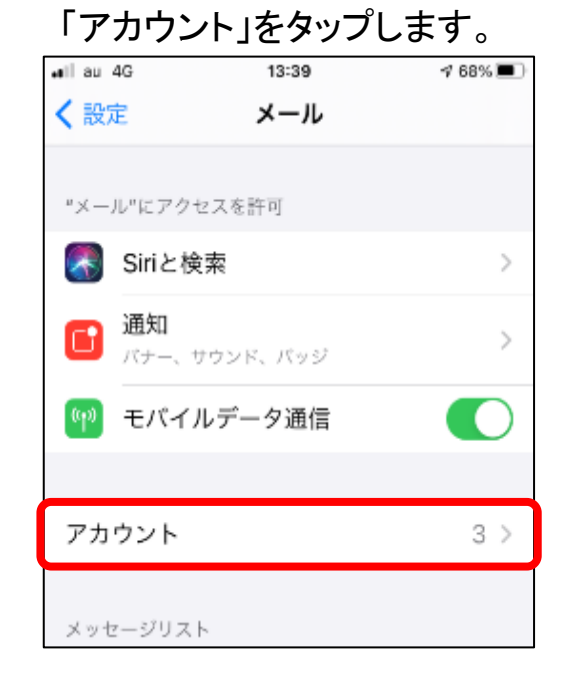

「設定」アプリのアイコンをタップします。

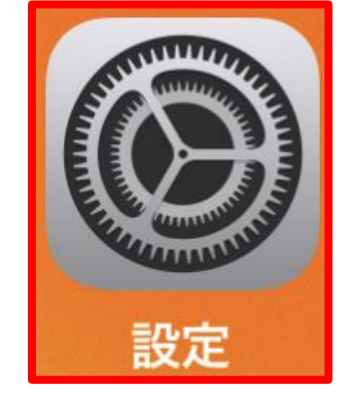

## **手順 3** メールアカウント情報画面が表示されます。

| 「アカウント追加」をタップします。 |         | 「その他」をタップします。           |  |
|-------------------|---------|-------------------------|--|
| .II au 4G 13:39   | 7 68% 🔳 | •ill au 4G 13:39 -7 68% |  |
| < メール アカウント       |         | く 戻る アカウントを追加           |  |
|                   |         |                         |  |
| アカウント             |         | iCloud                  |  |
|                   |         | Microsoft Exchange      |  |
|                   | -       | Google                  |  |
|                   |         | yahoo!                  |  |
| アカウントを追加          | >       | Aol.                    |  |
|                   |         |                         |  |
| データの取得方法          | プッシュ >  | outlook.com             |  |
|                   |         | その他                     |  |

### **手順 4**メールアカウント追加画面が表示されます。

| ∎lau 4G | 13:40    | 1 67% 🔳 |
|---------|----------|---------|
| < 戻る    | アカウントを追加 |         |
|         |          |         |
| メール     |          |         |
| メールアカ   | ウントを追加   | >       |
|         |          |         |
| 連絡先     |          |         |
| LDAPアカ  | ウントを追加   | >       |
| CardDAV | アカウントを追加 | >       |
|         |          |         |
| カレンダー   |          |         |
| CalDAVア | カウントを追加  | >       |

### 「メールアカウント追加」をタップします。

新規メールアカウント作成画面が表示されます。 手順 5

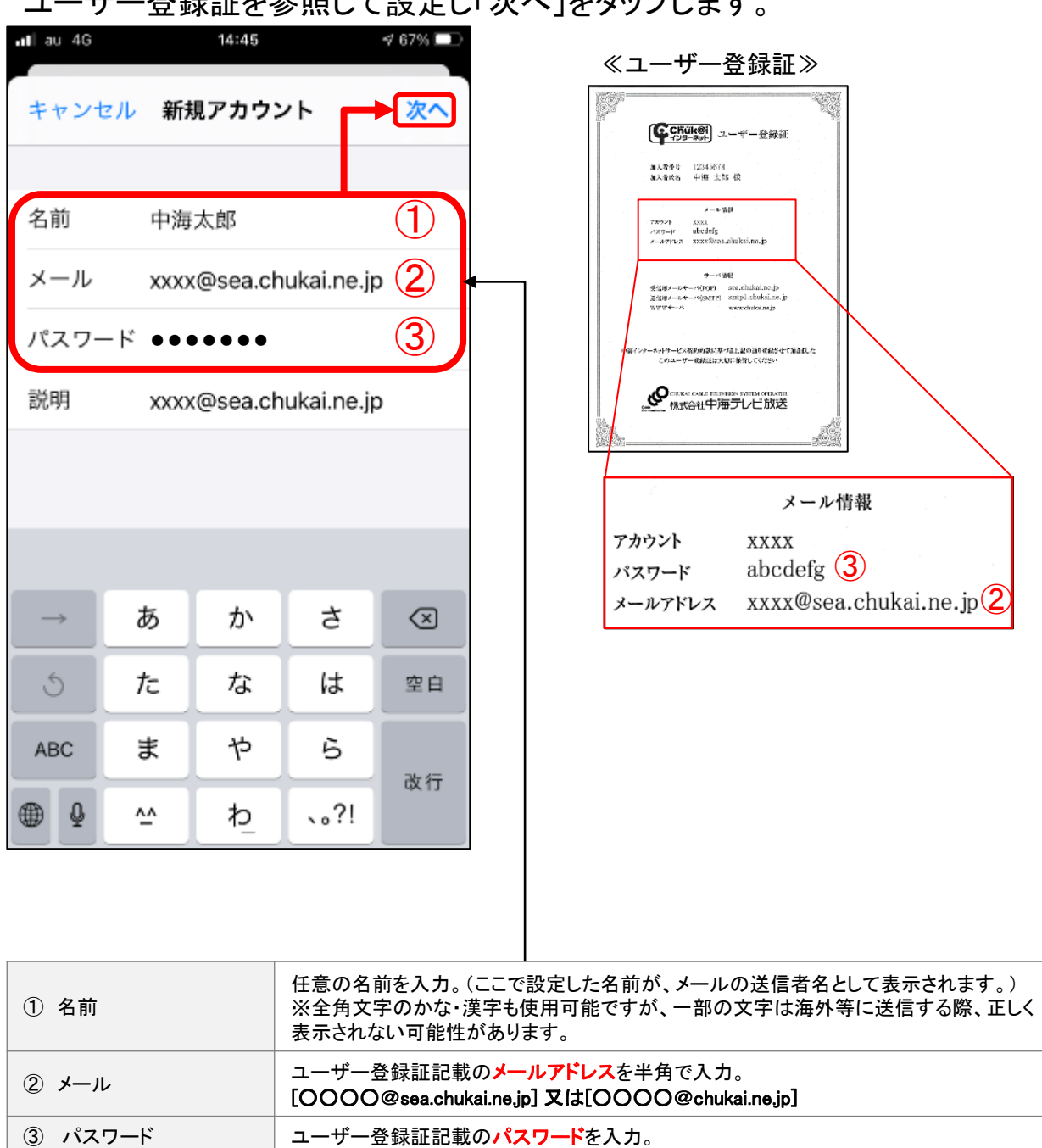

#### ユーザー登録証を参照して設定し「次へ」をタップします。

### **手順 6** 新規メールアカウント設定画面が表示されます。

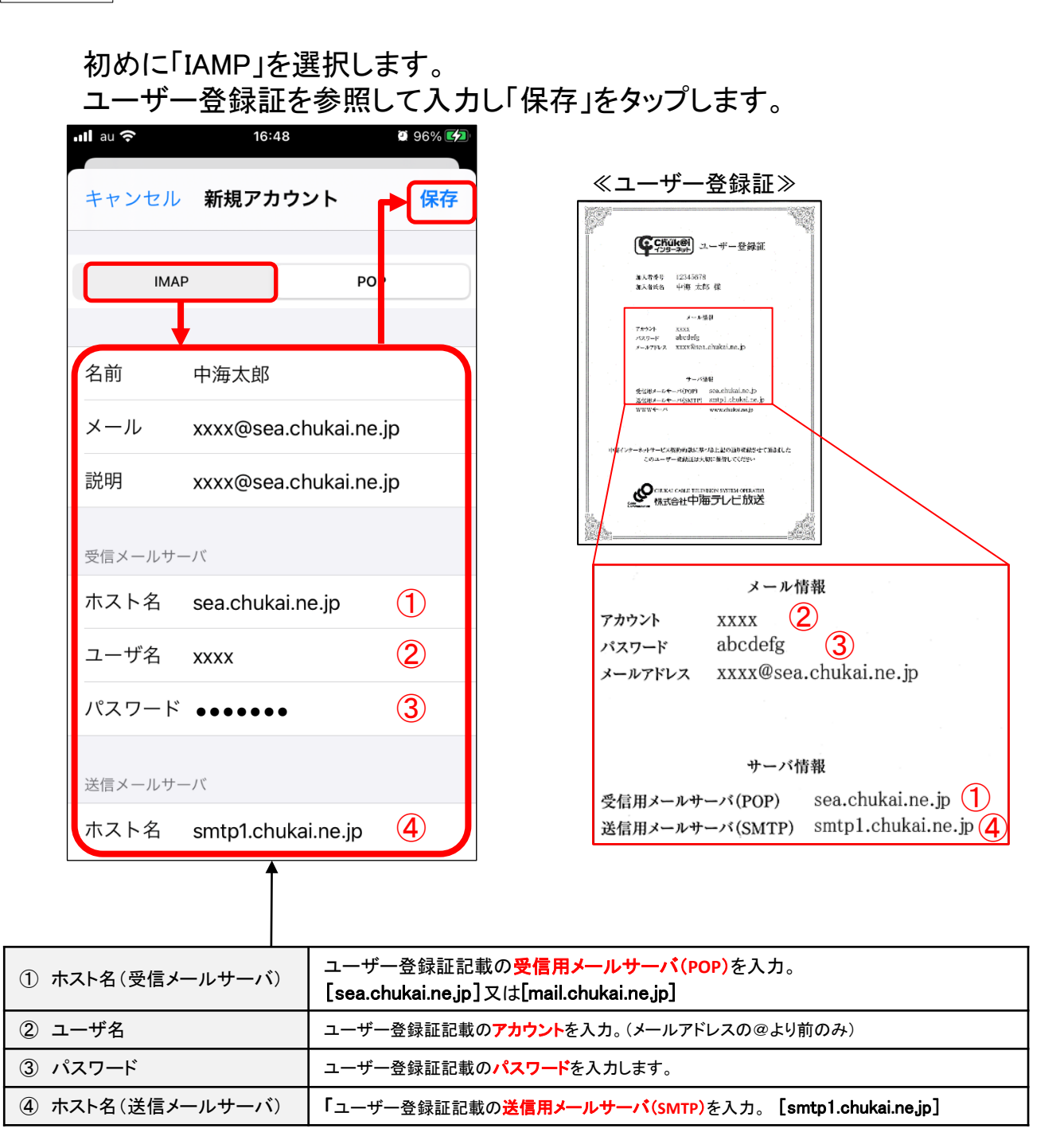

手順 7 保存先選択画面が表示されます。

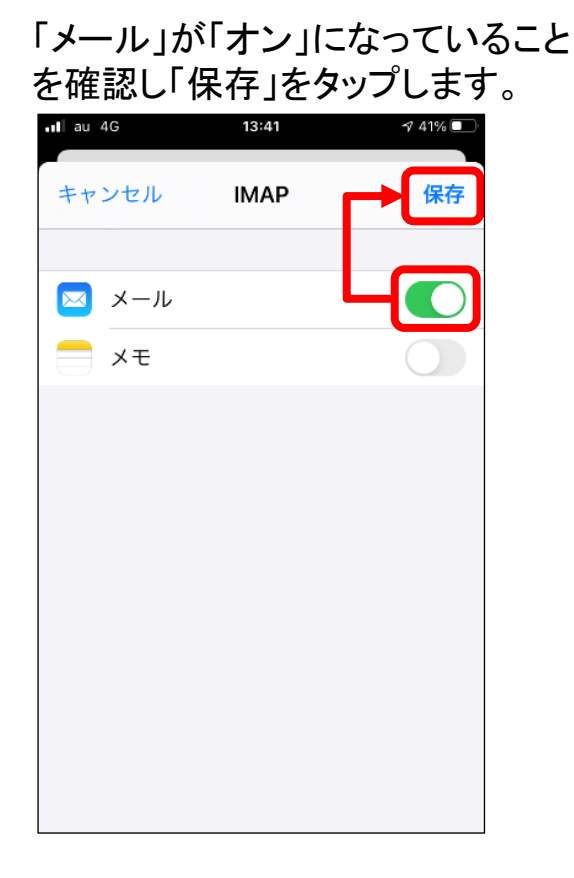

- **手順 8** 先ほど設定したメールアカウントが追加されます。
  - 作成したアカウントが追加されていることを 確認して、そのアカウントをタップします。

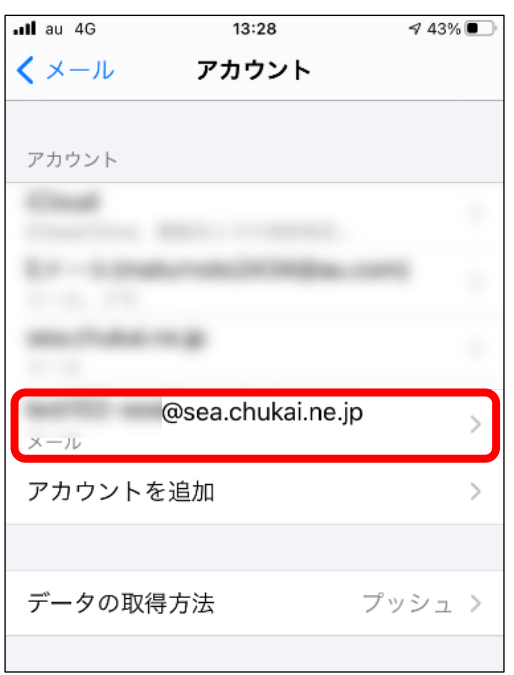

**手順 9** 先ほど設定したメールアカウントが追加されます。

#### アカウントの設定画面が表示 されるので「詳細」をタップします。

| <b>!!</b> au 交 | 16:49 Ø 97% 🗭        |
|----------------|----------------------|
| キャンセル          | @sea.ch 完了           |
| 説明             | @sea.chukai.ne.jp    |
| 受信メールサ         | — ノヾ                 |
| ホスト名           | sea.chukai.ne.jp     |
| ユーザ名           | test102-sea          |
| パスワード          | <u>`</u>             |
| 送信メールサ         | <b>一</b> ノペ          |
| SMTP           | smtp1.chukai.ne.jp > |
|                |                      |
| 詳細             | >                    |
|                |                      |
|                | アカウントを削除             |
|                |                      |

「SSLを使用」が「オン」 「サーバポート」が「995」になっている ことを確認し「戻る」をタップします。

| <b>ull</b> au 穼 16:19 | <b>9</b> 8% 🚺 |
|-----------------------|---------------|
| くアカウント 詳細             |               |
| 削除したメッセージ             |               |
| 削除                    | 1週間後 >        |
| 受信設定                  |               |
| SSLを使用                |               |
| 認証                    | パスワード >       |
| IMAPパス接頭辞/            |               |
| サーバポート 993            |               |
| S/MIME                |               |
| 署名                    | いいえ >         |
| デフォルトで暗号化             | いいえ >         |
|                       |               |

「サーバポート」の設定を上記画像 のように変更してください。

## 手順10 手順9の画面に戻ります。

| 「送信メールサーバ」の<br>「SMTP」をタップします。 |                             |
|-------------------------------|-----------------------------|
| ullau 중                       | <b>16:49 3</b> 97% <b>4</b> |
| キャンセル                         | @sea.ch 完了                  |
| 説明                            | @sea.chukai.ne.jp           |
| 受信メールサーバ                      |                             |
| ホスト名 sea                      | a.chukai.ne.jp              |
| ユーザ名                          | 1000 - 1000                 |
| パスワード                         |                             |
| 送信メールサーバ                      |                             |
| SMTP                          | smtp1.chukai.ne.jp >        |
|                               |                             |
| 詳細                            | >                           |
|                               |                             |
| アナ                            | bウントを削除                     |
|                               |                             |

## 「smtp1.chukai.ne.jp」をタップします。

| <b>ul au 🗢 16:49 👰</b> 97                       | % 💋 |
|-------------------------------------------------|-----|
| く 戻る SMTP                                       |     |
| プライマリサーバ                                        |     |
| smtp1.chukai.ne.jp オン                           | / > |
| ほかのSMTPサーバ                                      |     |
| 18.177.85.234 #1                                |     |
| emplitacem #1                                   |     |
| emphahalanaja mi                                |     |
| emphahalanaja ini                               |     |
| サーバを追加                                          | >   |
| "メール"は、プライマリサーバを使用できない場合<br>ほかのSMTPサーバを順番に試します。 | うは  |

## **手順11** 送信メールサーバ設定画面に戻ります。

| 「SSLを使用」が「オン」<br>「サーバポート」が「465」になっている<br>ことを確認し「完了」をタップします。 |          |
|-------------------------------------------------------------|----------|
| <b>ull</b> au <b>?</b> 17:46                                | i 100% 💋 |
| キャンセル smtp1.chukai.ne.jp                                    | 完了       |
|                                                             |          |
| サーバ                                                         |          |
| 送信メールサーバ                                                    |          |
| ホスト名 smtp1.chukai.ne.jp                                     |          |
| <b>ユーザ名</b> オプション                                           |          |
| パスワード オプション                                                 |          |
| SSLを使用                                                      |          |
| 認証                                                          | >        |
| サーバポート 465                                                  |          |
|                                                             |          |
|                                                             |          |
|                                                             |          |
|                                                             |          |

※表示が異なる場合「SSLを使用」 「サーバポート」の設定を上記画像 のように変更してください。 「戻る」をタップし、設定は完了です。

| <b>uli</b> au <b>?</b> 16:49                           | Q 97% 💋 |
|--------------------------------------------------------|---------|
| く 戻る SMTP                                              |         |
| プライマリサーバ                                               |         |
| smtp1.chukai.ne.jp                                     | オン >    |
| ほかのSMTPサーバ                                             |         |
| 18.177.85.234                                          | #2.5    |
| entp01aucom                                            | #2 >    |
| emphahalasi ne ja                                      | #2.5    |
| emphahakai ne ja                                       | 127.5   |
| サーバを追加                                                 | >       |
| "メール"は、プライマリサーバを使用 <sup>-</sup><br>ほかのSMTPサーバを順番に試します。 | できない場合は |

# 2-10. Android 12 - GmailアプリでのPOPSメール設定方法

本書のメール設定はChukaiモバイル・AQUOS sense6 モデル (OS:Android 12)に基づき操作説明 を記載しています。ご利用中のAndroidのバージョン、Gmailアプリのバージョンによっては、ご案内 している内容と表示名が異なる場合があります。

<u>手順 1</u>「設定」のアプリをタップし、設定が表示されたら 「パスワードとアカウント」までスクロールし、タップします。

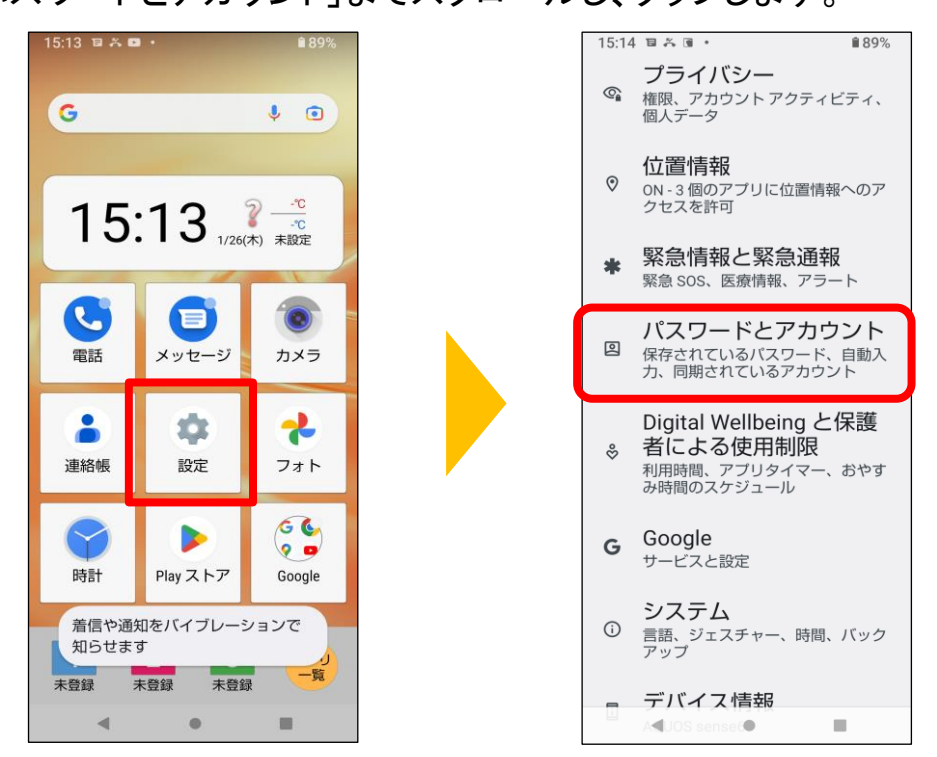

手順 2

「アカウントを追加」をタップし「個人用(IMAP)」をタップします。

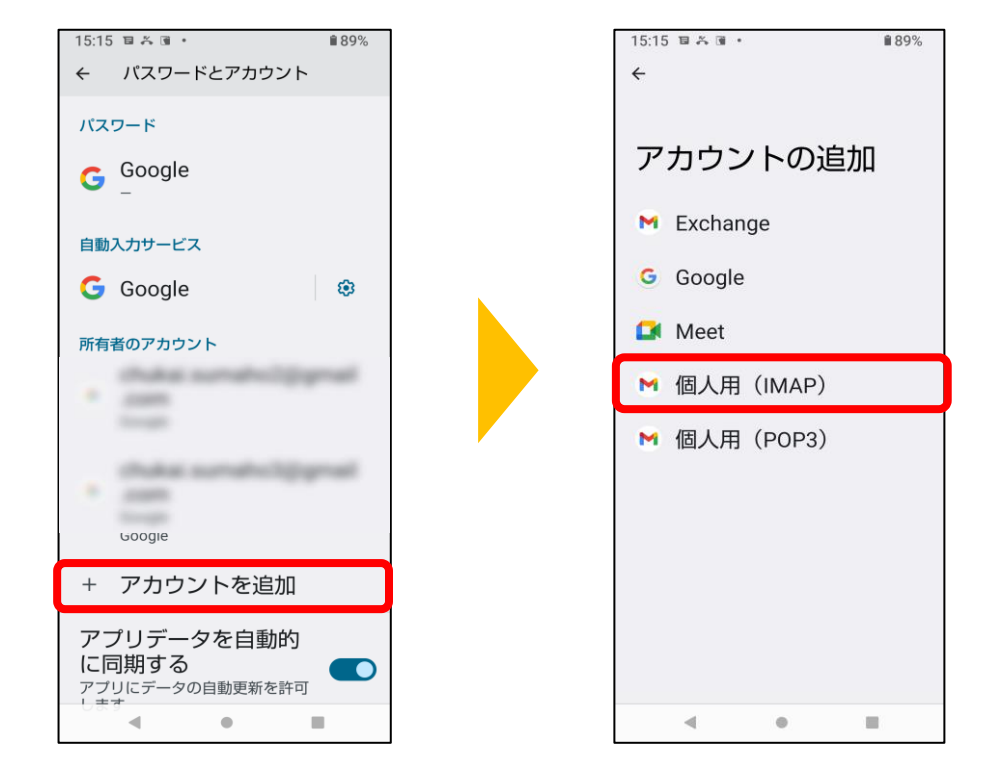

#### <u>手順 3</u> ユーザー登録証記載の①「メールアドレス」を入力し「次へ」をタップした後、 続けて②「パスワード」を入力し「次へ」をタップします。

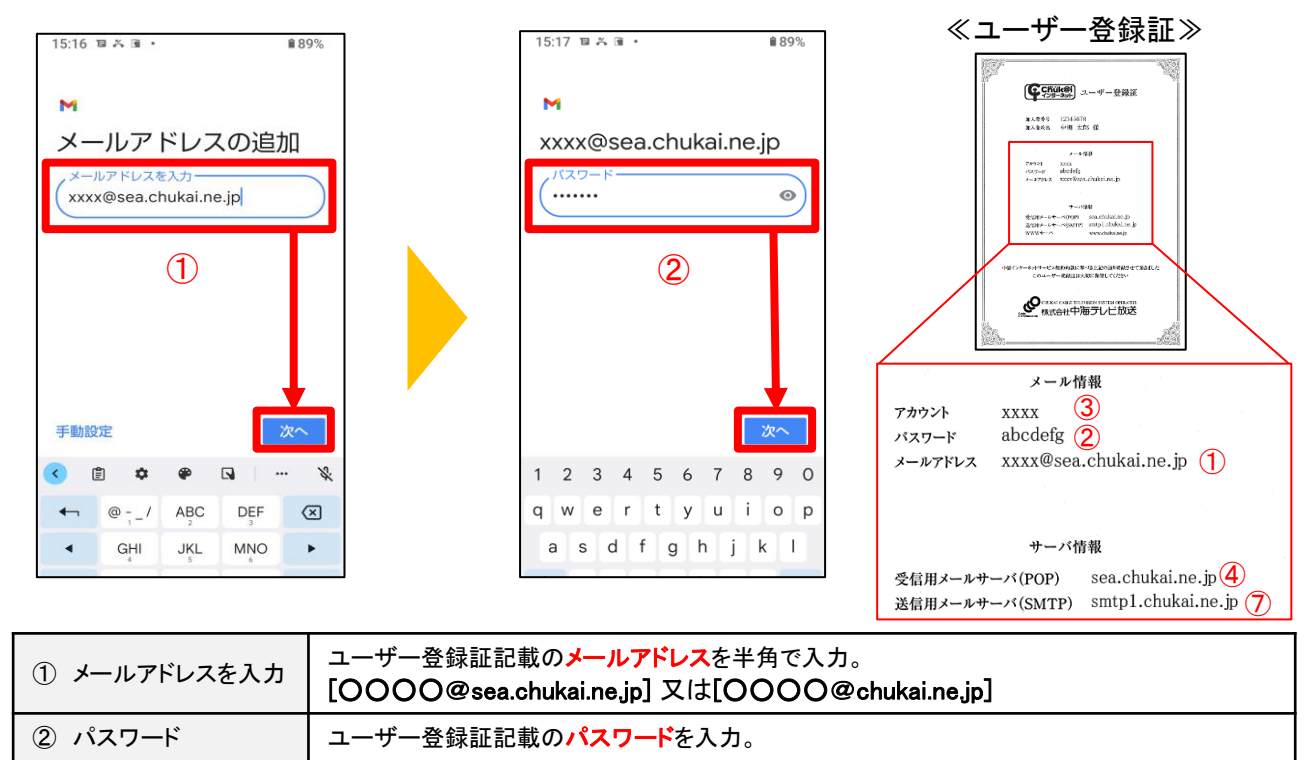

## 手順 4 ユーザー登録証を参照し、受信サーバーと送信サーバーの設定をします。

| 15:19 🖬 🎮 🖬 • 🔒 89%                                                                                    | 15:27 ■ ▲ ■・ ● ● 88% ペユーザー登録証≫                                                                                                    |
|----------------------------------------------------------------------------------------------------|----------------------------------------------------------------------------------------------------|
| ►<br>受信サーバーの設定<br>(xxxx) ③<br>(/(スワード ②) ③<br>サーバー ②<br>*sea.chukai.ne.jp ④<br>サーバーからメールを開除<br>削除しない ⑤ | M $Scheth-nt-orace 6$ $D742btilder$ $C$ $Strip b-1/C-$ $Strip b-1/C-$ $Strip b$ |
| ③ ユーザー名                                                                                                | ユーザー登録証記載の <mark>アカウント</mark> を入力。(メールアドレスの@より前のみ)                                                                                                    |
| ④ サーバー                                                                                                 | ユーザー登録証記載の <mark>受信用メールサーパ(POP)</mark> を入力。<br>[sea.chukai.ne.jp]又は[mail.chukai.ne.jp]                                                                                                    |
| ⑤ サーバーからメールを削除                                                                                         | 「削除しない」を選択。                                                                                                    |
| ⑥ ログインが必要                                                                                              | スイッチコントロールが緑で、オンになっていることを確認して下さい。                                                                                                    |
| ⑦ SMTPサーバ                                                                                              | 「ユーザー登録証記載の <mark>送信用メールサーバ(SMTP)</mark> を入力。 <b>[smtp1.chukai.ne.jp]</b>                                                                                                    |

<u>手順 5</u> アカウントのオプションとメール利用時の送信者名などを任意で 設定します。

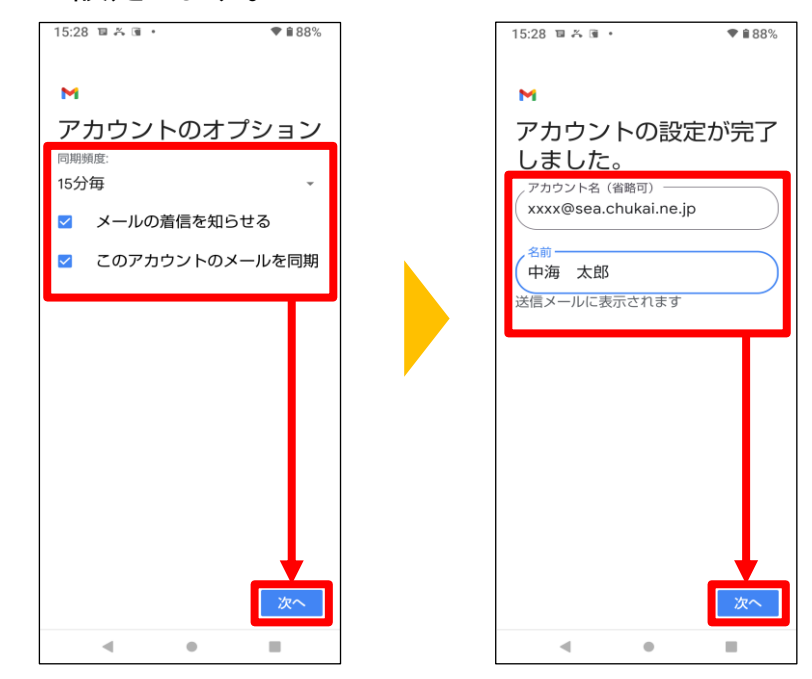

以上で、Android 11 Gmailアプリのメール設定は完了です。

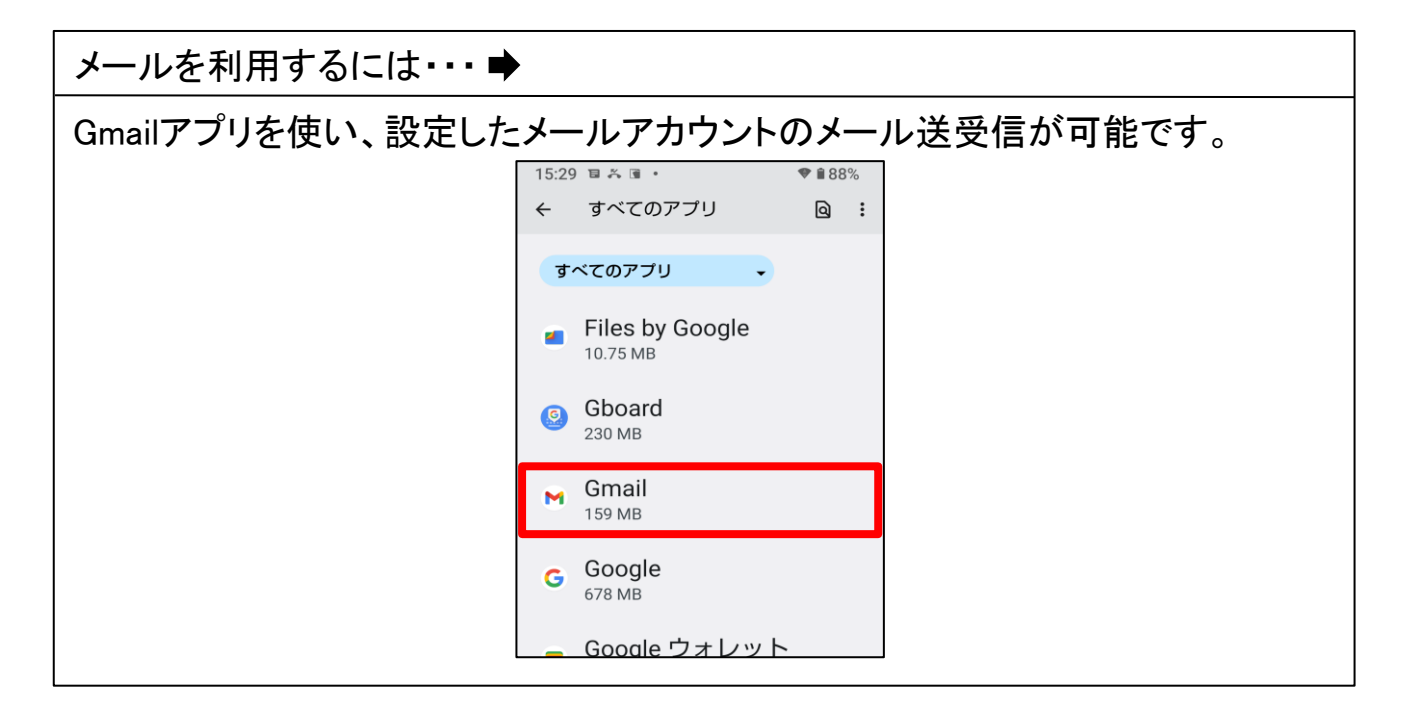
# 第3章 無線LANの設定方法

お使いのパソコンのOSによって操作方法が異なりますので、 OSをご確認のうえ、各ページへ進んでください。

| <b>3−1. 無線設定の事前準備・・・・・・・・・・・・・</b> P.7                      | 3 |
|-------------------------------------------------------------|---|
| 各種OSの無線接続設定                                                 |   |
| <b>3-2. Windows 11 · · · · · · · · · · · · · · · · · ·</b>  | 7 |
| <b>3–3. Windows 10 · · · · · · · · · · · · · · · · · · </b> | 9 |
| <b>3−4. iOS 16(iPhone / iPad / iPod)・・・・・・</b> P.8          | 0 |
| <b>3–5. Android 12····</b> P.8                              | 2 |

## 3-1. 無線設定の事前準備 - SSIDと暗号キーの確認方法

無線接続設定には、機器に設定されたSSIDと暗号キーが必要です。機器によって、記載場所、 記載方法に違いがあります。本書では、中海テレビ放送で提供している無線内蔵D-ONU・モデム 及びChukaiインターネットAir用端末について記載しております。市販ルータで無線をご利用の場 合は、ルータの説明書をご確認下さい。

#### ■無線LAN内蔵ONU - BFW6011

設定記載のシールの場所: 【縦置き】機器に向かって左側面 【横置き】底面

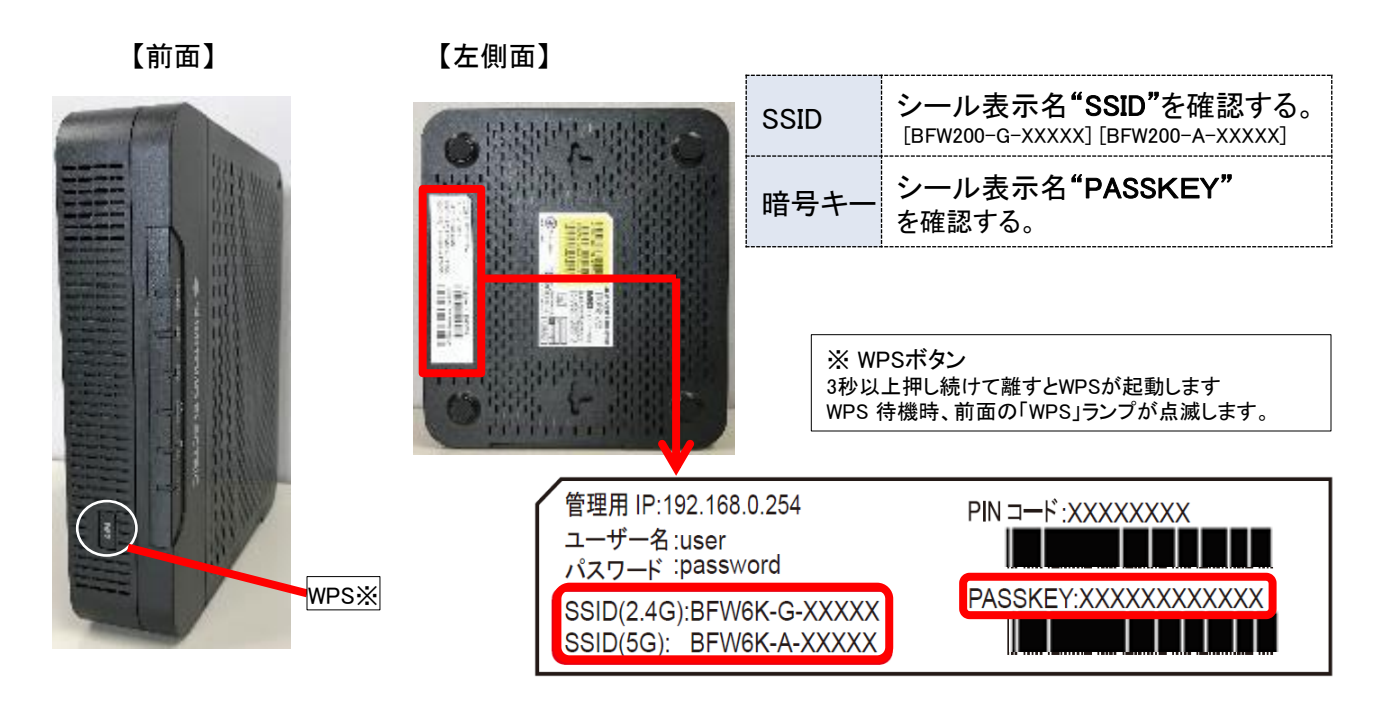

#### ■無線LAN内蔵ONU - BFW200

設定記載のシールの場所: 【縦置き/横置き】ランプの真裏 配線が刺さっている面

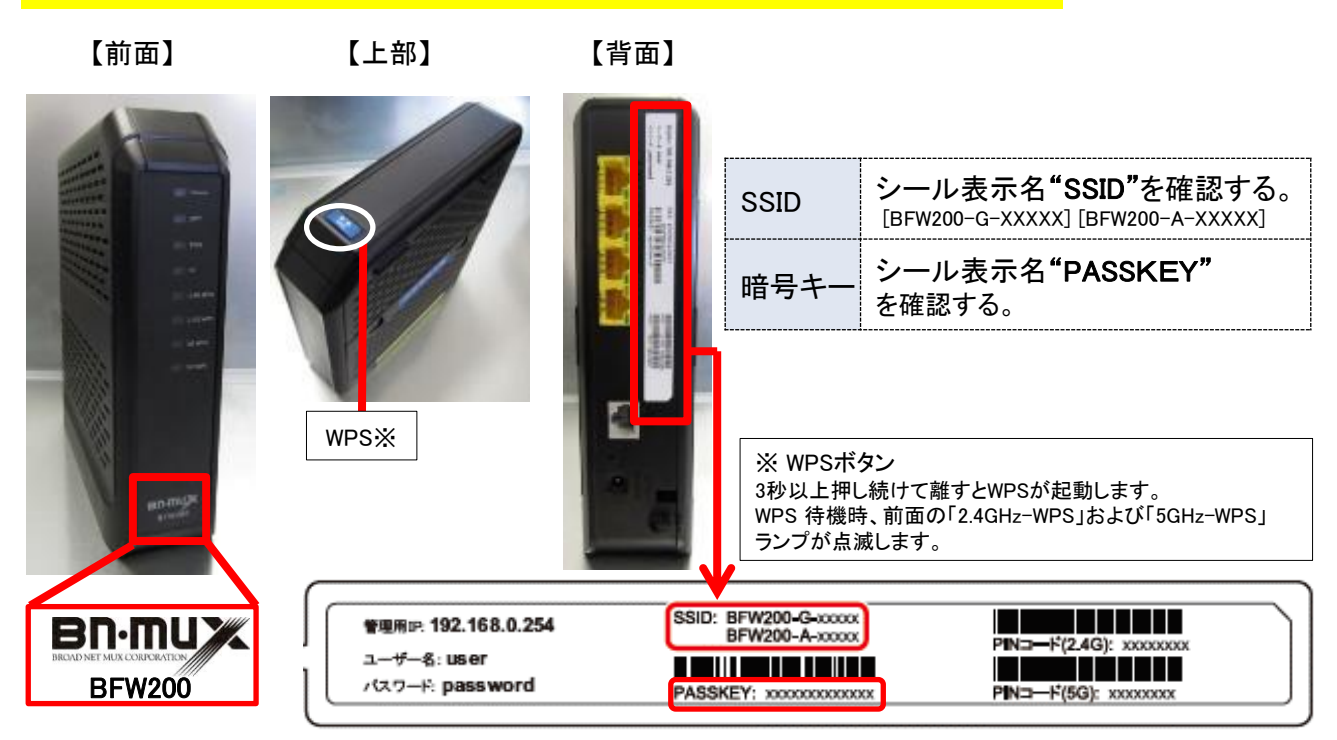

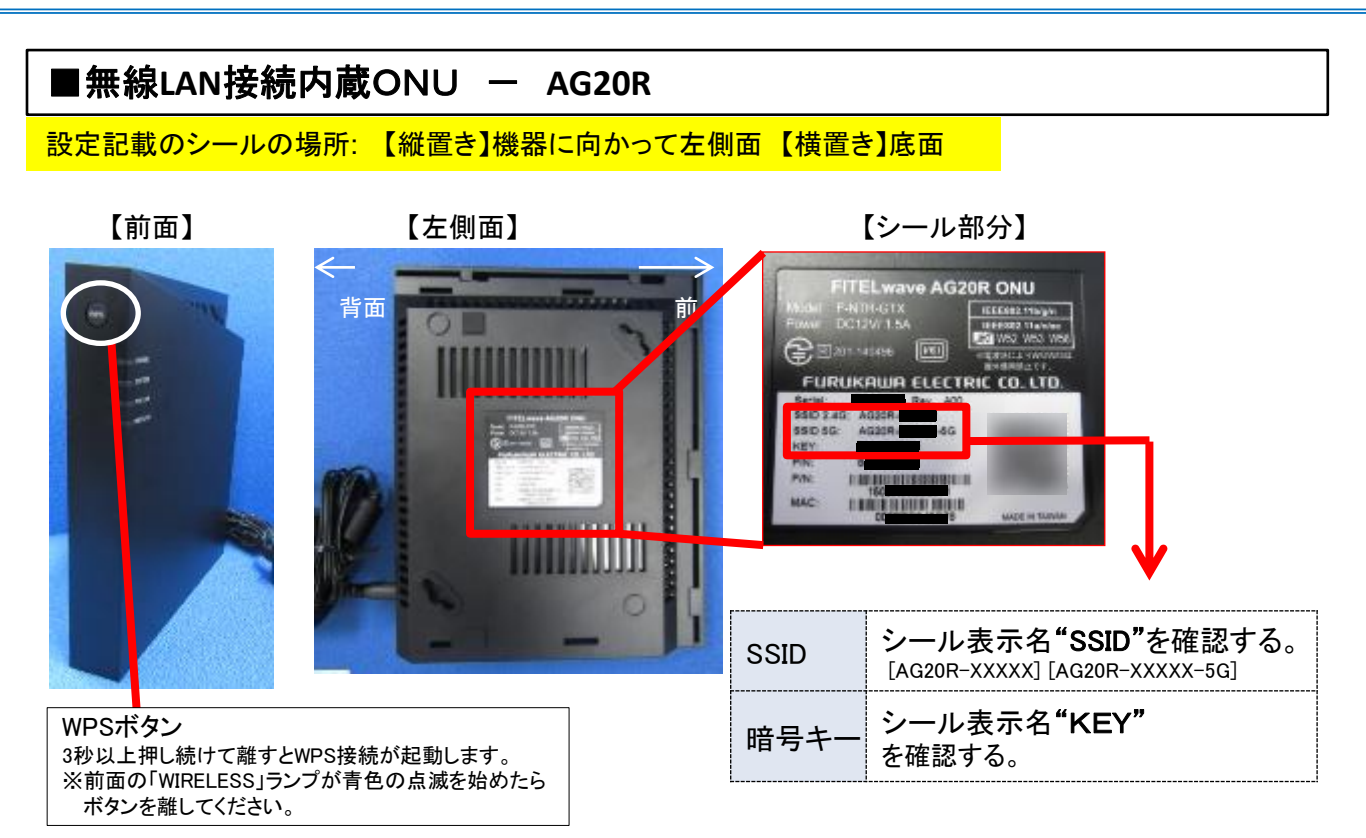

#### 無線LANのSSID - GとAの違いについて ➡

■Gの特徴…『G』の電波は2.4GHzという周波数を使用していて、障害物に強い特徴を持っています。しかし、 この2.4GHzは電子レンジやBluetoothでも使われている為、それらと干渉する可能性があり、干渉すると 通信が途切れ、接続が不安定になってしまいます。集合住宅などの住宅密集地で利用している場合も、 近隣からの干渉によりつながりにくくなる可能性があります。

■Aの特徴…『A』の電波は5GHzという周波数を使用しています。同じ周波数を使っている機器が少ないため 干渉の可能性が低いです。

しかし、障害物に弱いので、無線親機から離れた場所でも使う予定の方にはあまり向きません。

どちらを選ぶかの目安は、よく利用する部屋で『A』の電波が強く拾えているのであれば『A』、無線親機からの 距離が遠い場合は『G』となります。

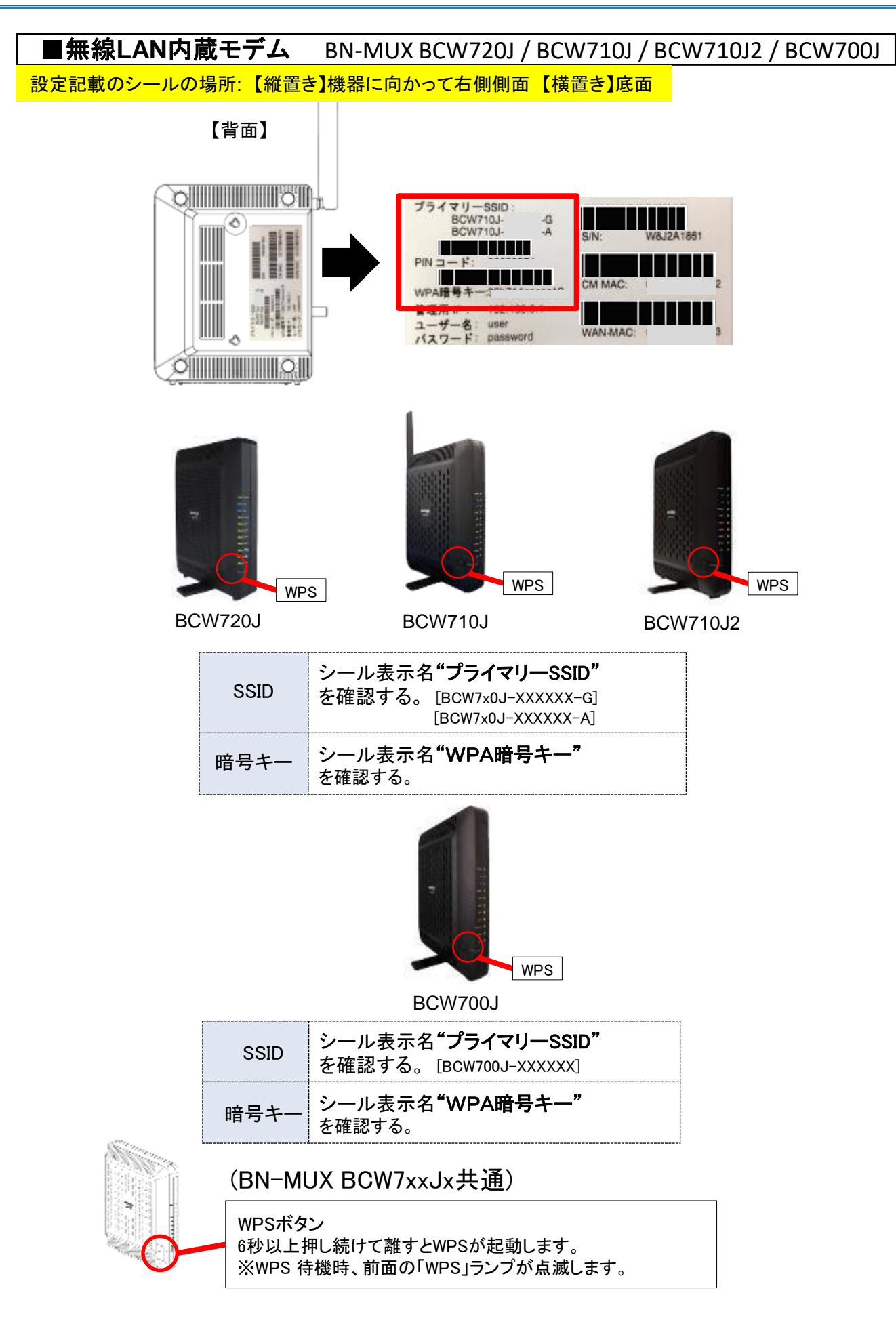

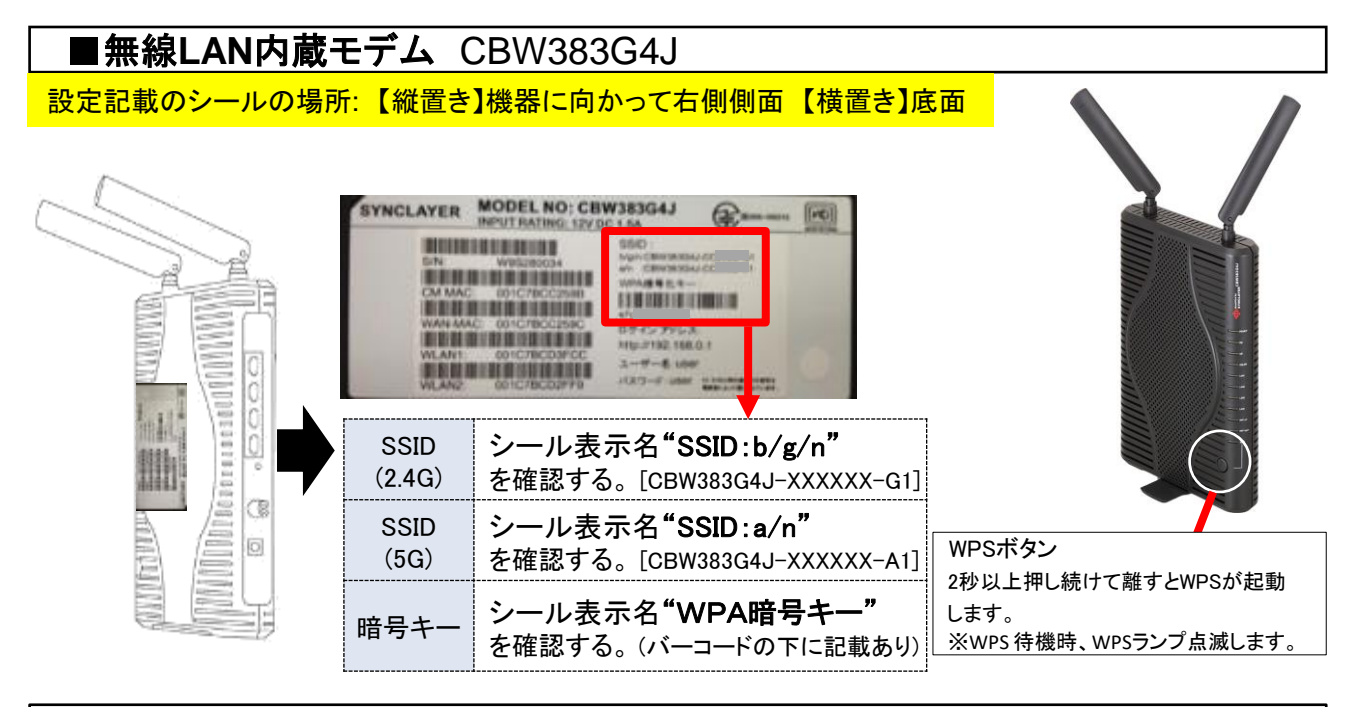

■Chukai インターネットAir用端末 HUAWEI CPE eA280

設定記載のシールの場所: 【縦置き】機器の底面

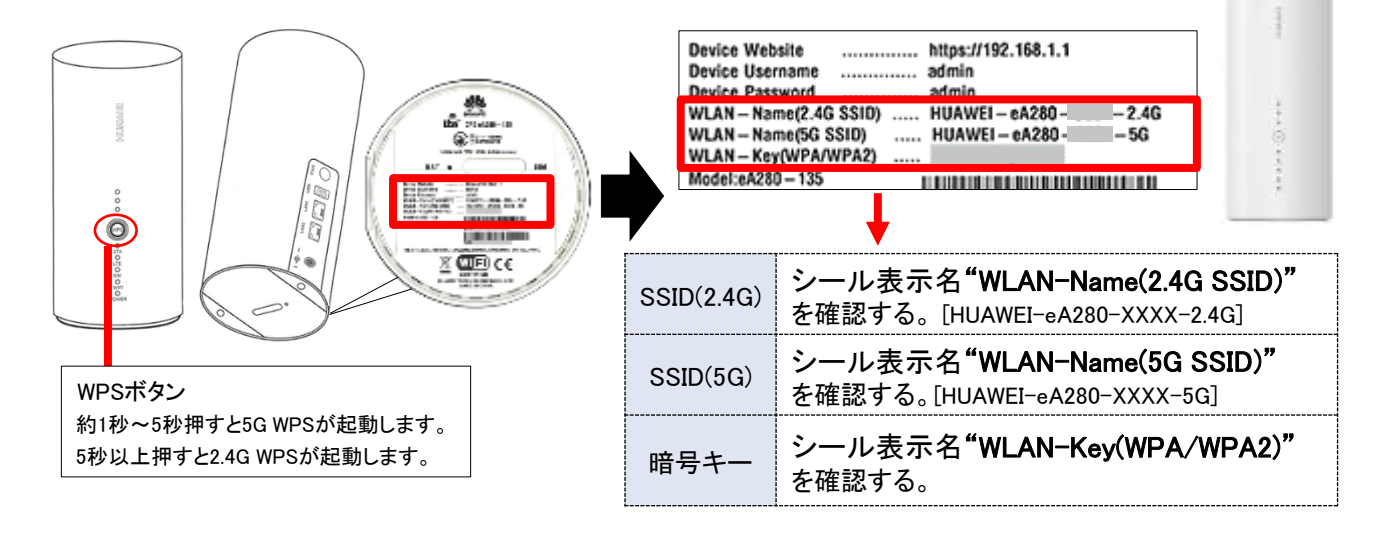

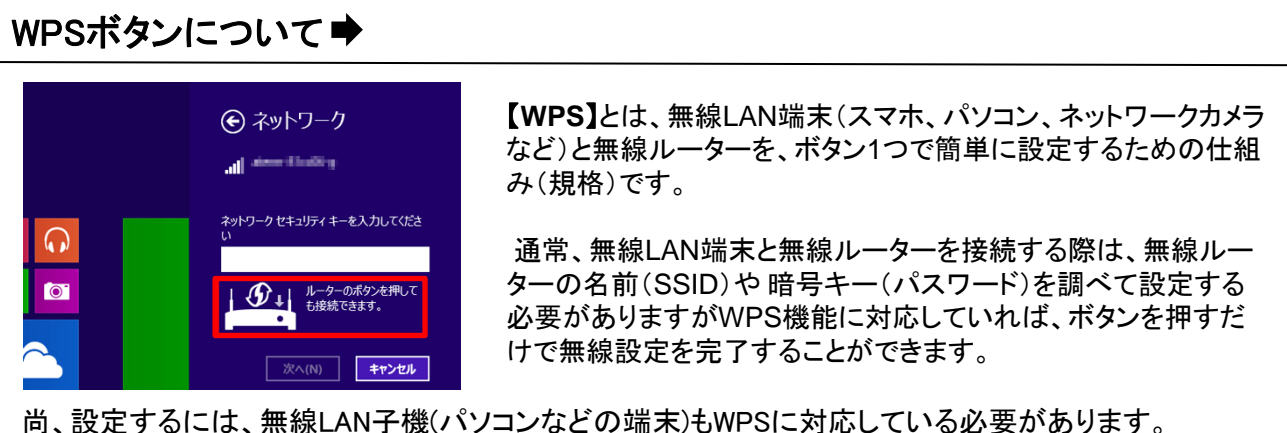

尚、設定するには、無線LAN子機(パソコンなどの端末)もWPSに対応している必要があります。 無線接続の設定画面に「ルーターのボタンを押しても接続できます。」というメッセージが表示されている 場合はWPSでの設定が可能です。 \_ 手順 1 デスクトップ画面の右下にある「基本設定アイコン」をクリックします。

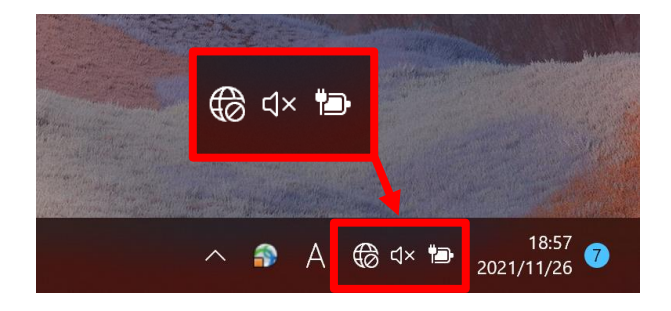

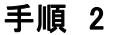

2 Wi-Fiの「 > 」マークをクリックします。

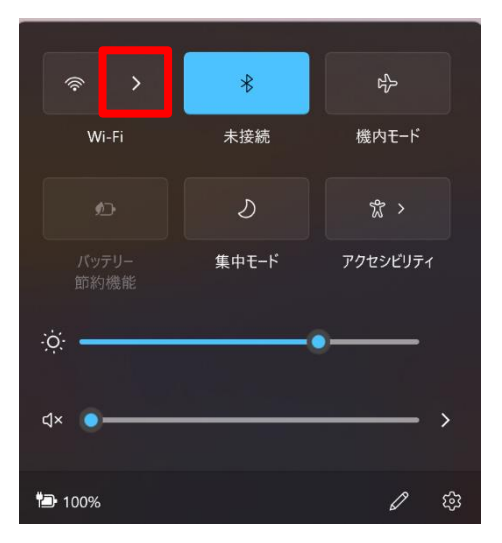

手順 3

3 【3-1.無線設定の事前準備】で確認した接続したい無線親機の SSIDを選択します。

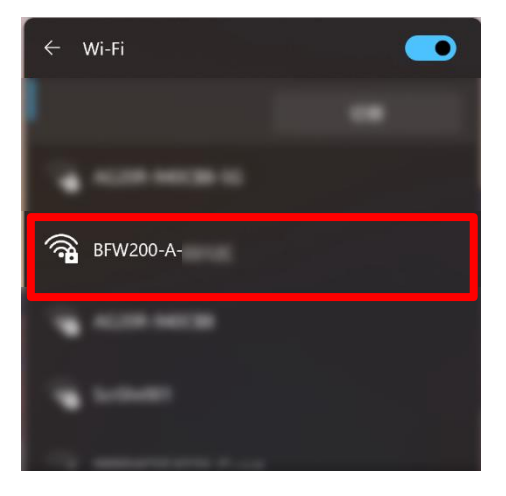

<u>手順 4</u>「接続」をクリックします。 ※ 常時接続したい場合は、「自動的に接続」にチェックを入れます。

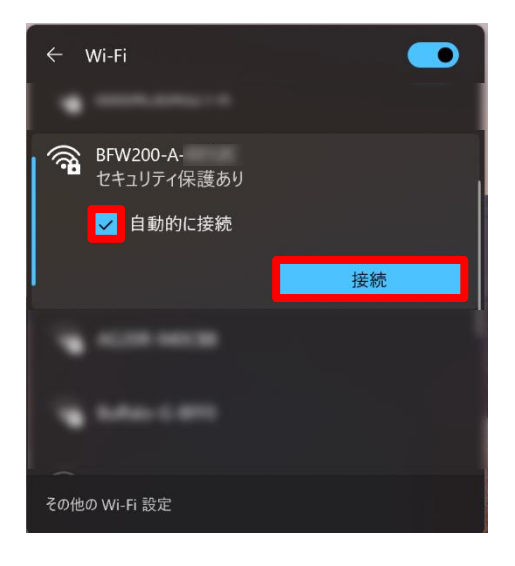

### 手順 5 【3-1.無線設定の事前準備】で確認した暗号キーを入力し「次へ」を クリックします。

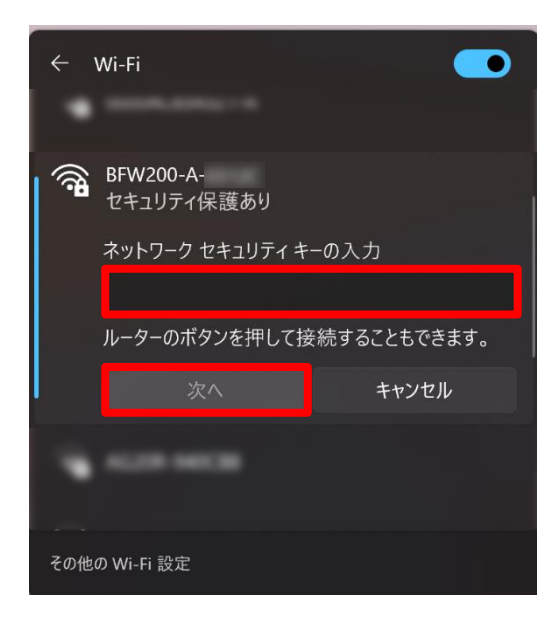

以上で、Windows 11 の無線設定は完了です。

WPS利用の場合は、無線親機側のWPS(又はAOSS)ボタン長押し後 「手順1」「手順2」の流れで接続設定できます。 <u>手順 1</u> デスクトップ画面の右下にある「無線LANアイコン(扇型のアイコン)」 をクリックします。

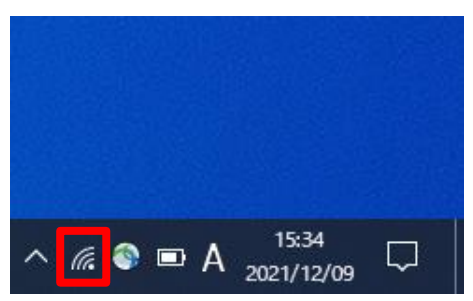

手順 2 【3-1.無線設定の事前準備】で確認した接続したい無線親機のSSID
 を選択し、接続をクリックします。
 ※ 常時接続したい場合は「自動的に接続」にチェックを入れます。

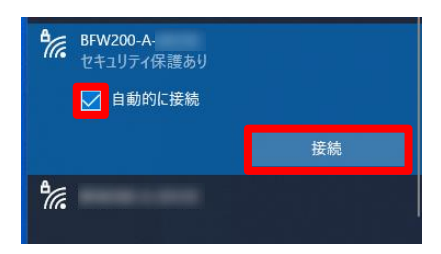

手順 3 【3-1.無線設定の事前準備】で確認した、暗号キーを入力し「次へ」を クリックします。

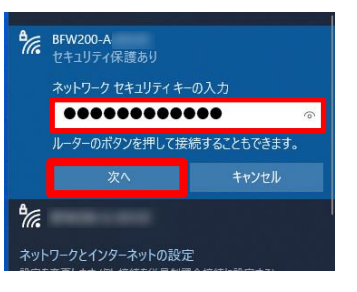

手順 4 接続済みと表示されれば完了です。

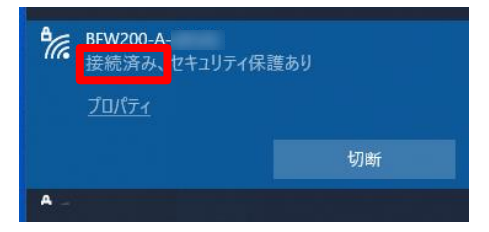

以上で、Windows 10 の無線設定は完了です。

WPS利用の場合は、無線親機側のWPS(又はAOSS)ボタン長押し後 「手順1」「手順2」の流れで接続設定できます。 iOSの無線設定は、iPhone、iPad、iPod で共通ですが、画面サイズによって表示方法が異なります。本書の設定では iPhone(iOS 16.3.1)の表示画面で手順を記載しています。

手順 1 iPhone (iPad / iPod) を起動します。

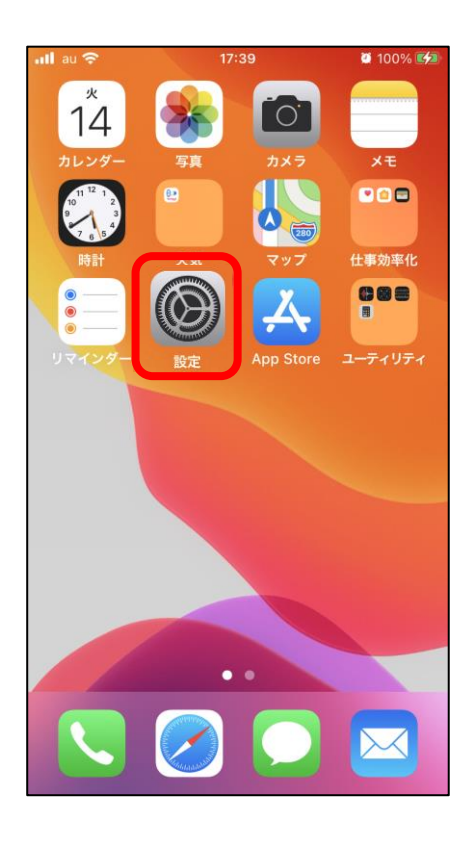

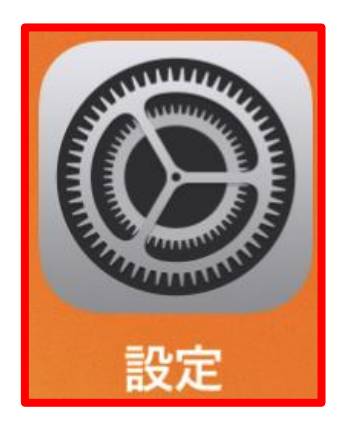

手順 2 設定画面より「Wi-Fi」をタップし「Wi-Fi」が「オフ」の場合は「オン」に 設定します。

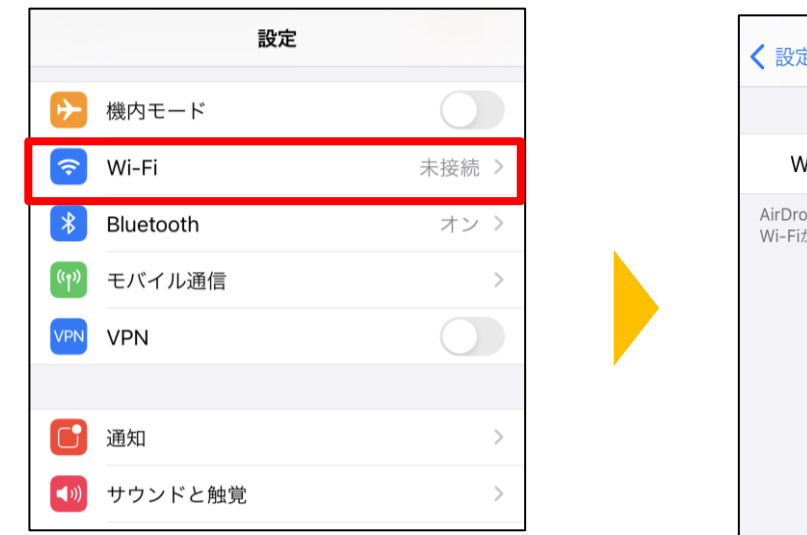

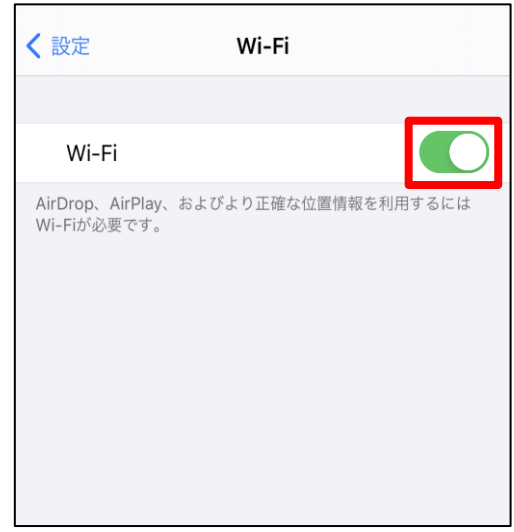

<u>手順 3</u>「ネットワーク」の下に、その場所で受信できるWi-Fiネットワークが表示 されます。その中から【3-1.無線設定の事前準備】で確認した「SSID」を タップします。

| <b>く</b> 設定  | Wi-Fi               |
|--------------|---------------------|
|              |                     |
| Wi-Fi        |                     |
| ネットワーク       |                     |
| BFW200-A-    | ê ╤ (j              |
| BFW200-G-    | A 🗢 🚺               |
| その他          |                     |
|              |                     |
| 接続を確認        | 通知 >                |
| 接続したことのあるネット | - ワークに自動的に接続します。接続し |

※電波が届いていれば、機器背面シールに記載の「SSID」と同じ表示名が確認できます。 もし、一覧に表示されない場合は、「無線の電波が出ていない」、「機器がフリーズしている」、「距離が遠く電波が届いていない」等の原因が考えられます。 無線接続設定ができませんので、本体機器のコンセントを抜き差しして一度リセットをお試しください。

手順 4 パスワード入力画面では【3-1.無線設定の事前準備】で確認した 暗号キーを入力し「Join」又は「接続」をタップします。 ※パスワードは大文字、小文字の区別があります。 (大文字入力時には ☆ キーをタップしてから入力します。)

| キャンセル | パスワード入力 | 接続 |
|-------|---------|----|
| パスワード | •••••   |    |
|       |         |    |

手順 5 手順3で選択したSSID名にチェックが表示され、Wi-Fi接続を示す アイコンが表示されたら設定完了です。

| 12:27       |       | -1 <b>8</b> 0 |
|-------------|-------|---------------|
| く設定         | Wi-Fi |               |
| Wi-Fi       |       |               |
| ✓ BFW200-A- | 0312C | 🔒 🗢 📋         |
| ネットワーク      |       |               |
|             |       | 🔒 🤶 🚺         |
| -           |       | â 🗟 🚺         |
| その他         |       |               |

※選択したSSIDにチェックがつかない場合は? ⇒パスワードの入力に間違いがある可能性が あります。大文字、小文字の入力も区別します ので再確認お願いします。

以上で、iOS 16 の無線設定は完了です。

本書のメール設定はChukaiモバイル・AQUOS sense6 モデル (OS:Android 12)に基づき操作説明 を記載しています。ご利用中のAndroidのバージョン、Gmailアプリのバージョンによっては、ご案内 している内容と表示名が異なる場合があります。

<u>手順 1</u>「設定」のアプリをタップし、設定が表示されたら 「ネットワークとインターネット」をタップします。

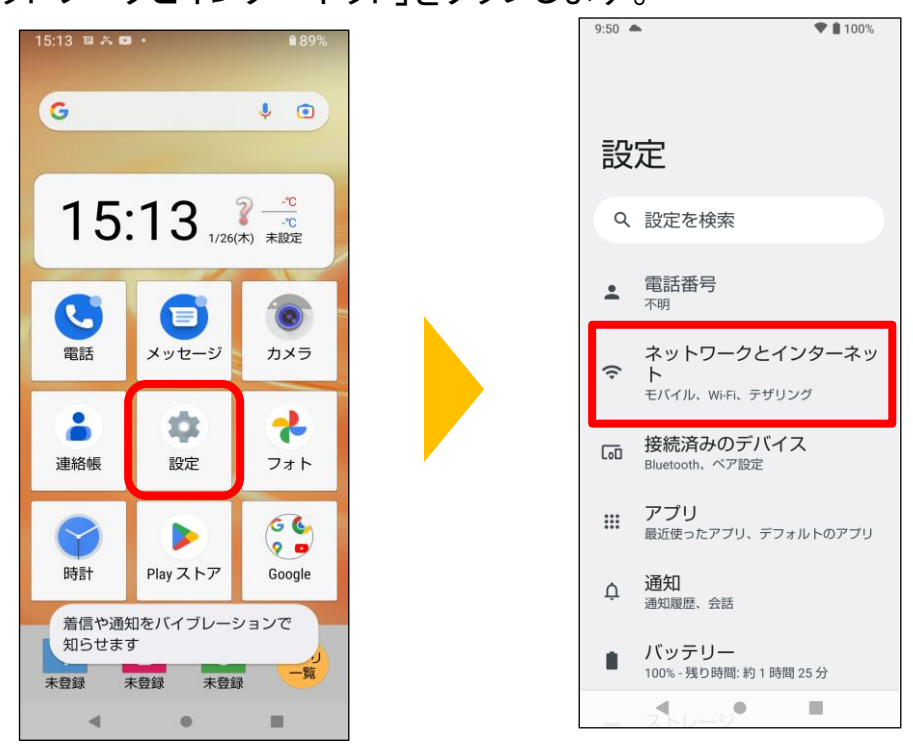

手順 2

2 「Wi-Fi」をタップし【3-1.無線設定の事前準備】で確認した、 接続したい無線親機のSSIDをタップします。

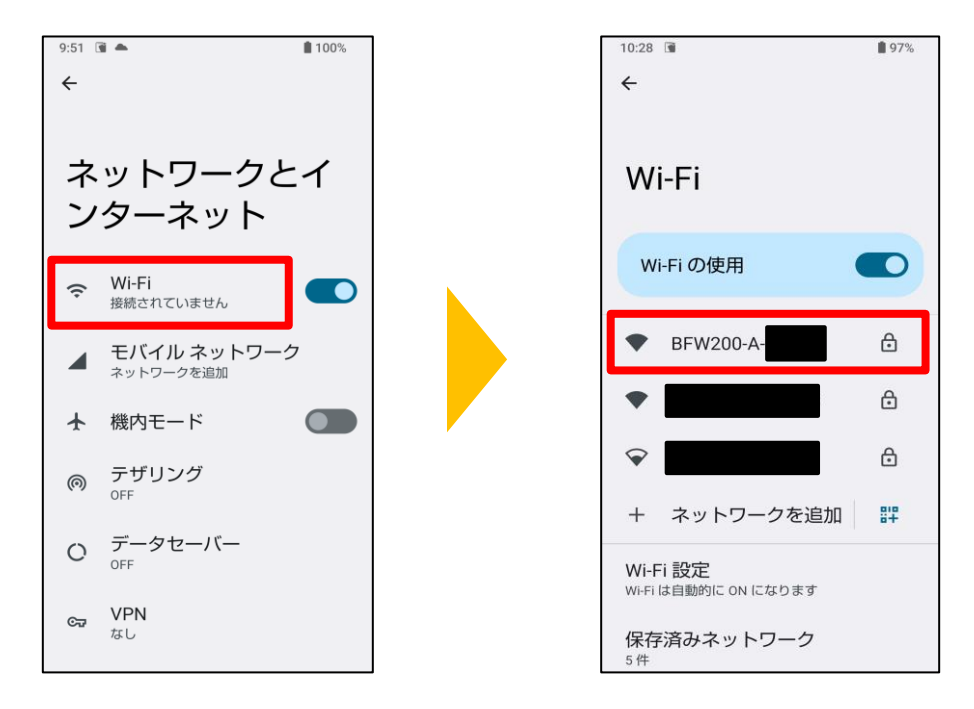

#### <u>手順 3</u>【3-1.無線設定の事前準備】で確認した暗号キーを入力し 「接続」をタップします。

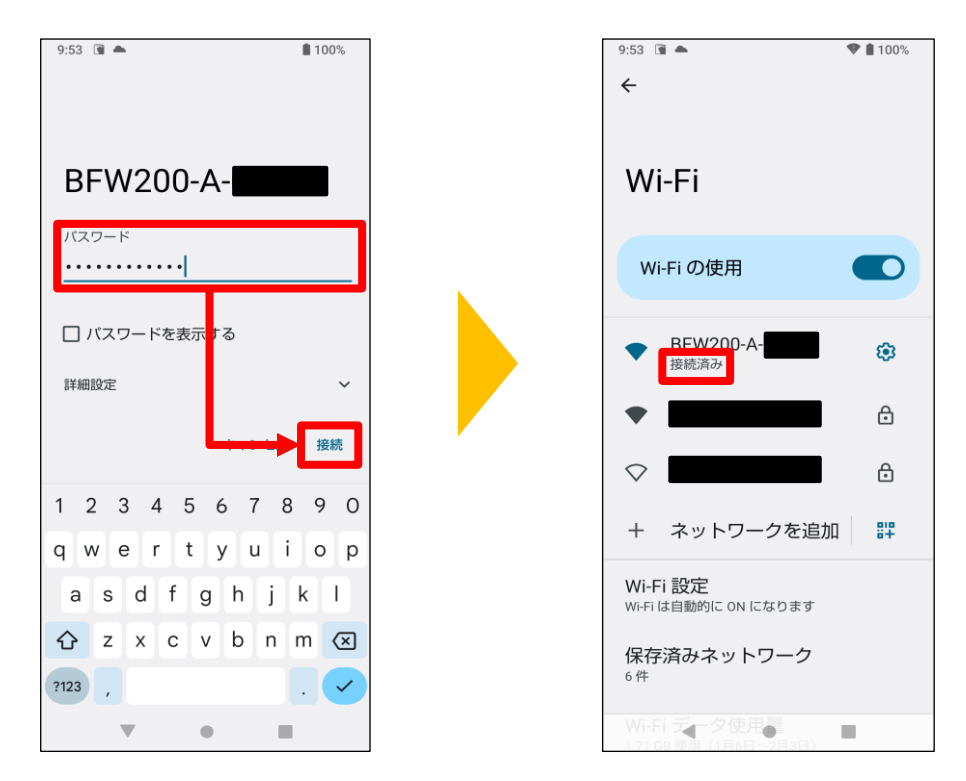

SSIDの下に表示される状態が「接続済み」に変われば、無線設定成功です。

以上で、Android 12 無線設定は完了です。

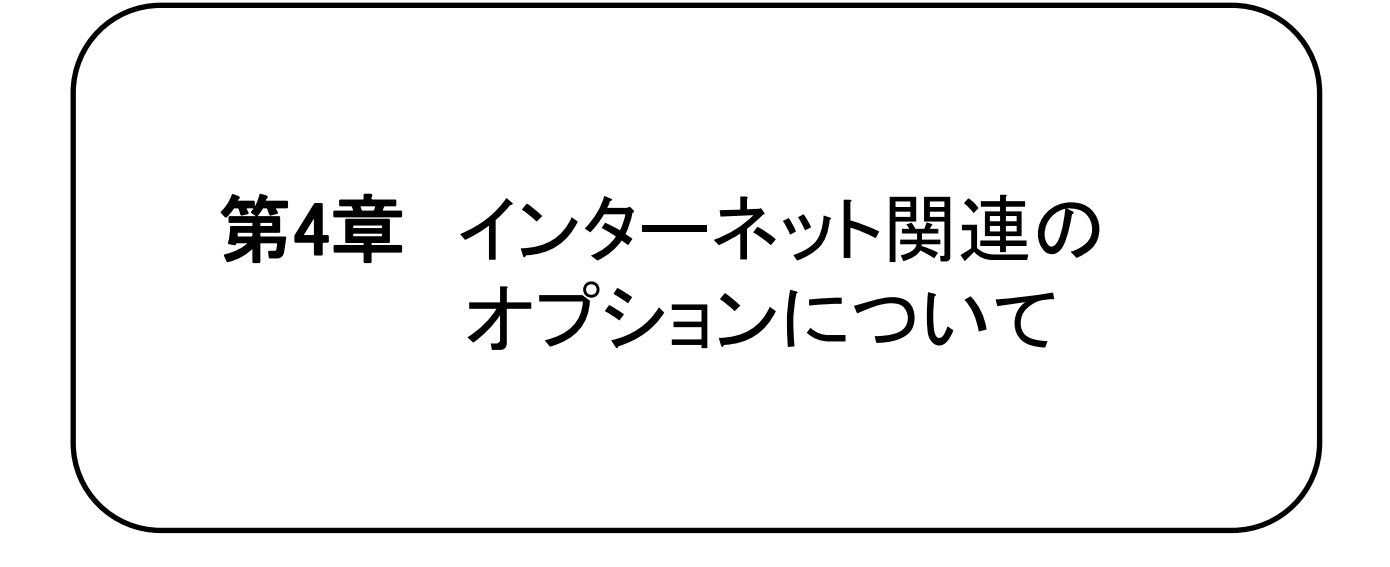

4-1. セキュリティサービス「J-SAFE」のご案内 ·····P.86 4-2. インターネットオプションの申込み方法 ·····P.88

## 4-1. セキュリティサービス「J-SAFE」のご案内

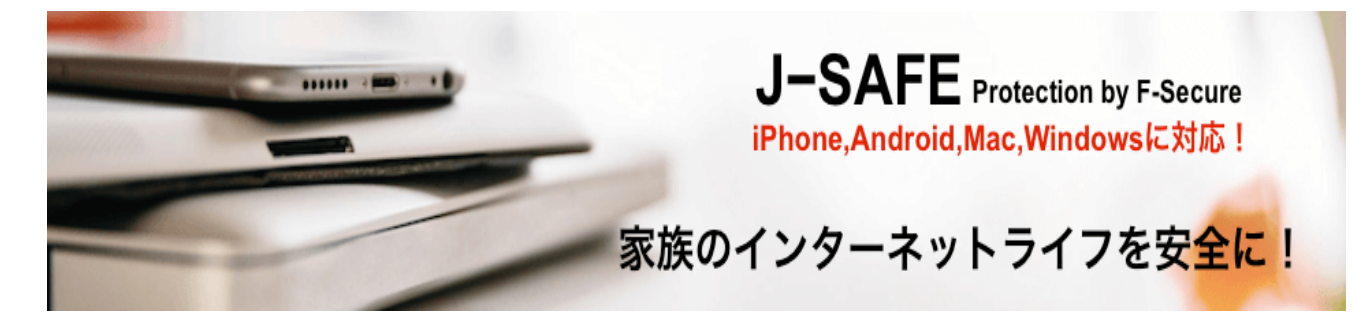

## 家族みんなで「安心、安全の環境」を! 楽しく安全にインターネットをするための 最適策「J-SAFE」

ファミリープロテクション

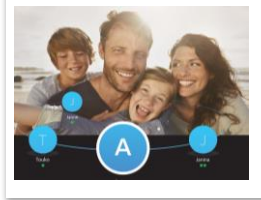

家族みんなのデバイスに インストール。 一つのライセンスで一括管 理、家族全員のライセンスを 管理できるWeb画面付き。

世界で評価されたスキャン機能

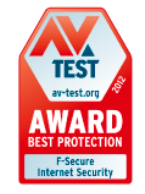

高速、軽量、安定した動作で様々 なサイバー犯罪から未然に防ぐ。 第三者機関から表彰多数、世界に 認められた製品。

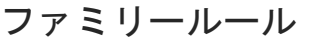

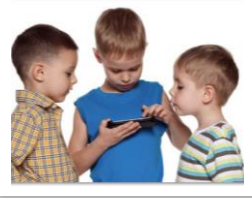

お子さんが使用するアプリや 閲覧するサイト、使用時間を リモートでも設定可能。 危険から遠ざけ「スマホの使 い過ぎ」も防止。

安心のネットワーク接続

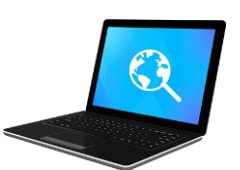

オンラインバンキング、 オンラインショッピング など、全てのインターネット 接続を安全に保ちます。

## iPhoneにも対応!うれしい全デバイスサポート!!

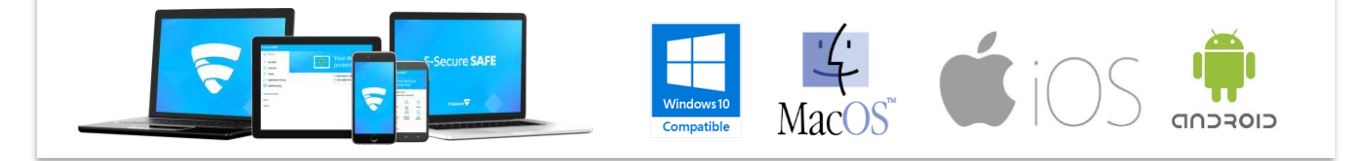

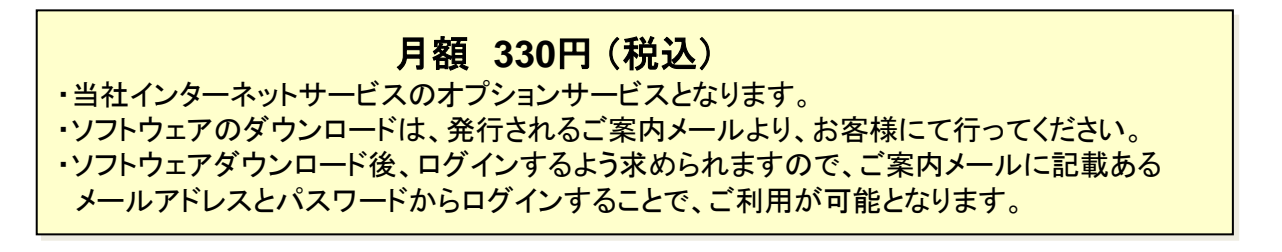

お申込み方法は【4-2. インターネットオプションの申込み方法】をご確認下さい。

#### セキュリティサービス「J-SAFE」のご案内 4–1

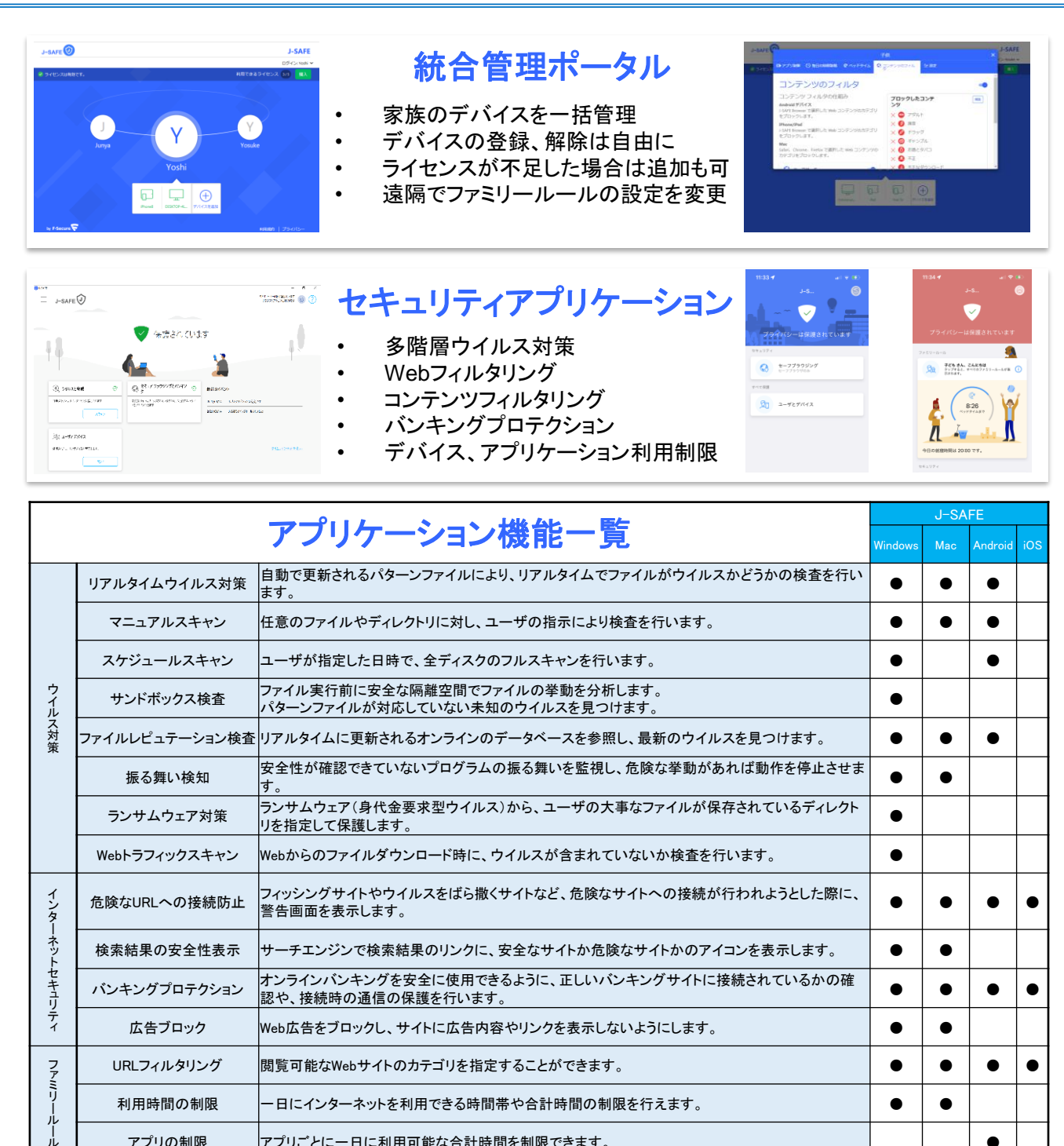

## 対応プラットフォーム

アプリごとに一日に利用可能な合計時間を制限できます。

アプリの制限

| Windows:<br>OSバージョン: Windows 11/10/8.1 (いずれも最新アップデートが必要)<br>ARM ベースのタブレットは未対応。<br>プロセッサ: 1GHz以上<br>メモリ要件: 1 GB(32bit OS)、2GB(64bit OS) 以上 | Mac<br>OS: macOS version 14 (Sonoma), 13 (Ventura), 12(Monterey), 11(Big Sur)<br>プロセッサ: IntelまたはApple Silicon CPU<br>メモリ要件: 1 GB 以上<br>ディスク容量: 500MB の空き容量 |  |
|----------------------------------------------------------------------------------------------------|----------------------------------------------------------------------------------------------------|--|
| ティスク谷重: 600MB の空き谷重<br>ライセンスの認証とアップデート受信を行うためのインターネット接続<br>システムがMicrosoft の指定する最小要件を満たしている                                                | スマートフォンとタブレット                                                                                                    |  |
| 必要があります                                                                                                    | OSバージョン: Android 8 以上、iOS 15 以上                                                                                                    |  |

お申込み方法は【4-2. インターネットオプションの申込み方法】をご確認下さい。

•

## 4-2. インターネットオプションの申込み方法

メールアドレスの追加、J-SAFEのお申込み、HP開設などは、中海テレビ放送ホームページ よりお申込み頂けます。

- 手順 1 中海テレビ放送ホームページを表示します。
  - 【方法1】「中海テレビ放送」でインターネット検索 > 中海テレビ放送サービスサイト をクリック。
  - 【方法2】アドレスを直接入力。 https://www.chukai.co.jp/
- <u>手順 2</u> 中海テレビ放送トップ > サービス紹介> インターネット> オプション一覧> Webメールの順に進みます。

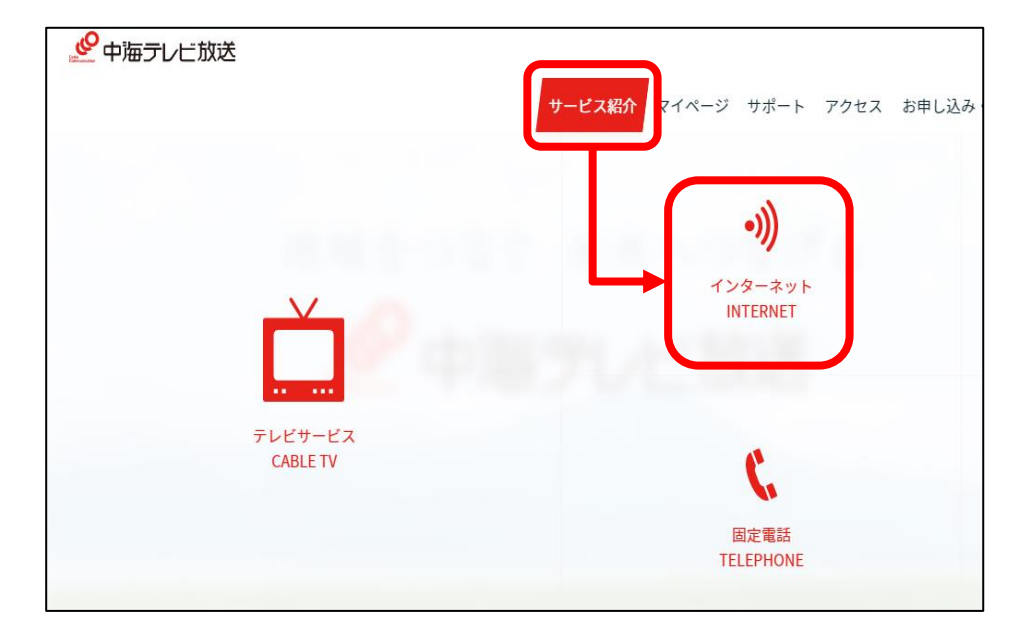

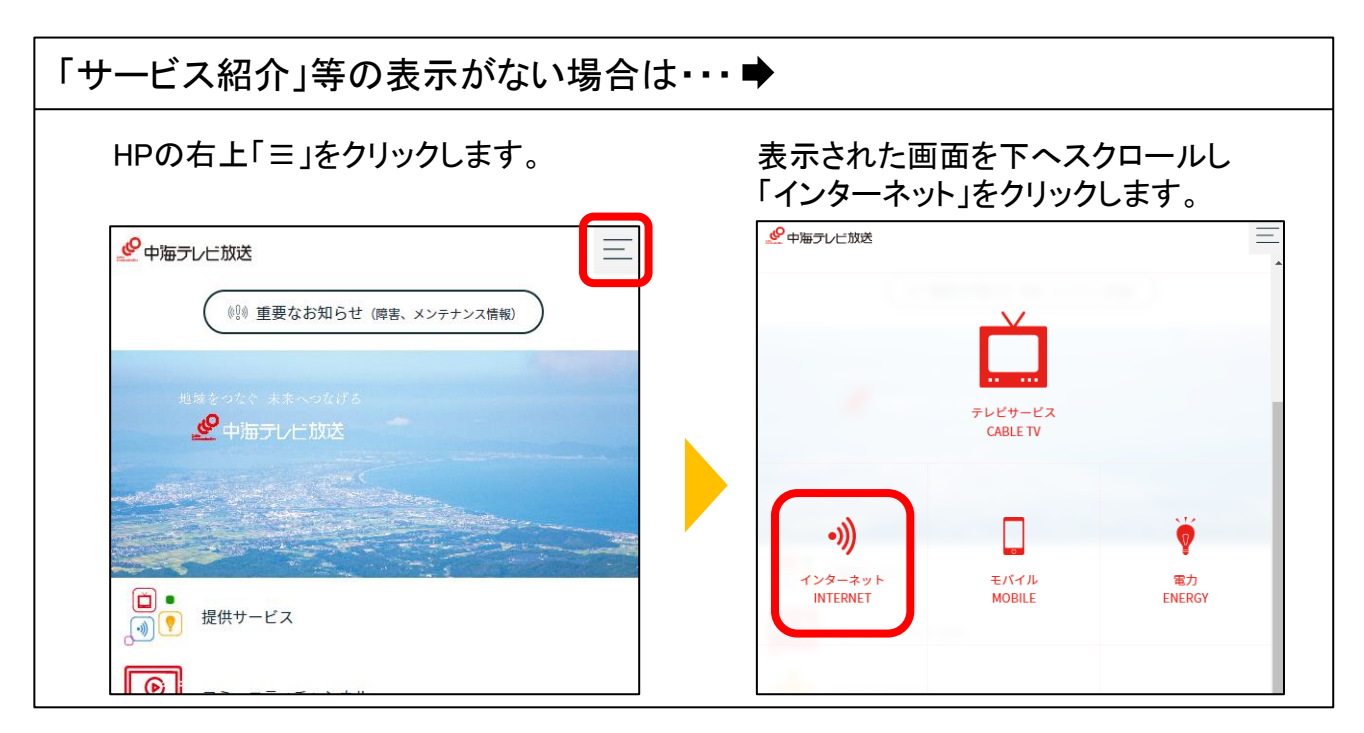

## 4-2. インターネットオプションの申込み方法

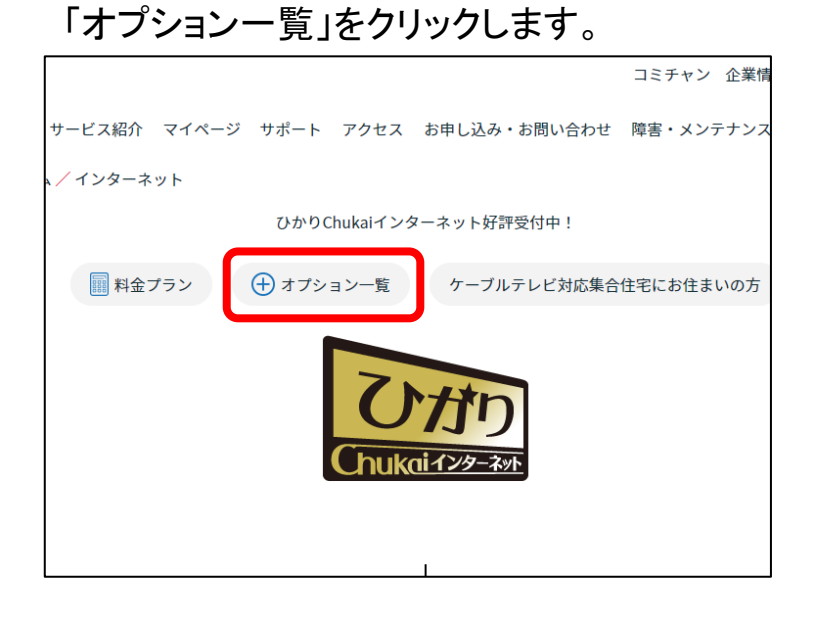

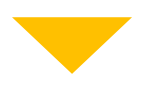

## 申し込みたいオプションをクリックします。

| サービス内容                                                | 手数料・月額利用料                                     | お申し込み方法  |
|-------------------------------------------------------|-----------------------------------------------|----------|
| コース(速度)変更<br>※1                                       | 無料<br>月額利用料はこちらから                             | お申し込み >  |
| メールアカウント【追加/削除】                                       | 500円/件<br>(税込550円)<br>5つ目以降月額200円<br>(税込220円) | お申し込み >  |
| セキュリティサービス「J-SAFE」                                    | 500円/件<br>(税込550円)<br>月額300円 (税込330円)         | お申し込み >  |
| えんかくサポートサービス                                          | 無料<br>月額500円 (税込550円)                         | お申し込み >  |
| サポートセット(セキュリティサービス「J-SAFE」<br>+えんかくサポート+Chukaiモアサポート) | 月額800円 (税込880円)                               | お申し込み >  |
| ワイヤレスゲートサービス 【解約】<br>※新規受付は終了しました                     | 500円/件(税込550円)                                | お申し込み >  |
| ローミングサービス 【削除】<br>※新規受付は終了しました                        | 500円/件<br>(税込550円)                            | お申し込み >  |
| 迷惑メール対策「SpamCut」                                      | 無料                                            | Spam Cut |
| HP開設                                                  | 無料                                            | お申し込み >  |
| メールパスワードの変更                                           | 無料                                            | 変更手続き    |
| WebMailサービス                                           | 無料                                            | WebMail  |
| バーチャル<br>ドメインサービス                                     | 加入料3,000円~<br>(税込3,300円)<br>月額別途              | お申し込み >  |
| 無線LANモデム交換                                            | 3,000円~<br>(税込3,300円)                         | お申し込み >  |
| Webフィルタリングサービス<br>「i-フィルター for プロバイダー」                | 無料                                            | ダウンロード   |

# **第5章** インターネットに つながらないと思ったら

インターネットにつながらない場合や、通信が不安定で速度が遅い時は、 端末機器のリセット(コンセントの抜き差し)をする事で直る可能性があります。 ここでは、機器の確認方法と、リセット方法をご確認下さい

ひかりChukaiインターネットご利用の場合(光回線インターネット)

- 5-1. 事前確認 - ひかりChukaiインターネット用機器(D-ONU)の確認・・・・P.91 5-2. D-ONUのリセット方法

Chukaiインターネットご利用の場合(同軸回線インターネット)

5−3. ケーブルモデムのリセット方法

一 同軸インターネット用機器
 ChukaiインターネットAirご利用の場合(地域BWA)

5-4. Chukai インターネット Air機器のリセット方法・P.95

## 5-1.事前確認 - ひかりChukaiインターネット用機器(D-ONU)の確認

インターネットがつながらない場合や、通信が不安定で速度が遅い時は、 通信機器のリセット(コンセントの抜き差し)をする事で改善する可能性があります。 リセットを行う際は、機器のリセットの順番がありますので、インターネット用機器 の確認をお願いします。

ひかりChukaiインターネットご利用者様用端末【D-ONU】の確認方法

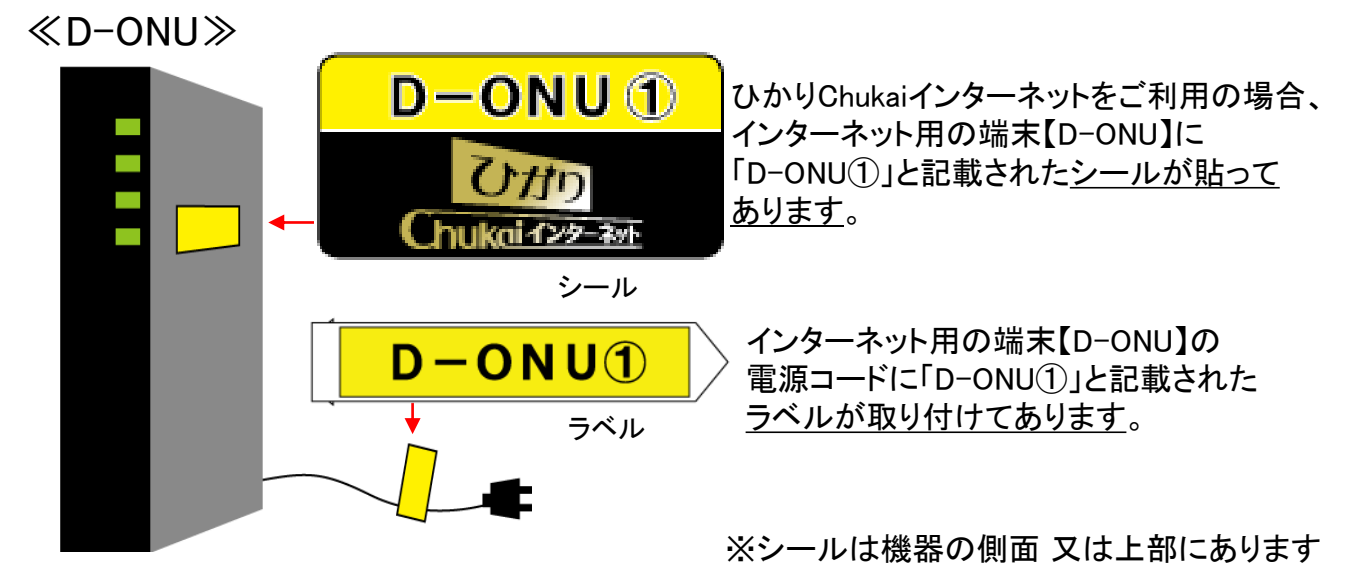

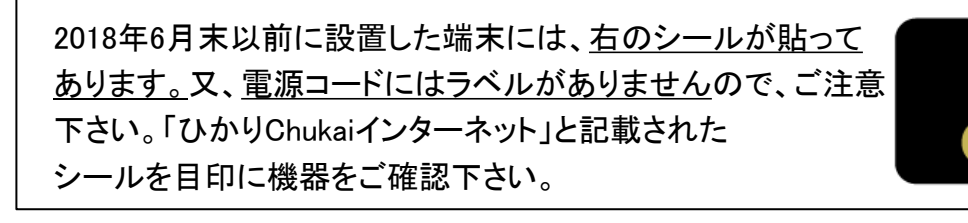

## 参考 インターネットと電話をご利用の場合の配線例

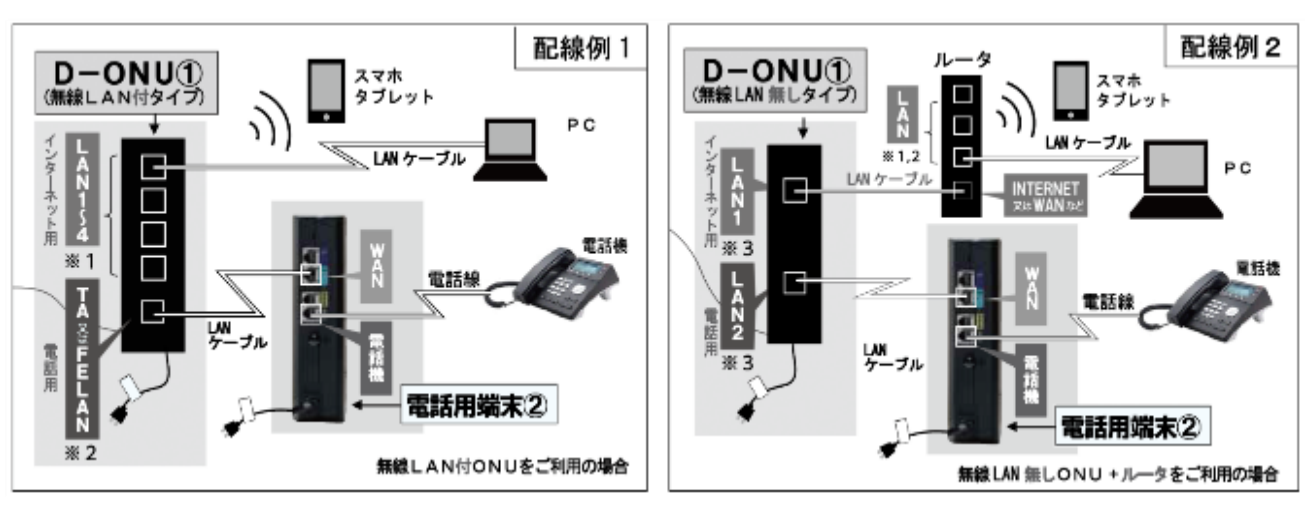

※1 機種により差し込み口の数は異なります。

※2 機種により差し込み口の表示名は異なります。

※3 LAN1がインターネット用、LAN2が電話用です。差し込み口の配置は機種により異なりますのでご注意ください。

Ottn

hukaiインターネット

### ■通信機器 【D-ONU】 のリセット方法

<u>手順 1</u>「D-ONU①」のシールが貼ってある機器の電源コードをコンセントから 1度抜き、10秒待ってから挿し直し(コンセント抜き差し)をします。

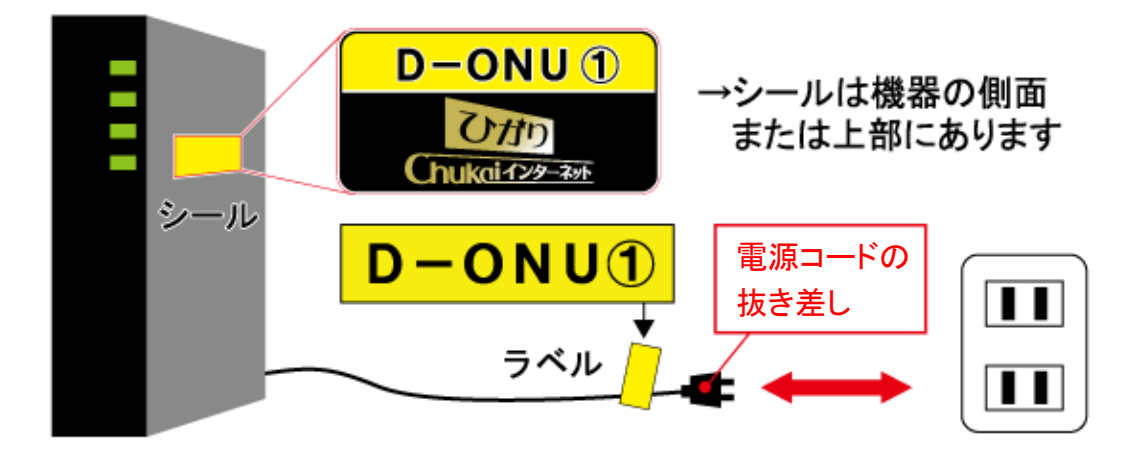

- 手順 2 「D-ONU①」の電源コードを挿し直した後1分程度お待ち下さい。
  ※再接続するまでに少し時間がかかります。完全に接続が回復する 前に次の手順に進まれますと、リセットの効果がでない可能性が あります。
- **手順 3** │ご利用環境に応じて、下記の作業をします。
- ルータをご利用の場合 ルータのリセット(コンセントの抜き差し)をします。次の手順に移るまで、 1分程お待ちください。
  - ※「無線LAN接続内蔵ONU」(P.71参照)をご利用の場合、ルータはない場合 があります。
- ② 無線中継器ご利用の場合
  中継器のリセット(コンセントの抜き差し)をします。次の手順に移るまで、
  1分程お待ちください。
- ③ HUBを利用の場合
  HUBのリセット(コンセントの抜き差し)をします。次の手順に移るまで、
  1分程お待ちください。

#### ● 手順 4 | ご利用端末 (パソコン・スマートフォンなど)機器を再起動します。

手順 5 (電話契約がない方はこの手順は飛ばしてください) 「電話用端末②」と記載されたシールが貼られた機器の電源コードを コンセントから一度抜き、10秒待ってから挿し直し (コンセント抜き差し)を してください。

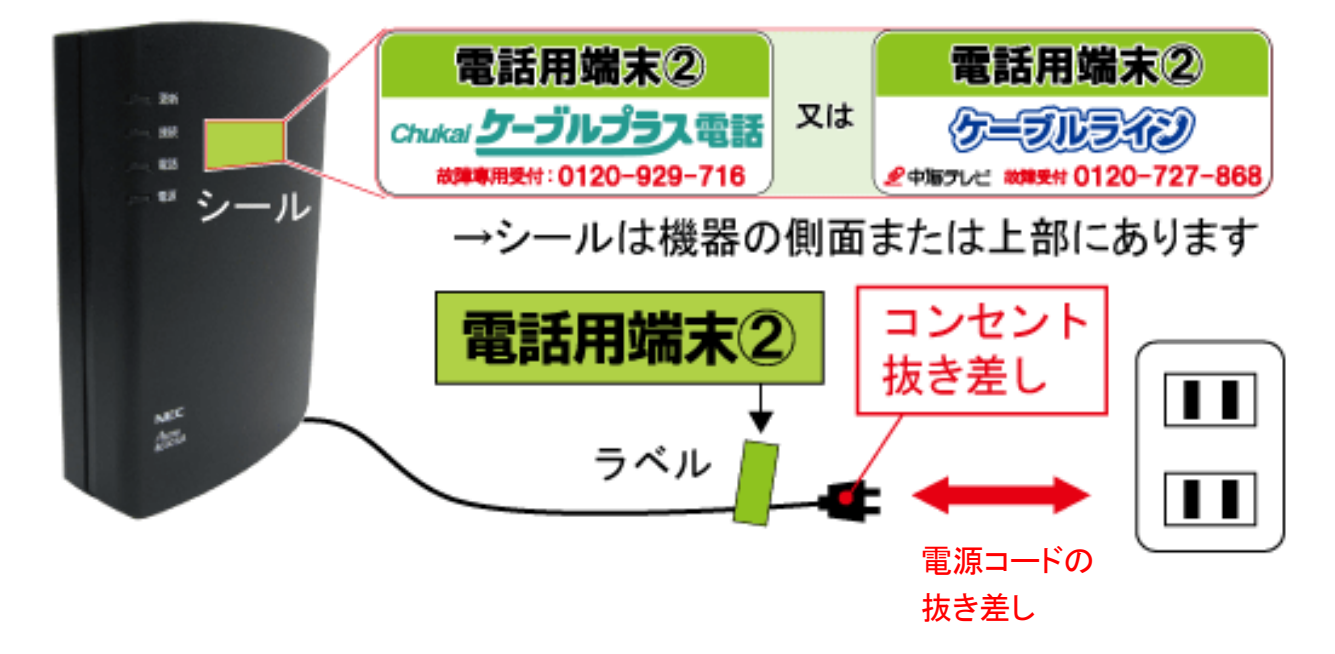

#### 手順 6 インターネットの接続確認をしてください。

以上で、ひかりChukaiインターネットがつながらなくなった場合のリセット方法は完了です。 対処方法をお試しいただいても改善がない場合は中海テレビ放送までご連絡ください。

## 5-3. ケーブルモデムのリセット方法 - 同軸インターネット用機器

インターネットがつながらない場合や、通信が不安定で速度が遅い時は、 通信機器【モデム】のリセット(コンセントの抜き差し)をする事で改善する可能性が あります。また、機器のリセットの順番がありますのでご確認ください。

■通信機器【モデム】のリセット方法

#### 手順 1

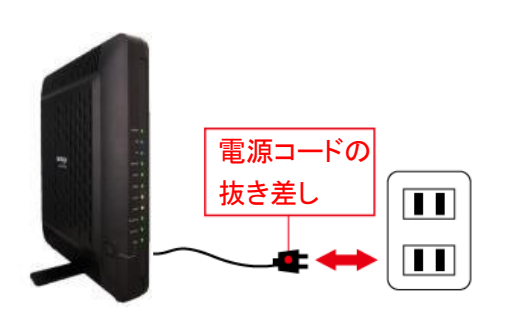

モデムのコンセントを一度抜き、10秒待 ってから挿し直し(コンセント抜き差し)を してください。

手順 2 モデムのコンセントを挿し直した後1分程度お待ち下さい。
 ※再接続するまでに少し時間がかかります。完全に接続が回復する前に
 次の手順に進まれますと、リセットの効果がでない可能性があります。

**手順 3** ご利用環境に応じて、下記の作業をします。

 ルータをご利用の場合 ルータのリセット(コンセントの抜き差し)をします。次の手順に移るまで、 1分程お待ちください。

※「無線内蔵モデム」(P.73)をご利用の場合、ルータはない場合 があります。

② 無線中継器ご利用の場合
 中継器のリセット(コンセントの抜き差し)をします。次の手順に移るまで、
 1分程お待ちください。

3 HUBを利用の場合

HUBのリセット(コンセントの抜き差し)をします。次の手順に移るまで、 1分程お待ちください。

手順 4 | 端末側 (パソコン・スマートフォンなど)の機器を再起動します。

手順 5 インターネットの接続確認をしてください。

以上で、Chukaiインターネットがつながらなくなった場合のリセット方法は完了です。 対処方法をお試しいただいても改善がない場合は中海テレビ放送までご連絡ください。

## 5-4. Chukai インターネット Air機器のリセット方法

インターネットがつながらない場合や、通信が不安定で速度が遅い時は、 通信機器のリセット(コンセントの抜き差し)をする事で改善する可能性があります。 また、機器のリセットの順番がありますのでご確認ください。

■ Chukai インターネット Air用機器のリセット方法のリセット方法

手順 1 | ChukaiインターネットAir機器のリセットをします。

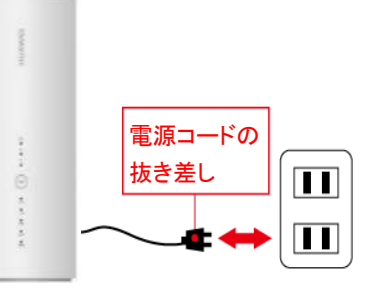

機器の電源コードを、コンセントから一度抜き 10秒待ってから挿し直し(コンセント抜き差し) をしてください。

手順 2 電源コードを挿し直した後、「PWR」ボタンを5秒程度 長押し、電源を入れた後1分程度お待ち下さい。 ※再接続するまでに少し時間がかかります。 完全に接続が回復する前に次の手順に進まれ ますと、リセットの効果がでない可能性があります。

- **手順 3**│ご利用環境に応じて、下記の作業をします。
- ルータをご利用の場合 ルータのリセット(コンセントの抜き差し)をします。次の手順に移るまで、 1分程お待ちください。
- ② 無線中継器ご利用の場合 中継器のリセット(コンセントの抜き差し)をします。次の手順に移るまで、 1分程お待ちください。
- ③ HUBを利用の場合
  HUBのリセット(コンセントの抜き差し)をします。次の手順に移るまで、
  1分程お待ちください。
- 手順 4 | 端末側 (パソコン・スマートフォンなど)の機器を再起動します。
- 手順 5 インターネットの接続確認をしてください。

以上で、ChukaiインターネットAirがつながらなくなった場合のリセット方法は完了です。 対処方法をお試しいただいても改善がない場合は中海テレビ放送までご連絡ください。

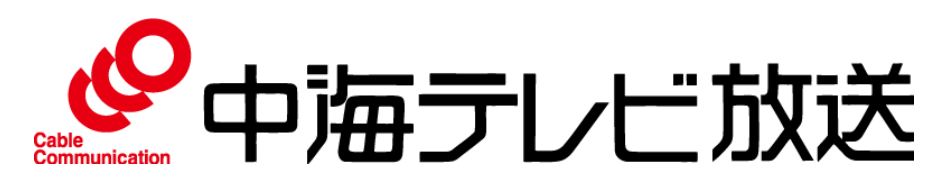

www.chukai.co.jp 中海テレビ 検索 〒683-0852 米子市河崎610 Email catv@chukai.co.jp

通話料無料 年中無休

Chukaiインターネットカスタマーサポートセンター **0120-507-773** 受付時間 9:00~20:00